# Rapport Multimédia

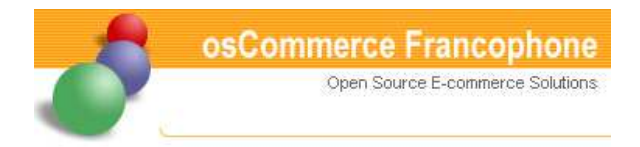

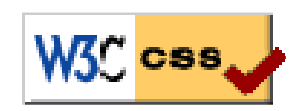

Mise en place d'un système multi-design à partir d'un site open-source : OSCommerce

Enseignant : Mme et M. CHABRIER Jean-Jacques

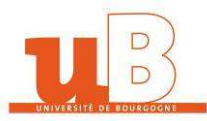

# Sommaire

| 1.     | Int               | roduction                                                                                                    | 4                                     |
|--------|-------------------|----------------------------------------------------------------------------------------------------|---------------------------------------|
| 2.     | Pré               | sentation d'OSCommerce                                                                                          | 5                                     |
| 3.     | Org               | anisation du projet                                                                                             | 6                                     |
| 4.     | Cré               | ation du forum                                                                                                  | 7                                     |
| 5      | Ins               | tallation et explications d'OSCommerce                                                                          | 8                                     |
| 5.5    | 1                 | Installation d'OSCommerce                                                                                       |                                       |
| ן<br>ב | .1.<br>2          | Explications des caractéristiques d'OSCommerce                                                                  | 0<br>10                               |
| J      | <b>.2.</b><br>521 | Analyse de chacune des caractéristiques d'OSCommerce                                                            |                                       |
|        | 522               | Analyse de chacane des caracteristiques à Oscommerce<br>Al Analyse de chacane des caracteristiques à Oscommerce | ـــــــــــــــــــــــــــــــــــــ |
| 6      | Fyt               | ensions proposées                                                                                               |                                       |
| -      | LAU               |                                                                                                    |                                       |
| 7.     | Im                | Diementation des contributions realisees sur USCommerce                                                         | 16                                    |
|        | .1.               | Creation a un logo pour OSCommerce et a un nom pour le projet                                                   |                                       |
| Z.     | .2.               | Switcher JavaScript : Preface                                                                                   |                                       |
| 7      | .3.               | Switcher JavaScript : le moteur multi-design                                                                    |                                       |
|        | 7.3.1             | . La feuille de style persistante                                                                               | 17                                    |
|        | 7.3.2             | . La feuille de style préférée                                                                                  | 1/                                    |
|        | 7.3.3             | . La feuille de style alternative                                                                               |                                       |
| _      | 7.3.4             | . Changement de style                                                                                           |                                       |
| Z      | .4.               | Le script                                                                                                    |                                       |
|        | 7.4.1             | . Les cookies                                                                                                   | 19                                    |
|        | 7.4.2             | . Unload                                                                                                    | 21                                    |
|        | 7.4.3             | . Ununioad                                                                                                    | 22                                    |
| -      | /.4.4             | <i>Cuéation de la neurolle herre «"Design du site"</i>                                                          |                                       |
| 7      | .5.               | Creation de la nouvelle boxe : Design du site                                                                   | 23                                    |
|        | .6.               | Modification au coae PHP pour l'optimisation ae l'affichage                                                     |                                       |
|        | 7.6.1             | . Suppression des cornes de chaque cote des en-tetes                                                            | 26                                    |
|        | 7.0.2             | . Suppression des fieches sur le cole des en-letes                                                              | 2020<br>حد                            |
|        | 7.0.5             | Agrandissement de la largeur de la colonne de gauche                                                            | / ۲۲                                  |
|        | 7.0.4             | Rendu invisible des textes des en-têtes afin de nouvoir utiliser des images                                     | ,                                     |
|        | 7.6.6             | Aiout d'un "favicon" nour le site OSCommerce                                                                    | 31                                    |
|        | 7.6.7             | Aiout du logo de certification de conformité W3C pour le CSS                                                    |                                       |
| 7      | .7.               | Création des différentes feuilles de style                                                                      |                                       |
|        | 7.7.1             | Feuille de style "Normal"                                                                                       |                                       |
|        | 7.7.2             | . Feuille de style "Océan Pacifique"                                                                            |                                       |
|        | 7.7.3             | . Feuille de style "Sable et ciel bleu"                                                                         |                                       |
|        | 7.7.4             | . Feuille de style "Forêt tropicale"                                                                            |                                       |
|        | 7.7.5             | . Feuille de style "CAP CHEVAL"                                                                                 | 38                                    |
| 8.     | Dév               | veloppement d'un site commerçant en ligne                                                                       |                                       |
| 8      | .1.               | Déplacement des boxes                                                                                           | 39                                    |
| 8      | .2.               | Modifications des couleurs                                                                                      | 40                                    |

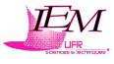

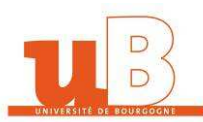

| 9. Diff        | icultés rencontrées                                       | 44 |
|----------------|-----------------------------------------------------------|----|
| 10. Bila       | n/Conclusion                                              | 45 |
| <b>11. Anr</b> | 1exes                                                     |    |
| 11.1.          | Annexe 1 : Le fichier JavaScript : moteur du multi-design |    |
| 11.2.          | Annexe 2 : Exemple de fichier CSS                         | 47 |
| 11.3.          | Annexe 3 : Arborescence des fichiers modifiés             | 55 |
| Manuel         | Utilisateur                                               | 62 |
| Manuel         | de Maintenance                                            | 64 |
| Carnet         | de Bord                                                   |    |

# Table des figures

| Figure 1 : Organigramme hiérarchique du projet Multimédia   | 6   |
|-------------------------------------------------------------|-----|
| Figure 2 : Copie d'écran du forum                           | 7   |
| Figure 3 : Administration locale                            | 8   |
| Figure 4 : Interface d'EasyPHP                              | 8   |
| Figure 5 : Interface de PHPMyAdmin                          | 9   |
| Figure 6 : Ecran de bienvenue d'installation                | 9   |
| Figure 7 : Renseigner la BDD                                | .10 |
| Figure 8 : Test de connexion                                | .10 |
| Figure 9 : Importation de la BDD                            | .10 |
| Figure 10 : Configuration terminée                          | .10 |
| Figure 11 : Sélection d'un skin                             | .25 |
| Figure 12 : Favicon d'OSCommerce                            | .32 |
| Figure 13 : Logo CSS                                        | .33 |
| Figure 14 : Copie d'écran du skin "Normal"                  | .36 |
| Figure 15 : Copie d'écran du skin "Océan Pacifique"         | .36 |
| Figure 16 : Copie d'écran du skin "Sable et ciel bleu"      | .37 |
| Figure 17 : Copie d'écran du skin "Forêt tropicale"         | .37 |
| Figure 18 : Copie d'écran du skin "CAP CHEVAL"              | .38 |
| Figure 19 : Copie d'écran du site de CAPCHEVAL              | .39 |
| Figure 20 : Copie d'écran de CAPCHEVAL intégré à OSCommerce | .43 |

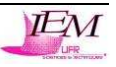

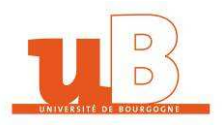

# 1. Introduction

Dans le cadre de l'unité d'enseignement "Multimédia", l'objectif à atteindre était de reprendre le projet OSCommerce, qui est une boutique en ligne open-source, pour en ajouter diverses fonctionnalités.

Chaque étudiant se devait de proposer ce qu'il voulait faire à son supérieur hiérarchique afin que le développement des diverses fonctionnalités puissent être partagé. J'ai donc proposé de refaire l'habillage complet du site d'OSCommerce en implémentant un système de skins à partir de la page d'accueil.

Dans une première partie, j'ai donc présenté OSCommerce, puis j'ai ensuite décrit l'organisation des différentes équipes. J'ai ensuite décrit l'installation d'OSCommerce ainsi que les explications des caractéristiques d'OSCommerce, puis je l'ai comparé aux autres systèmes ecommerce déjà existants.

Dans une deuxième partie, j'ai décrit le moteur de mon système multi-design qui est composé d'un fichier JavaScript assez complexe et dont les explications sont définies au fur et à mesure de l'avancement dans le code implémenté du fichier. Ensuite, j'ai décrit l'ajout d'une boxe dans la page d'accueil afin de pouvoir sélectionner un skin dans une liste déroulante. De plus, j'ai dû expliquer les différentes modifications du code PHP dans les différents fichiers d'OSCommerce afin que l'affichage CSS soit correct. Enfin, j'ai créé les différentes feuilles de styles utilisées pour chaque affichage de la page d'accueil.

Dans une troisième partie, j'ai implémenté une partie du site de <u>http://www.capcheval.com</u> afin que le site OSCommerce lui soit le plus ressemblant possible en modifiant quelques fichiers PHP, et en créant un nouveau fichier CSS pour ne pas modifier les précédentes feuilles de style.

Pour terminer, j'ai développé les difficultés rencontrées lors de la construction de mon projet, puis la conclusion et les annexes viennent ensuite compléter ce rapport ainsi que le manuel utilisateur, le manuel de maintenance et le carnet de bord permettant de suivre mon parcours depuis le début du projet.

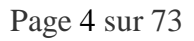

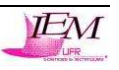

En application du Code français de la Propriété Intellectuelle et, plus généralement, des traités et accords internationaux comportant des dispositions relatives à la protection des droits d'auteurs, vous vous interdirez de reproduire pour un usage autre que privé mais aussi de vendre, distribuer, émettre, diffuser, adapter, modifier, publier, communiquer intégralement ou partiellement, sous quelque forme que ce soit, les données, la présentation ou l'organisation de ce rapport, sans autorisation écrite préalable.

# 2. Présentation d'OSCommerce

OSCommerce est un site de vente en ligne qui offre une multitude de possibilités et qui permet de construire rapidement et facilement sa boutique. L'ensemble du programme est accessible à tous, et il est libre de droit. On peut disposer des sources du programme et les modifier. Son utilisation est sous la Licence GNU General Public License.

OSCommerce a été créé en Mars 2000 et a depuis conquis de nombreux professionnels. Actuellement, il y a plus de 1395 sites qui sont enregistrés sur le site OSCommerce.com. Mais en réalité, ce chiffre est en dessous de sa valeur réelle.

Aujourd'hui, OSCommerce a pris un nouvel essor, constamment actualisé, facile à maintenir, mais aussi très simple d'utilisation pour les administrateurs et les clients.

Le succès d'OSCommerce est garanti par une énorme communauté active qui contribue à l'amélioration de la qualité de l'outil. Ceci est traduit par une grande réactivité concernant l'apparition de problèmes de sécurité, de bugs, de nouvelles fonctionnalités... Les membres contribuent aussi aux futures évolutions de l'outil, aux réflexions, et à l'aide des personnes qui sont en difficulté.

OSCommerce est un projet qui a débuté en mars 2000 sous l'impulsion d'Harald Ponce de Léon.

Comme son nom ne l'indique pas, il est allemand et parle couramment 3 langues : allemand, anglais et espagnol. Harald Ponce de Léon voulait pouvoir avancer sans être tributaire d'une traduction qu'il ne pouvait maîtriser. C'est pourquoi le français ne fait pas partie des langues officielles du projet.

Le site officiel de support francophone est lancé en concertation avec hpdl en janvier 2002. Le souhait initial était de permettre des développements spécifiques à la communauté des développeurs francophone : modules de paiement pour banques françaises, belges, suisses, québécoises... Et modules d'expédition pour la poste.

Le site vit grâce à la participation très active de nombreuses personnes notamment sur le forum dont tous les membres de l'équipe sont bénévoles.

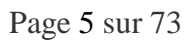

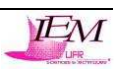

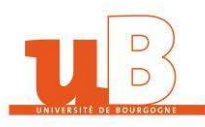

# 3. Organisation du projet

Dans le but de réaliser différents développements dans les différentes catégories telles que Base de données, Développement et Graphisme, nous devions tous nous organiser afin de pouvoir avancer convenablement. Nous avons donc désigné un chef de projet, puis des responsables d'équipes se sont proposés et chacun des membres du projet a présenté ce qu'il pouvait faire pour pouvoir se répartir dans chaque catégorie.

Voici l'organigramme des différentes personnes travaillant pour le projet Multimédia :

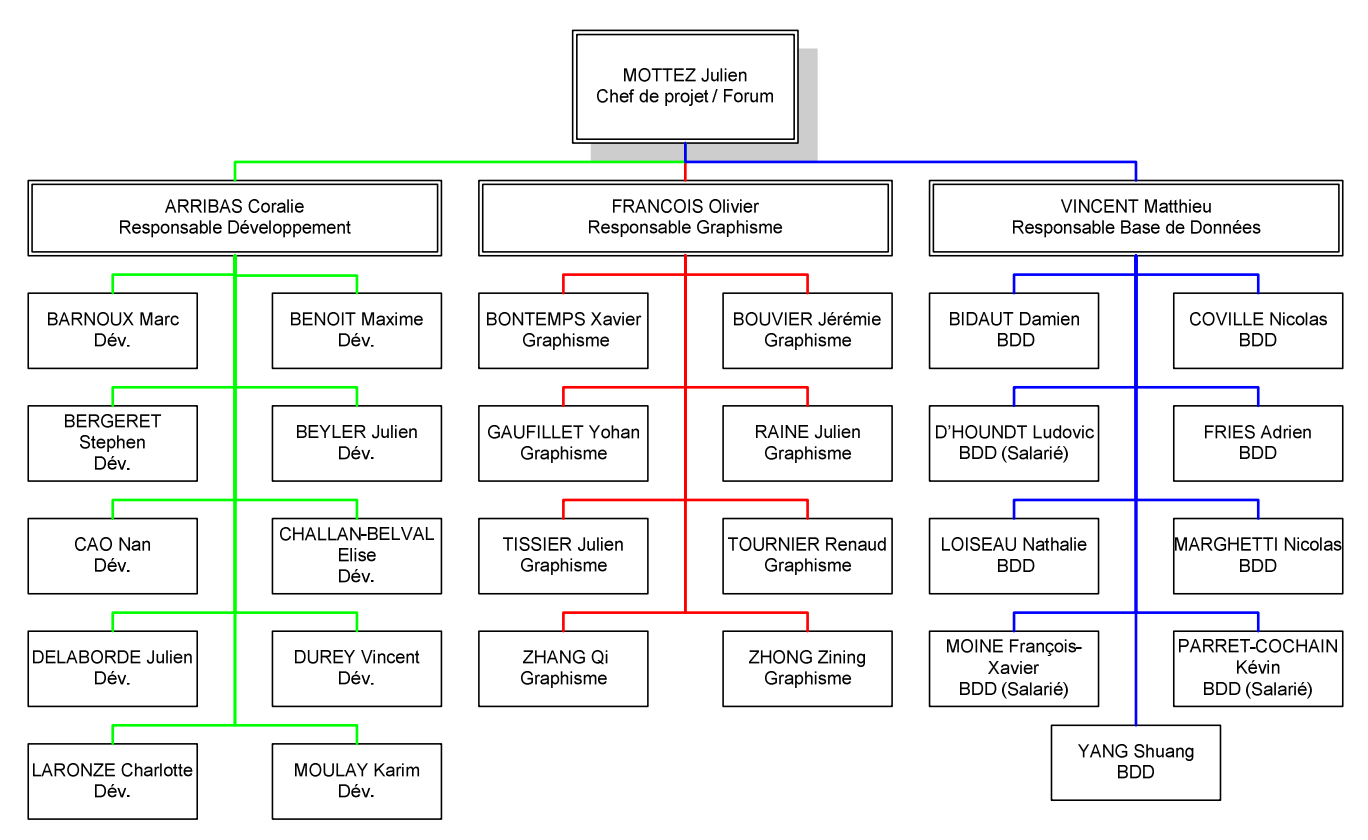

Figure 1 : Organigramme hiérarchique du projet Multimédia

Je me suis donc proposer pour travailler dans l'équipe Graphisme afin de pouvoir approfondir certaines connaissances acquises depuis ces deux dernières années.

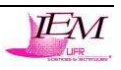

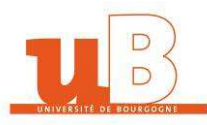

## 4. Création du forum

Le chef de projet a ensuite créé un forum (le 28 février 2007) spécialement pour le projet OSCommerce sur son site personnel afin que tous les membres puissent communiquer en permanence. Petit à petit les membres du projet se sont inscrits, puis la création de groupes de membres directement sur le forum a permis une répartition facile des groupes. Le forum nous est très utile pour l'organisation générale, les différentes réunions, la consultation des comptesrendus, ainsi que les tâches générales à faire, ou les tâches précises des différentes catégories : BDD, Graphisme ou Développement.

| + le http://julienmottez.free.fr/L3_info/projet_multi/forum/index.php                                                                                                    |                                                                                                    | • *1           | 🕨 🗙 prése         | ntation oscommerce fr                                                         |
|----------------------------------------------------------------------------------------------------|----------------------------------------------------------------------------------------------------|----------------|-------------------|-------------------------------------------------------------------------------|
| 😵 📴 💌 🙋 osCommerce 😢 🌈 Projet OSCommerce :: In 🗙                                                                                                    |                                                                                                    |                | 🙆 • 6             | 🛯 - 🖶 - 🔂 Page - 🎯 C                                                          |
|                                                                                                    | Projet OSCommerce<br>Projet L3 Multimédia<br>? FAQ @ Rechercher @ Liste des Membres @ Groupes d'utilisateurs<br>@ Profil @ Yous n'avez pas de nouveaux messages @ Déconnexion [ RenaudT ] |                |                   |                                                                               |
| niëre visite le Mar Mai 01, 2007 4:29 pm<br>Jate/heure actuelle est Mar Mai 01, 2007 11:57 pm<br>jet OSCommerce Index du Forum                                                                                                    |                                                                                                    | Voir les nouve | aux messag<br>Voi | es depuis votre dernière vis<br>Voir ses messag<br>r les messages sans répons |
|                                                                                                    | Forum                                                                                                    | Sujets         | Messages          | Derniers Messages                                                             |
| estion général du projet                                                                                                    |                                                                                                    |                |                   |                                                                               |
| Organisation général     Modérateur modérateur                                                                                                    |                                                                                                    | 6              | 25                | Ven Avr 27, 2007 11:18 a<br><u>Tekk</u> <b>→</b> D                            |
| Réunion<br>Modérateur <u>modérateur</u>                                                                                                    |                                                                                                    | 2              | 43                | Dim Mar 25, 2007 1:05 p<br>ChristopheLourenco →D                              |
| Compte Rendu<br>Modérateur modérateur                                                                                                    |                                                                                                    | 7              | 17                | Jeu Avr 05, 2007 9:42 ar<br>Matthieuv +D                                      |
| Boite à idée<br>Modérateur modérateur                                                                                                    |                                                                                                    | 7              | 44                | Lun Avr 16, 2007 9:59 ar<br><u>Kvmic</u> <b>→</b> D                           |
| Tâches générales<br>Modérateur <u>modérateur</u>                                                                                                    |                                                                                                    | 1              | 1                 | Lun Avr 02, 2007 7:27 pr<br>julien <b>→D</b>                                  |
| O Cours, apprentissage, aide                                                                                                    |                                                                                                    | 2              | 9                 | Mer Mar 28, 2007 5:09 pr<br>joker <b>→</b> D                                  |
| veloppement Web                                                                                                    |                                                                                                    |                |                   |                                                                               |
| DW : tache à faire<br>Modérateurs <u>Responsable Deu, modérateur</u>                                                                                                    |                                                                                                    | 7              | 53                | Mar Mai 01, 2007 9:31 pi<br><u>Kvmic</u> ✦D                                   |
| D                                                                                                    |                                                                                                    |                |                   |                                                                               |
| BD : tache à faire<br>Modérateurs <u>Responsable BDD</u> , <u>modérateur</u>                                                                                                    |                                                                                                    | 4              | 15                | Ven Avr 27, 2007 10:05 a<br><u>Nath</u> <b>⇒D</b>                             |
| aphisme                                                                                                    |                                                                                                    |                |                   |                                                                               |
| GR : tache à faire     Modérateurs <u>Responsable Graphisme</u> , <u>modérateur</u>                                                                                                    |                                                                                                    | 7              | 42                | Lun Avr 30, 2007 2:08 pr<br>julienT <b>→D</b>                                 |
| rs Projet                                                                                                    |                                                                                                    |                |                   |                                                                               |
| Discution Général<br>Modérateur modérateur                                                                                                    |                                                                                                    | з              | 24                | Mer Avr 25, 2007 11:41 p<br><u>Kymic</u> <b>≑D</b>                            |
| Cours L3                                                                                                    |                                                                                                    | 2              | з                 | Lun Mar 05, 2007 10:28 p<br>joker →D                                          |
| and the second second se |                                                                                                    |                |                   |                                                                               |

Figure 2 : Copie d'écran du forum

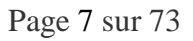

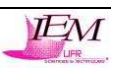

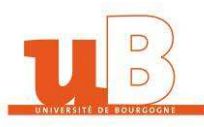

# **5. Installation et explications d'OSCommerce**

#### 5.1. Installation d'OSCommerce

L'installation d'OSCommerce en local sur son PC permet de tester et de se familiariser avec l'interface de manière rapide et efficace afin d'éviter les temps de chargement depuis le réseau Internet.

Après avoir installé et configuré entièrement EasyPHP 1.8, il faut installer OSCommerce en passant par l'administration d'EasyPHP en cliquant droit sur l'icône en bas à droite puis sur "Administration" (Figure 1).

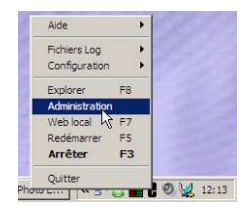

Figure 3 : Administration locale

Une fenêtre Internet Explorer s'ouvre : l'administration d'EasyPHP est accessible. A partir de cette fenêtre, on peut administrer la base de données, gérer les extensions de PHP, créer des alias pour Apache... On souhaite créer une nouvelle base de données pour OSCommerce. On clique sur "Gestion BDD" pour ensuite accéder à l'interface de la base de données MySQL (Figure 3).

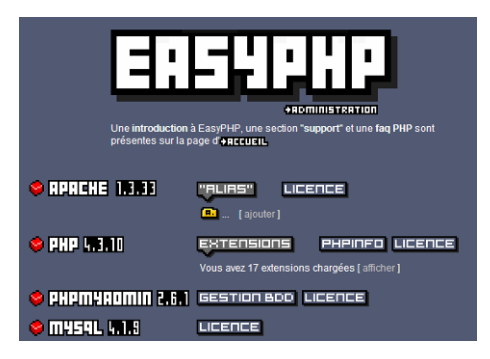

Figure 4 : Interface d'EasyPHP

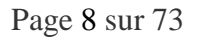

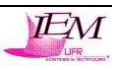

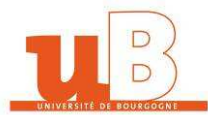

| Bienvenue à phpMyAdmin 2.6.1<br>MySQL 4.1.9-max sur le serveur localhost - utilisateur : root@localh                                                                                                    | iost                                                                                                    | phpMyAdmin |
|----------------------------------------------------------------------------------------------------|----------------------------------------------------------------------------------------------------|------------|
| MySQL                                                                                                    | phpMyAdmin                                                                                                    |            |
| <ul> <li>Créer une base de données ①         <ul> <li>OSCommerce Interclassement Créer</li> </ul> </li> <li>Afficher les variables du serveur ②         <ul> <li>Afficher les processus ②</li> <li>Jeux de caractères et interclassement</li> <li>Privilèges</li> <li>Bases de données</li> <li>Exporter</li> </ul> </li> </ul> | <ul> <li>Language ①: French (fr-utf-8)</li> <li>Jeu de caractères pour MySQL: UTF-8 Unicode (utf8)</li> <li>Interclassement pour la connection MySQL: utf6_general_ci</li> <li>Thème / Style: Original</li> <li>Thème / Style: Original</li> <li>Afficher les informations relatives à PHP</li> <li>Site officiel de phpMyAdmin</li> <li>[ChangeLog] [CVS] [Lists]</li> </ul> |            |

Figure 5 : Interface de PHPMyAdmin

On tape ensuite le nom de la base de données, puis sur Créer. Après un message de confirmation, on peut fermer la fenêtre du navigateur. La base est donc prête à accueillir l'installation d'OSCommerce.

Après avoir téléchargé et unzippé l'archive d'OSCommerce (en l'occurrence ce sera la Ms2fr) copier le répertoire 'catalog' dans c:\Program Files\easyphp1-8\www\ (ou "www" sera la racine pour tous les fichiers du serveur local)

Pour résumer et quelques soient les méthodes d'installation de easyPhp1-7 … le dossier 'catalog' doit être dans 'www'.

Pour commencer l'installation d'OSCommerce il suffit dans le navigateur Web local de saisir l'url suivante : http://127.0.0.1/catalog/install.

L'interface OSCommerce se lance et l'installation de la boutique peut alors commencer. Ci-après quelques captures d'écrans qui nous montreront comment renseigner les champs :

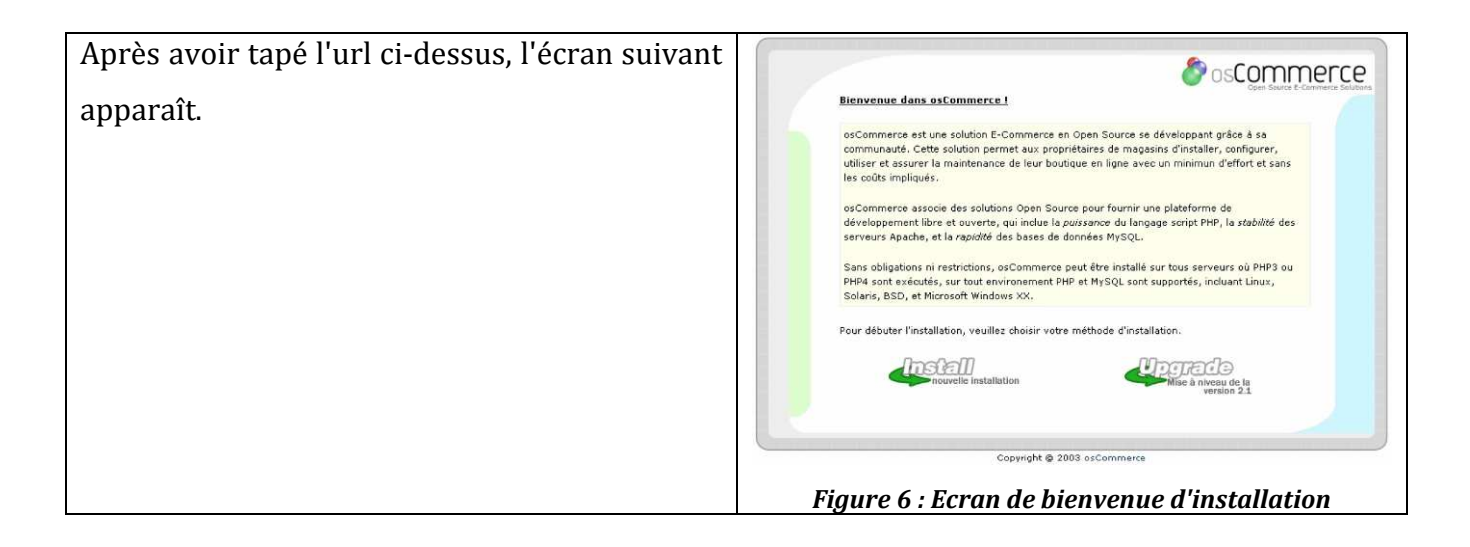

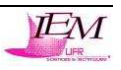

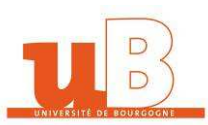

| On doit ensuite remplir différentes             | 🐉 osCommerce                                                                                                    |
|-------------------------------------------------|----------------------------------------------------------------------------------------------------|
| informations : le serveur de base de données :  | Nouvelle Installation<br>Importation de la base de données                                                                         |
| localhost, le nom d'utilisateur : root, aucun   | Veuillez entrer les informations pour la base de données :                                                                         |
| mot de passe (en local), le nom de la base de   | Serviour de Base de logalhogt (7)<br>données : Chamie au adveces 19 du sarveur de lace de données<br>Norm d'utilisaceur : root (7) |
| données créée précédemment : OSCommerce         | Not de pass = :    Not de pass de la base de demnées    Not de pass de la base de demnées                                          |
| on coche ensuite la case pour activer la        | Nom de la base de mebase (*)<br>domées t Prem de la base de donnéex<br>Activer les accés<br>fréquents :                            |
| fonction des accès fréquents et on stockera les | Stockser de Session : O Docslars i Basa da danades 🕜                                                                               |
| sessions dans la base de données. On clique     | Annuler                                                                                                    |
| sur "Continuer".                                | Copyright @ 2003 asContinerce                                                                                                    |
|                                                 | Figura 7 : Ponsoianor la RDD                                                                                                    |
| Ensuite, un écran de confirmation de            |                                                                                                    |
| connexion à la base de données s'affiche, puis  | Nouvelle Installation                                                                                                    |
| on cliquant sur "Continuor" l'importation de la | Importation de la base de données<br>Le test de connexion é la base de données a réussi.                                           |
|                                                 | Veuillez continuer l'installation pour lancer l'importation de la base de données.                                                 |
| base de données OSCommerce dans la base de      | Il est important que l'importation ne soit pas interrompue, autrement la base de données peut<br>Aire corronque.                   |
| données locale.                                 | ch nome i a imperier adoctare toostare coopere :<br>cr/web/easyhpi-7/www.eatalog/instal/oscommerce.sel                             |
|                                                 | (Analas) (Continue)                                                                                                    |
|                                                 | Contract                                                                                                    |
|                                                 | Copyright © 2003 osCommerce                                                                                                    |
|                                                 | Figure 8 : Test de connexion                                                                                                    |
| L'écran ci-contre montre que l'installation a   | Scommerce                                                                                                    |
| réussi puis en cliquant encore sur "Continuer", | Neuvelle Installation Importation de la base de données                                                                            |
| on peut accéder au catalogue ou aux outils      | L'importation de la base de données a réassi t                                                                                     |
| d'administration.                               | Continuer                                                                                                    |
|                                                 |                                                                                                    |
|                                                 | Cupyridit © 2003 or Commerce                                                                                                    |
| On peut donc choisir d'accéder à la boutique    |                                                                                                    |
| ou aux différentes options d'administration     | Nouvelle Installation                                                                                                    |
|                                                 | osCommerce Configuration La configuration a rélusi avec succés I                                                                   |
|                                                 | Costonom Costo eVideo interior                                                                                                    |
|                                                 | Advertised of Aprille Parallel                                                                                                    |
|                                                 | Copyright & 2008 or Commerce                                                                                                    |
|                                                 |                                                                                                    |

# 5.2. Explications des caractéristiques d'OSCommerce

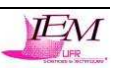

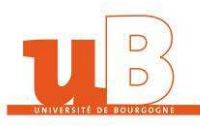

#### 5.2.1. Analyse de chacune des caractéristiques d'OSCommerce

5.2.1.1. Fonctionnalités générales

OSCommerce est compatible avec toutes les versions de PHP 4, c'est-à-dire que le langage utilisé par OSCommerce est principalement du PHP dans la version 4 et supérieur, et que ce langage est utilisé par la majorité des sites Internet. OSCommerce est don fabriqué avec l'aide d'une programmation portable et très maniable.

Toutes les options sont disponibles par défaut après l'installation : toutes les fonctionnalités de OSCommerce sont actives et c'est à nous de les configurées, d'ajouter ou de supprimer les modules que l'on veut garder ou non.

OSCommerce est une boutique en ligne multi-langue qui permet de choisir le français, l'anglais, l'allemand ou l'espagnol voir d'autres à implémenter...

Dans la version 3 d'OSCommerce, l'administration orienté objet permet une meilleure efficacité de l'exécution du code PHP pour gérer l'administration du site.

#### 5.2.1.2. Configuration / Installation

L'installation d'OSCommerce est automatique. La communauté d'OSCommerce a mit en place un système de contribution permettant aux internautes ayant développés des fonctionnalités supplémentaires ou complémentaires de pouvoir les placer en ligne sur Internet afin que tout le monde puissent en profiter et affiner certains points. Chaque contribution permet des mises à jour sur OSCommerce relativement faciles.

De plus, OSCommerce intègre un module de mise à jour permettant de passer à une version d'OSCommerce supérieure sans difficultés.

#### 5.2.1.3. Design/Layout

Dans la version 3 d'OSCommerce, la structure du design permet d'être facilement adaptée à l'application existante, cette structure est facile d'utilisation et rapide à mettre en place grâce à l'arborescence logique et efficace des dossiers et des fichiers et on peut utiliser cette structure pour l'intégrer facilement dans un site existant afin d'utiliser l'existant et d'éviter de tout réécrire le code nécessaire pour créer un nouveau design.

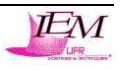

#### 5.2.1.4. Fonctionnalités de l'administration

On peut utiliser un nombre de produits et de catégories illimitées, ce qui montre que l'on peut créer n'importe quelle boutique en ligne avec la certitude que l'on pourra vendre tous les produits que l'on veut sans s'inquiéter de la limite du site implémenté.

OSCommerce est très polyvalent car il permet l'ajout, la suppression et l'édition des catégories, des produits, des fabricants, des clients ainsi que des critiques. Il permet aussi de télécharger des fichiers directement à partir du site (images des produits importés dans la boutique par exemple).

Dans la version 3, la partie d'administration du site est sécurisée car un système d'authentification est installé : il faut un nom d'utilisateur et un mot de passe qui soit défini lors de l'installation. Cela évite qu'une personne mal intentionnée ne prenne les commandes de la boutique afin de nuire au bon fonctionnement du système en modifiant des fichiers importants.

Une newsletter est paramétrable dans la gestion d'administration : on peut remplir le champ de l'objet et une description, le sauvegarder puis l'envoyer. On peut aussi envoyer des mails aux différents clients individuellement ou à l'ensemble des clients pour pouvoir garder contact avec eux.

On peut aussi sauvegarder facilement et archiver la base de données à partir de la gestion de l'administration. On peut afficher les factures et éditer des bons de livraisons pour chaque client pour chaque commande effectuée. Des statistiques sont effectuées en temps réel sur la boutique par produit et par client afin de permettre de savoir quels sont les produits les plus vus et les plus vendus. De plus, l'administration est multilingue, ce qui permet à des étrangers de pouvoir commander aussi, ce qui amène encore plus de clients, et le support de multidevises avec la mise à jour automatique du taux de change via l'administration améliorera l'échange avec les pays étrangers pour un paiement simplifié.

L'application supporte aussi les bannières statiques et dynamiques avec statistiques sur la haut de la page d'accueil.

#### 5.2.1.5. Fonctionnalités pour le client

Pour permettre au client d'avoir un maximum de fluidité par rapport aux différentes transactions faites sur le site, toutes les commandes sont stockées dans la base de données. Les

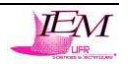

clients peuvent voir leur historique de commandes dès leur identification sur le site ainsi que les différents statuts de suivi de commande. Les clients peuvent stocker différentes adresses de destination des colis afin de pouvoir réutiliser les adresses utilisées fréquemment.

Des prospects peuvent créer un panier fictif sans être forcément enregistrés sur le site et les clients enregistrés peuvent créer un panier permanent.

Les clients peuvent rechercher à partir de mots-clés différents produits rapidement ou de manière approfondie. Les différentes critiques faites par d'autres clients sont visibles sur le site.

Les transactions de paiement se font de manière sécurisées avec l'aide de la technologie SSL. Les produits pour chaque catégorie peuvent être montrés ou enlevés et à partir du moment où le client sélectionne un produit, OSCommerce affiche automatiquement les achats des autres clients.

L'ergonomie et le suivi de la navigation est très bien réalisée et très claire ce qui permet une aisance à circuler sur le site avec le moins de contraintes que possible.

5.2.1.6. Fonctionnalités du produit

Les attributs produits sont représentés d'une manière dynamique entre eux et dans la "boxe" des promotions des différentes pages du site, l'affichage des différents produits soldés se fait automatiquement. La description des produits est écrite en HTML afin de choisir la mise en page voulue.

Suivant les stocks des produits, l'administrateur peut choisir si il veut les afficher ou non, cela permet un total contrôle des produits réellement livrables afin que le client soit sûr d'être livré dans les délais.

Un client peut être intéressé par un produit et être prévenu, lors de modifications du produit sélectionné, par mail dès la mise à jour du produit. Les clients peuvent s'inscrire à la newsletter du site afin de recevoir les dernières offres du site.

#### 5.2.1.7. Fonctionnalités de paiement

OSCommerce permet de passer des commandes hors ligne (chèque, contreremboursement...) afin que les clients non-rassurés par le paiement en ligne puissent acheter des produits sur Internet en toute tranquillité. Le site accepte aussi des solutions de paiement en ligne telles que 2CheckOut, PayPal... et des paiements par carte bancaire. On peut sélectionner

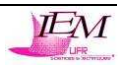

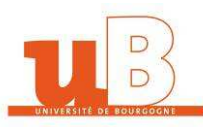

une ou plusieurs méthodes de paiement ce qui améliore la polyvalence du site en matière de paiement.

#### 5.2.1.8. Fonctionnalités des frais d'expédition

Le prix du colis à envoyé est calculé automatiquement en fonction du poids et en fonction de la destination. Des frais de transports peuvent être gratuits à partir d'un certain poids. Différents transporteurs peuvent être sélectionnés tels que UPS, USPS ou encore FedEx et on a la possibilité de sélectionner une ou plusieurs méthodes.

#### 5.2.1.9. Fonctionnalités des taxes

Les taxes sont calculées en fonction du pays sélectionné et sont paramétrables dans la partie administrateur. On peut aussi créer différentes taxes pour différents produits aussi suivant le type d'expédition et les frais de livraison.

#### 5.2.2. OSCommerce vs Sites de commerce existants

OSCommerce est un site de e-commerce qui est à la hauteur des sites commerciaux existants grâce aux multiples contributions gratuites sur le réseau, à ces multiples fonctionnalités déjà implémentées, au forum actif d'OSCommerce France qui compte plusieurs milliers d'internautes bénévoles. On peut trouver des templates professionnels permettant de changer le design du site et qui sont payant.

OSCommerce permet de créer soi-même sa boutique facilement et simplement et si l'on souhaite encore plus de fonctionnalités, il faut faire soi-même l'implémentation des contributions ou des modules complémentaires. Il a beaucoup d'avantages et n'as pas beaucoup de limites spécifiques.

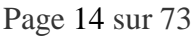

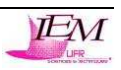

# 6. Extensions proposées

Suite aux différentes réunions et comptes-rendus, je me suis proposé de faire parti du groupe graphisme. Je souhaitais approfondir mes connaissances en CSS/XHTML principalement durant ce projet. J'ai donc proposé le principal cahier des charges suivant : créer un système multi design du site OSCommerce.

Cahier des charges :

- Trouver un nom pour le site de commerce
- Créer un logo pour le site de commerce
- Ajouter un module sur la page d'accueil permettant de sélectionner un design que l'utilisateur choisira dans une liste déroulante
- Modifier les fichiers CSS pour qu'ils soient conformes au W3C avec l'aide du service de validation W3C sur Internet

J'avais proposé d'éditer la totalité des fichiers d'OSCommerce afin qu'ils soient conforment à la norme XHTML Strict 1.1 du W3C. Mais vu la quantité de fichiers (environ 1200), je n'ai pas voulu perdre du temps à cette tâche et j'ai donc voulu approfondir mes connaissances en refaisant totalement le design du site afin de sélectionner le thème que l'utilisateur.

J'ai donc commencé par l'analyse complète des fichiers d'OSCommerce afin de bien comprendre la structure utilisée. J'ai ensuite pu rechercher des informations sur Internet sur JavaScript pour le changement de design du site en un simple clic et les fonctionnalités de multidesign en CSS afin de changer totalement le style et les couleurs du site afin qu'il soient plus convivial pour les clients arrivant sur le site.

L'amélioration principale que j'ai voulu implémenter est qu'à chaque fois qu'un client va sur le site OSCommerce, il retrouve le design choisi auparavant. Si l'utilisateur n'efface pas ses fichiers temporaires, il retrouvera le design sélectionné sur le site la prochaine fois qu'il y retournera.

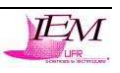

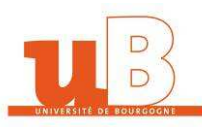

# 7. Implémentation des contributions réalisées sur OSCommerce

## 7.1. Création d'un logo pour OSCommerce et d'un nom pour le projet

Voici les noms que j'ai pu trouver pour le projet OSCommerce :

- U-commerce (U comme université, et euh commerce comme commerce !!);
- avenueducommerce (venant de rueducommerce.com);
- e-commerceandcie (commerce et compagnie);
- micro-commerce
- li3dcommerce (licence informatique 3 dijon commerce)

Et un sondage a été posté sur le forum et le nom qui a été voté est "U-commerce".

J'ai ensuite essayé de créer un logo pour le site d'OSCommerce et un pour celui du site de CapCheval :

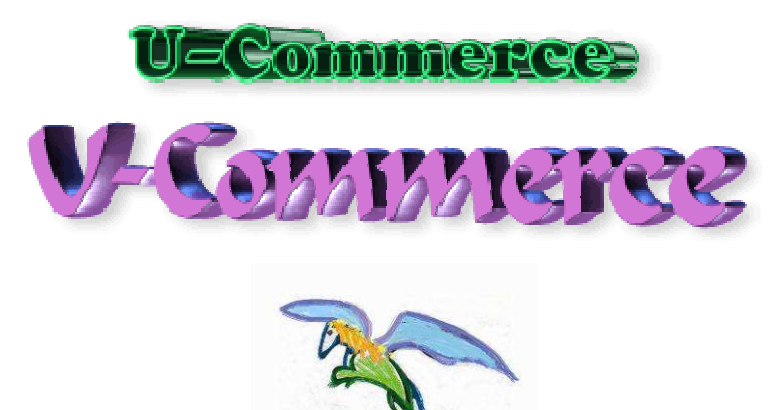

#### 7.2. Switcher JavaScript : Préface

Je vais décrire les différentes méthodes utilisées pour mener à bien l'implémentation du site OSCommerce multi-design.

Après quelques recherches sur Internet, quelques tutoriels expliquaient comment réaliser un site multi-design. Deux langages de programmation étaient utilisés dans deux tutoriels différents : le PHP ou le JavaScript. J'ai testé les deux technologies et je me suis rendu compte que le JavaScript est beaucoup plus simple à manier et à implémenter que le PHP. D'autre part, le

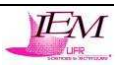

code PHP a besoin d'être implémenté sur toutes les pages où le HTML est appelé et vu la dimension du projet, modifier plus d'une centaine de fichier n'était pas très utile.

Un fichier JavaScript permet de basculer facilement d'un habillage à un autre en sélectionnant simplement avec la souris le design voulu.

Je vais donc expliquer les différentes étapes permettant de modifier ce site afin de le rendre plus convivial et pour que les clients aient l'envie d'y revenir.

## 7.3. Switcher JavaScript : le moteur multi-design

Les feuilles de styles peuvent être associées avec des documents en utilisant une liste de liens dans l'en-tête d'une page HTML. Il y a trois sortes de feuilles de styles différentes : le persistant, le préféré, ou l'alternative.

#### 7.3.1. La feuille de style persistante

Ces feuilles de styles sont toujours permises (elles sont toujours utilisées) et sont combinées avec la feuille de style active. Elle peut être utilisée pour partager les règles communes pour chaque feuille de style. Pour fabriquer une feuille de style persistante, l'attribut "rel" est paramétré à "stylesheet" et aucun attribut "title" n'est paramétré.

Pour rendre la feuille de style "stylesheet.css" persistante, l'élément suivant devra être inclut dans le "head" du fichier HTML :

32 <link rel="stylesheet" media="screen" type="text/css" href="./CSS/stylesheet.css" />

#### 7.3.2. La feuille de style préférée

Ces feuilles de style sont permises par défaut (elles sont sélectionnées quand la page est en train de charger). Elle peut être désactivée si l'utilisateur sélectionne une feuille de style alternative.

Pour fabriquer une feuille de style préférée, l'attribut "rel" est paramétré à "stylesheet" et la feuilles de style est appelée avec l'attribut "title". Plusieurs feuilles de style préférées peuvent être groupées ensemble en leur donnant des attributs "title" identiques. Ces groupes de feuilles de style sont alors toutes activées et désactivées ensemble. Si plus d'un groupe de feuilles de styles préférées sont déclarées, c'est le premier groupe qui a la priorité.

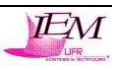

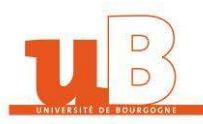

Pour fabriquer la feuille de style "stylesheet.css" préférée, un attribut "title" est ajouté, donnant un titre au style par défaut :

32 <link rel="stylesheet" media="screen" type="text/css" title="Design0Default" href="./CSS/stylesheet.css" />

#### 7.3.3. La feuille de style alternative

Ces feuilles de style peuvent être sélectionnées par le visiteur comme des solutions permettant de choisir sa feuille de style préférée. Ceci permet au visiteur de personnaliser un site et de choisir son thème favori. Elles peuvent également être utilisées pour améliorer l'accessibilité au site correspondant.

Pour indiquer une feuille de style alternative, l'attribut "rel" est paramétré à "alternate stylesheet" et la feuille de style est appelée avec l'attribut "title". Comme avec les feuilles de style préférées, ces feuilles de style peuvent également être groupées ensemble en leur donnant des attributs "title" identiques.

En utilisant l'exemple précédent de nouveau, pour transformer "stylesheet.css' en une feuille de style alternative, le mot-clé "alternate" est ajouté dans l'attribut "rel" :

34 34 34

Ces méthodes ne fonctionnent qu'avec des feuilles de style externes et non incluses dans le code HTML.

#### 7.3.4. Changement de style

Quand un document est initialement chargé, les feuilles de styles persistantes et préférées sont appliquées au document. Les feuilles alternatives peuvent être sélectionnées par l'utilisateur. Le W3C nous indique que le navigateur devrait nous donner un choix de la feuille de style que l'on souhaiterait utiliser, et suggère qu'une barre d'outils adéquate soit développée et fournie. J'ai développé plusieurs feuilles de style et le visiteur peut alors choisir ses favorites depuis un menu. Mais c'est à ce moment-là que l'on rencontre un problème important : Mozilla FireFox fournit un menu pour choisir la feuille de style que l'on veut employer dans le menu "Affichage". Mais Microsoft Internet Explorer (MSIE) ne fournit pas un tel menu. Ainsi, on peut avoir plusieurs feuilles de style et aucune ne peut être accessible sous MSIE.

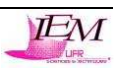

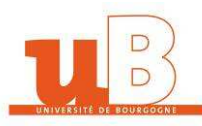

C'est ici que l'on va utiliser du JavaScript. Les utilisateurs du navigateur MSIE et Mozilla pourront alors accéder aux différentes feuilles de style que le site visité propose. Leurs préférences pourront alors être sauvegardées dans un "cookie". Et parce que l'on utilise les liens "étiquettes" tel que le W3C nous l'indique, le JavaScript n'interfère pas avec les menus dans Mozilla FireFox, et il les dégrade très élégamment.

#### 7.4. Le script

On a besoin d'un script qui peut différencier les trois types de feuilles de style différents. C'est relativement facile à faire, comme on a besoin de vérifier seulement deux des attributs de chaque élément.

Est-ce un lien à une feuille de style ?

```
HTMLLinkElement.getAttribute("rel").indexOf("style") != -1
```

Est-ce un attribut "title" ?

```
HTMLListElement.getAttribute("title")
```

```
L'attribut "rel" contient-t-il le mot-clé "alternate" ?
HTMLLinkElement.getAttribute("rel").indexOf("alt") != -1
```

On vérifie la chaîne "alt" plutôt que "alternate" car la plupart des navigateurs aceptent le mot-clé "alternative" à la place de "alternate".

En appliquant ces trois vérifications, on peut écrire une fonction qui permet de commuter entre les feuilles de style. Il faut donc faire une boucle pour chaque élément dans le document désactivant toutes les feuilles de style préférées et alternatives que l'on ne veut pas utiliser et activer toutes les feuilles de style préférées et alternatives que l'on veut utiliser.

On n'utilisera seulement les feuilles de styles préférées et alternatives qui ont un attribut "title".

La fonction de bouclage est la suivante :

7.4.1. Les cookies

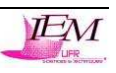

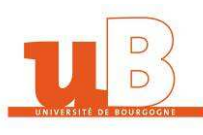

Maintenant que l'on peut changer de feuille de style, on peut aussi en plus personnaliser les pages que l'on veut. Mais la personnalisation ne s'effectue seulement sur la page courante. Quand on quitte la page courante, on quitte également les préférences indiquées. On peut alors rectifier ce problème avec un "cookie".

Pour enregistrer un cookie, on a besoin d'une autre fonction qui retourne la feuille de style courante. On a aussi besoin de deux fonctions pour enregistrer et lire le cookie.

Pour renvoyer la feuille de style courante, on recherche la feuille de style préférée ou alternative active et on vérifie son titre. En premier, on fait une boucle pour chaque élément dans le document de nouveau. On vérifie alors si le lien est une feuille de style. S'il l'est, on vérifie si la feuille de style a un titre. On sait alors si la feuille de style est préférée ou alternative.

Le dernier contrôle est de voir si la feuille de style est activée. Si chacun des trois contrôles renvoient "true", on obtient la feuille de style voulue et on peut renvoyer le titre.

La fonction est la suivante :

```
11 = function getActiveStyleSheet() {
12     var i, a;
13 = for(i=0; (a = document.getElementsByTagName("link")[i]); i++) {
14     if(a.getAttribute("rel").indexOf("style") != -1 && a.getAttribute("title") && !a.disabled) return a.getAttribute("title");
15     }
16     return null;
17  }
```

On créé ensuite deux fonctions permettant de créer un cookie pour que l'on puisse ensuite lire les informations sauvegardées à l'intérieur. Les fonctions sont les suivantes :

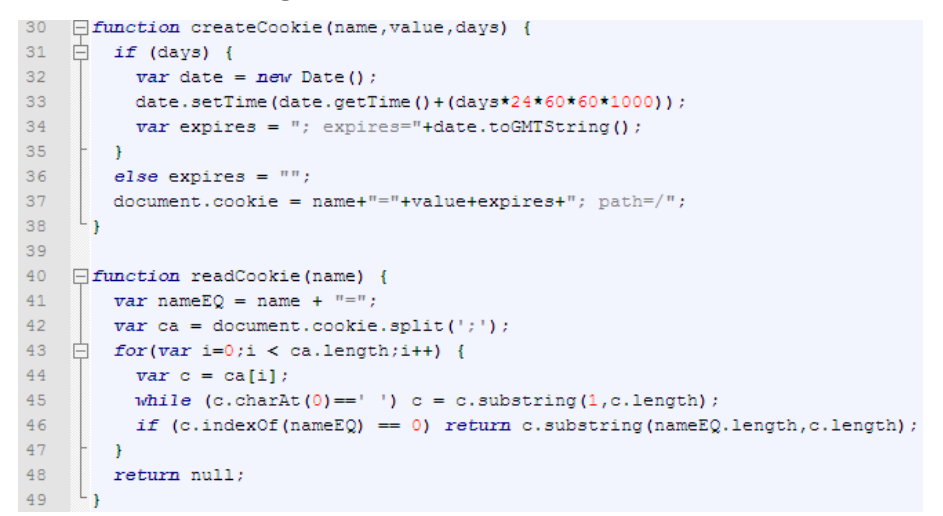

Quand on appelle la fonction "createCookie", on a besoin de trois sortes d'information : le nom et la valeur du cookie et le nombre de jours restants à être actif. Cette fonction reçoit les arguments et démarre son processus. En premier, on regarde quelle valeur a la variable "days". Si la variable "days" n'est pas nulle, la fonction créé un objet "Date" qui contient la date courante.

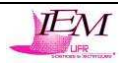

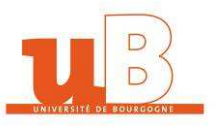

Maintenant que l'on a la date courante, on ajoute le nombre de jours qu'il faut (en millisecondes). On met ensuite la variable "expires" à la date du format GMT requis par le cookie. Si "0" est passée à la fonction, la variable expires est à "null" et aucune date d'expiration de devra être donnée. Enfin, on écrit le nouveau cookie dans "document.cookie".

Pour lire un cookie, on appelle la fonction en passant comme paramètre le nom du cookie à lire. Cette fonction reçoit ce paramètre et démarre son processus. On va chercher le nom du cookie, suivi de "=", pour créer une nouvelle variable et l'insérer dans "nameEQ". document.cookie est alors partagé par des points-virgules et la variable "ca" devient un tableau contenant tous les cookies venant du domaine et du chemin du cookie actuellement lu. On passe ensuite par tout le tableau (permettant de passer par tous les cookies). On insère ensuite le cookie venant d'être vérifié dans la variable c. Si le premier caractère est un espace, il est supprimé par la méthode "substring". On continue si le premier caractère n'est pas un espace. Maintenant la variable "c" commence par le nom du cookie courant (si c'est le nom du cookie désiré). Ayant trouvé ce que l'on cherchait, on doit maintenant renvoyer seulement la valeur du cookie, qui est la partie de "c" qui vient après "nameEQ". La fonction est terminée si la valeur de "nameEQ" est renvoyée. Si après être passé par tous les cookies, aucun nom n'en n'est ressorti, la fonction renvoi la valeur "null".

Pour utiliser ces fonctions de cookie, on doit ajouter des auditeurs d'évènements "onload" et "onunload" au fichier JavaScript.

7.4.2. Onload

Le W3C indique que l'attribut DOM Level 2, "désactivé", est mit à "false" quand une feuilles de style est appliquée au document. Cet attribut est correctement implémenté dans Mozilla, mais malheureusement pas dans MSIE. MSIE a un attribut de propriété industriel HTML, également appelé "désactivé", qui s'applique aux éléments de lien. Cet attribut est initialement mis à "false" pour tous les éléments de lien. Pour mettre en place l'attribut désactivé de MSIE qui est égal à l'attribut désactivé du DOM Level 2, on peut appeler la fonction setActiveStyleSheet() avec le nom de la feuille de style préférée. Pour découvrir quelle feuille de style est la feuille de style préférée, on a besoin d'une autre fonction qui est très semblable à la fonction getActiveStyleSheet() :

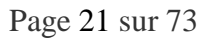

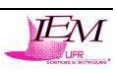

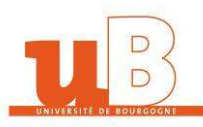

```
19
    function getPreferredStyleSheet() {
20
      vari, a;
21
   for(i=0; (a = document.getElementsByTagName("link")[i]); i++) {
22
          if(a.getAttribute("rel").indexOf("style") != -1
23
            && a.getAttribute("rel").indexOf("alt") == -1
24
            && a.getAttribute("title")
            ) return a.getAttribute("title");
25
26
       }
27
       return null;
28
     L }
```

Dans la fonction "onload", on met en place la première fois la variable "title". Ceci tient la valeur de chaque feuille de style qui a été enregistrée précédemment dans le cookie, ou bien si ce n'est pas la première, le titre de la feuille de style préférée. Pour garder les choses de manière logique, on appelle le cookie "style". Après on appelle la fonction setActiveStyleSheet() passant la variable "title" comme le titre.

La fonction est la suivante :

|   | 51 | <pre>window.onload = function(e) {</pre>                           |
|---|----|--------------------------------------------------------------------|
|   | 52 | <pre>var cookie = readCookie("style");</pre>                       |
|   | 53 | <pre>var title = cookie ? cookie : getPreferredStyleSheet();</pre> |
|   | 54 | <pre>setActiveStyleSheet(title);</pre>                             |
| 1 | 55 | L }                                                                |

#### 7.4.3. Onunload

Pour sauvegarder le cookie dans l'évènement "onunload", on doit utiliser la fonction gatActiveStyleSheet() pour renvoyer la feuille de style active, et y sauver dans un cookie. En utilisant une fonction pour sauvegarder un cookie, on obtient la fonction suivante :

| 57 | <pre>window.onunload = function(e) {</pre>    |
|----|-----------------------------------------------|
| 58 | <pre>var title = getActiveStyleSheet();</pre> |
| 59 | <pre>createCookie("style", title, 365);</pre> |
| 60 | L}                                            |

#### 7.4.4. Le fichier JavaScript

Pour employer ces fonctions, on doit les inclure dans une nouvelle boxe de la page d'accueil. Pour inclure le fichier JavaScript, on ajoute les deux lignes suivantes entre les balises head du code HTML :

39 <script type="text/javascript" src="design.js"></script>

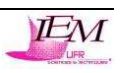

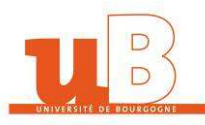

Pour permettre à un visiteur de changer la feuille de style active, on peut employer des évènements tels que "onChange" de JavaScript. Une fois que le visiteur a choisi un thème, il sera stocké dans un cookie.

Le code complet du fichier JavaScript se trouve en Annexe.

#### 7.5. Création de la nouvelle boxe : "Design du site"

Maintenant que l'on vient de créer le fichier JavaScript qui va gérer les feuilles de style que je vais créer plus tard, il faut que le client puisse changer facilement de feuille de style depuis la page d'accueil : une liste déroulante avec les noms des différents styles sera implémentée.

Après avoir analysé la structure du site de OSCommerce, j'ai compris qu'il fallait créer un nouveau fichier (par exemple ici appelé "DesignCSS.php") dans le répertoire contenant l'ensemble des boxes de la page d'accueil : \OSCommerce\includes\boxes.

Suite à la création de ce nouveau fichier, on doit ensuite implémenter une nouvelle boxe qui sera située en-dessous de la boxe "Devises", dans la colonne de droite. Quelques tutoriels sur le forum d'OSCommerce France m'ont permis d'avancer assez rapidement sur certains points. Voici l'implémentation à faire en php pour la création d'une nouvelle boxe :

| 1  | <b>₽<?php</b></b>                                                          |  |
|----|----------------------------------------------------------------------------|--|
| 2  | /*                                                                         |  |
| 3  | \$Id: languages.php.v 1.15 2003/06/09 22:10:48 hpdl Exp \$                 |  |
| 4  |                                                                            |  |
| 5  | osCommerce, Open Source E-Commerce Solutions                               |  |
| 6  | http://www.oscommerce.com                                                  |  |
| 7  |                                                                            |  |
| 8  | Copyright (c) 2003 osCommerce                                              |  |
| 9  |                                                                            |  |
| 10 | Released under the GNU General Public License                              |  |
| 11 | */                                                                         |  |
| 12 | L 2>                                                                       |  |
| 13 |                                                                            |  |
| 14 | maboxe //                                                                  |  |
| 15 | 早 く tr>                                                                    |  |
| 16 |                                                                            |  |
| 17 |                                                                            |  |
| 18 | <pre>\$info_box_contents = array();</pre>                                  |  |
| 19 | <pre>\$info_box_contents[] = array('text' =&gt; BOX_HEADING_DESIGN);</pre> |  |
| 20 | <pre>new infoBoxHeadingDesignCSS(\$info_box_contents, false, false);</pre> |  |
| 21 | <pre>\$info_box_contents = array();</pre>                                  |  |
| 22 | <pre>\$info_box_contents[] = array('align' =&gt; 'center',</pre>           |  |
| 23 | <pre>'text' =&gt; '<html> Code HTML à insérer </html>');</pre>             |  |
| 24 | <pre>new infoBoxDesignCSS(\$info_box_contents);</pre>                      |  |
| 25 | - 2>                                                                       |  |
| 26 |                                                                            |  |
| 27 | -                                                                          |  |
| 28 | <pre></pre>                                                                |  |
| 29 | maboxe_eof //                                                              |  |
| 30 |                                                                            |  |

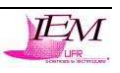

Pour créer une nouvelle boxe, on doit utiliser le même principe que pour les boxes déjà implémentées, il m'a donc suffit de comprendre avec du recul comment fonctionnaient les boxes existantes sans pour autant rentrer dans du code PHP qui est assez complexe ici.

La variable "BOX\_HEADING\_DESIGN" est une variable que j'ai créé dans le fichier OSCommerce/includes/langages/french.php afin de pouvoir donner un titre à ma boxe : l'implémentation suivante doit être ajoutée :

```
133 //Design en CS5
134 define ('BOX_HEADING_DESIGN', '<div class="infoBoxInvisible">Design du site</div>'); // mon titre de la boxe
135 define ('BOX_INFORMATION_DESIGN', 'Choisissez votre style'); // mon texte
136 define ('BOX_COMMENTAIRE_DESIGN', 'Habillage choisi'); // mon commentaire de l'image
```

Et pour terminer la fabrication de ma boxe, il faut ensuite que le fichier OSCommerce/includes/column\_right.php soit modifié. Ce fichier permet d'appeler les différentes boxes pour la colonne de droite de la page d'accueil. Je dois donc implémenter la boxe que je viens de créer dans ce fichier afin qu'elle apparaisse en bas à droite de la colonne de droite

47 /\*Ajout Boxe DesignCSS\*/
48 include(DIR\_WS\_BOXES . 'DesignCSS.php');

:

La boxe est maintenant créée, et il faut implémenter la liste déroulante permettant de sélectionner les feuilles de style : il faut donc inclure la liste déroulante avec les noms des différents designs dans du code HTML entre les balises <html> du fichier DesignCSS.php :

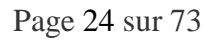

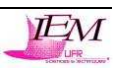

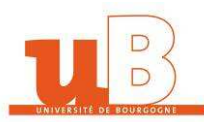

| 25 | <head></head>                                                                                                    |
|----|----------------------------------------------------------------------------------------------------|
| 26 | <pre><meta content="text/html; charset=utf-8" http-equiv="Content-Type"/></pre>                                                                                                    |
| 27 | <pre><link href="./CSS/stylesheet.css" media="screen" rel="stylesheet" title="Design0Default" type="text/css"/></pre>                                                                                                    |
| 28 | Le design par défaut                                                                                                    |
| 29 | <pre><link href="./CSS/stylesheet1.css" media="screen" rel="alternate stylesheet" title="Design1" type="text/css"/></pre>                                                                                                    |
| 30 | <pre><link href="./CSS/stylesheet2.css" media="screen" rel="alternate stylesheet" title="Design2" type="text/css"/></pre>                                                                                                    |
| 31 | <pre><link href="./CSS/stylesheet3.css" media="screen" rel="alternate stylesheet" title="Design3" type="text/css"/></pre>                                                                                                    |
| 32 | <pre><link href="./CSS/stylesheet4.css" media="screen" rel="alternate stylesheet" title="Design4" type="text/css"/></pre>                                                                                                    |
| 33 | <li><li>k rel="shortcut icon" href="favicon.ico" /&gt;</li></li>                                                                                                    |
| 34 | <pre><script src="design.js" type="text/javascript"></script></pre>                                                                                                    |
| 35 |                                                                                                    |
| 36 | <form action="?" id="skin_change"></form>                                                                                                    |
| 37 | <label for="skin"></label>                                                                                                    |
| 38 | Changer de design                                                                                                    |
| 39 |                                                                                                    |
| 40 | <pre></pre>                                                                                                    |
| 41 | <pre><select id="skin" onchange="setActiveStyleSheet(this.form.skin.options[this.form.skin.selectedIndex].value)"></select></pre>                                                                                                    |
| 42 | <optgroup label="Design par défaut"></optgroup>                                                                                                    |
| 43 | <pre><pre><pre><pre>coption value="Design0Default"&gt;</pre></pre></pre></pre>                                                                                                    |
| 44 | Normal                                                                                                    |
| 45 | <pre></pre>                                                                                                    |
| 46 |                                                                                                    |
| 47 | <pre><optgroup label="Design n°1"></optgroup></pre>                                                                                                    |
| 48 | <pre></pre> <pre></pre>                                                                                                    |
| 49 | Océan Pacifique                                                                                                    |
| 50 | <pre></pre>                                                                                                    |
| 51 | <pre></pre>                                                                                                    |
| 52 | <pre><optgroup label="Design n°2"></optgroup></pre>                                                                                                    |
| 53 | <pre></pre> <pre></pre>                                                                                                    |
| 54 | Sable et ciel bleu                                                                                                    |
| 55 | <pre></pre>                                                                                                    |
| 56 | <pre></pre>                                                                                                    |
| 57 | <pre><optgroup label="Design n°3"></optgroup></pre>                                                                                                    |
| 58 | <pre></pre> <pre></pre> <pre>coption value="Design3"&gt;</pre>                                                                                                    |
| 59 | Forêt tropicale                                                                                                    |
| 60 | <pre></pre>                                                                                                    |
| 61 | <pre></pre>                                                                                                    |
| 62 | <pre><optgroup label="Design n°4"></optgroup></pre>                                                                                                    |
| 63 | <pre></pre> <pre></pre> <pre>&lt;</pre> |
| 64 | CAP CHEVAL                                                                                                    |
| 65 | <pre></pre>                                                                                                    |
| 66 |                                                                                                    |
| 67 |                                                                                                    |
| 68 |                                                                                                    |

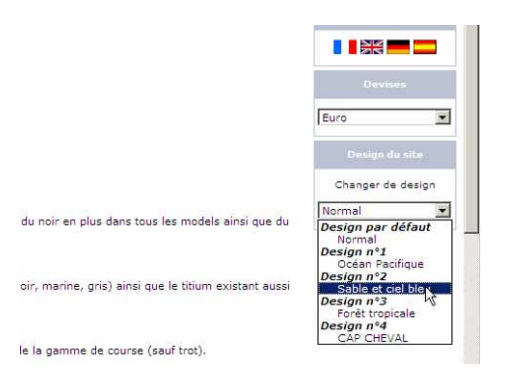

Figure 11 : Sélection d'un skin

# 7.6. Modification du code PHP pour l'optimisation de l'affichage

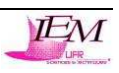

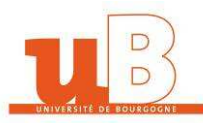

Afin de créer des styles variés, on doit modifier quelques fichiers php pour assurer un affichage optimisé du site OSCommerce.

#### 7.6.1. Suppression des cornes de chaque côté des en-têtes

Pour pouvoir insérer des images correctement dans les en-têtes des boxes, il faut supprimer les cornes en commentant et en modifiant les lignes du fichier /OSCommerce/includes/classes/boxes.php :

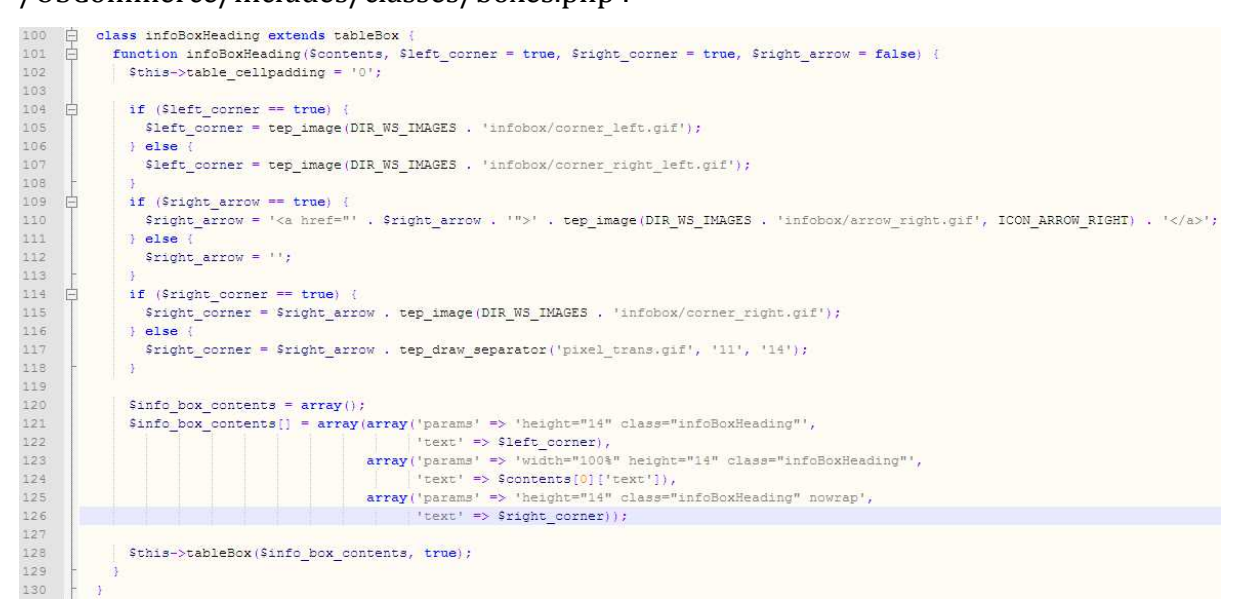

#### en :

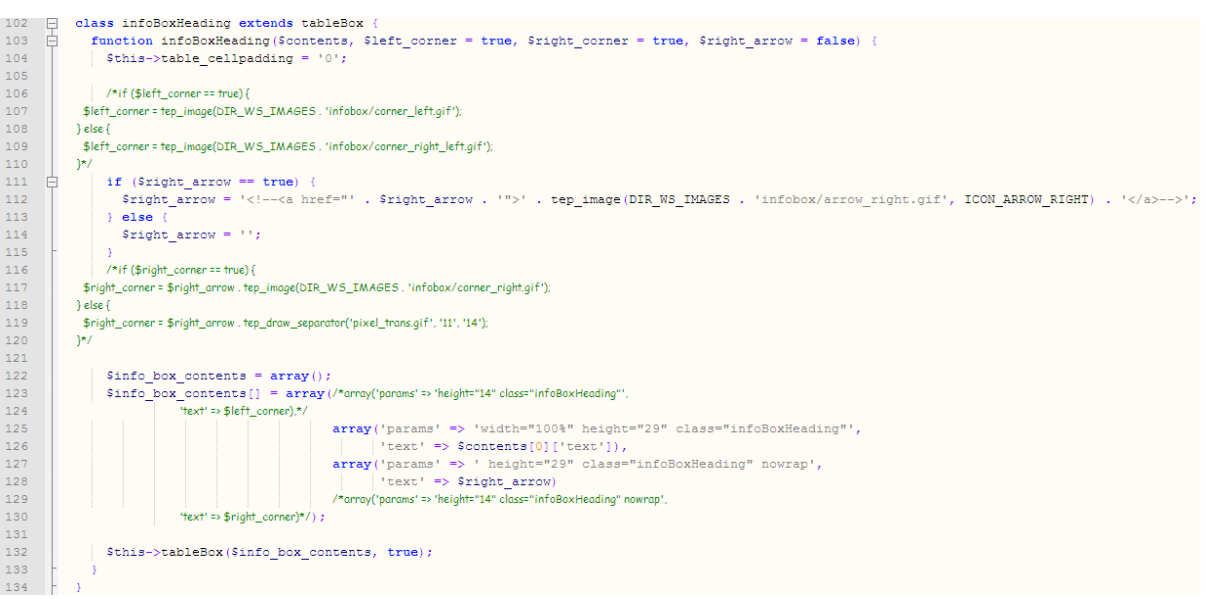

#### 7.6.2. Suppression des flèches sur le côté des en-têtes

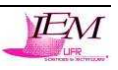

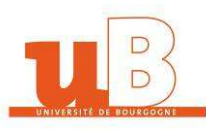

L'affichage d'images dans les en-têtes des boxes nécessite l'enlèvement des flèches car elles tronquent les images insérées. Pour les supprimer il suffit de changer les paramètres des boxes concernés : /OSCommerce/includes/boxes/whats\_new.php, shopping\_cart.php, specials.php, reviews.php. Il faut et il suffit de rechercher la portion de code suivante (exemple pour le fichier whats\_new.php) :

25 new infoBoxHeading(\$info\_box\_contents, false, false, tep\_href\_link(FILENAME\_PRODUCTS\_NEW));
et de la remplacer par :

25 new infoBoxHeading (\$info\_box\_contents, false, false);

On laisse la variable \$info\_box\_contents, et on change le paramètre suivant à "false", ainsi que le paramètre suivant encore à "false". On effectue ces opérations sur les autres fichiers et les flèches disparaissent.

#### 7.6.3. Changement indépendant de chaque en-tête des boxes

Actuellement, les en-têtes des boxes se modifient toutes à la fois. Il faudrait que chaque en-tête de boxe soit modifiable indépendamment. Pour cela, il faut éditer le fichier /OSCommerce/includes/classes/boxes.php qui gère les différentes boxes de la page d'accueil.

Etape 1 (modifications pour la boxe Advanced\_Search.php) :

Dans stylesheet.css : dupliquer, renommer et modifier (en fonction de ce que l'on a besoin) les lignes suivantes :

.infoBox .infoBoxContents TD.infoBoxHeading

en

.infoBoxAdvancedSearch .infoBoxContentsAdvancedSearch

Auteur : M. TOURNIER Renaud

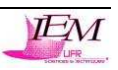

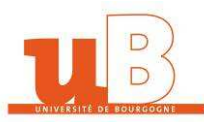

#### TD. infoBoxHeadingAdvancedSearch

<u>Etape 2</u> :

Dans le fichier boxes.php, il faut dupliquer le code suivant :

| 75  | <b>P</b> | class infoBox extends tableBox {                                                                                                    |
|-----|----------|----------------------------------------------------------------------------------------------------|
| 76  | ģ        | function infoBox(\$contents) {                                                                                                    |
| 77  |          | <pre>\$info box contents = array();</pre>                                                                                                    |
| 78  |          | <pre>Sinfo box contents[] = array('text' =&gt; Sthis-&gt;infoBoxContents(Scontents));</pre>                                                                  |
| 79  |          | Sthis-trable cellnadding = 11.                                                                                                    |
| 00  |          | <pre>voids voids_comparison = labas=TisfePayUl.</pre>                                                                                                    |
| 00  |          | stris-stable parameters - class-"infobox";                                                                                                    |
| 81  |          | <pre>stnls-&gt;tapleBox(sinfo_box_contents, true);</pre>                                                                                                    |
| 82  |          | }                                                                                                    |
| 83  |          |                                                                                                    |
| 84  | P        | function infoBoxContents (\$contents) {                                                                                                    |
| 85  |          | <pre>\$this-&gt;table_cellpadding = '3';</pre>                                                                                                    |
| 86  |          | <pre>\$this-&gt;table_parameters = 'class="infoBoxContents"';</pre>                                                                                          |
| 87  |          | <pre>\$info_box_contents = array();</pre>                                                                                                    |
| 88  |          | <pre>\$info box contents[] = array(array('text' =&gt; tep draw separator('pixel trans.gif', '100%', '1')));</pre>                                            |
| 89  | L L      | <pre>for (\$i=0, \$n=sizeof(\$contents); \$i&lt;\$n; \$i++) {</pre>                                                                                          |
| 90  | Т        | <pre>\$info box contents[] = arrav(arrav('align' =&gt; (isset(\$contents[\$i]['align']) ? \$contents[\$i]['align'] : '').</pre>                              |
| 91  |          | <pre>'form' =&gt; (isset(\$contents(\$i]('form')) ? \$contents(\$i]('form') : '').</pre>                                                                     |
| 92  |          | inarame! => !class="hotTart"!                                                                                                    |
| 03  |          | <pre>product &gt; Glassif(SonFarts(Sil(Itavt1) 2 SonFarts(Sil(Itavt1) + 1)));</pre>                                                                          |
| 04  | L        | text -> (Isset(#contents[#I][ text ]) : #contents[#I][ text ] . ///,                                                                                         |
| 94  |          |                                                                                                    |
| 95  |          | <pre>\$inio_box_contents[] = array(array('text' =&gt; tep_draw_separator('pixel_trans.gir', '100%', '1')));</pre>                                            |
| 96  |          | return \$tnis->tableBox(\$info_box_contents);                                                                                                    |
| 97  |          | }                                                                                                    |
| 98  | F        | 3                                                                                                    |
| 101 | 11       | // closee Baxe Orioinale//                                                                                                    |
| 102 | Ļ.       | class infoBoxHeading extends tableBox {                                                                                                    |
| 103 | ¢        | <pre>function infoBoxHeading(\$contents, \$left_corner = true, \$right_corner = true, \$right_arrow = false) (</pre>                                         |
| 104 |          | <pre>\$this-&gt;table_cellpadding = '0';</pre>                                                                                                    |
| 105 |          |                                                                                                    |
| 105 |          | //rt.pher_comper==mue/(<br>Sleft.comper=sten image/DTP_WS_TMAGES_infabra/comper_left.aif/)                                                                   |
| 108 |          | <pre>sets() = top_ming(col_(totrinecol, minocol, contactoring n // ) else()</pre>                                                                            |
| 109 |          | <pre>sleft_corner = tep_image(DIR_WS_IMAGES . 'infobox/corner_right_left.gif');</pre>                                                                        |
| 110 |          | )*/                                                                                                    |
| 111 | 自        | if (\$right_arrow == true) (                                                                                                    |
| 112 |          | <pre>\$right_arrow = '<!--<a href="" . \$right_arrow . '"-->' . tep_image(DIR_WS_IMAGES . 'infobox/arrow_right.gif', ICON_ARROW_RIGHT) . '&gt;';<br/>}</pre> |
| 114 |          | / disc / Stight arrow = !!.                                                                                                    |
| 115 | -        |                                                                                                    |
| 116 |          | /*if (\$right_corner == true) {                                                                                                    |
| 117 |          | \$right_corner = \$right_crow . tep_image(DIR_WS_IMAGES . 'infobox/corner_right.gif');                                                                       |
| 118 |          | ) else {                                                                                                    |
| 119 |          | \$right_conner = \$right_cnrow . tep_draw_separator(*pixel_trans.git*, *11*, *14*);<br>)*/                                                                   |
| 121 |          | <i>Γ'</i>                                                                                                    |
| 122 |          | <pre>\$info box contents = array();</pre>                                                                                                    |
| 123 |          | <pre>\$info_box_contents[] = array(/*array(*primes' =&gt; 'height="14" class="infoBoxHeading"'.</pre>                                                        |
| 124 |          | 'text' => \$left_corner).*/                                                                                                    |
| 125 |          | <pre>array('params' =&gt; 'width="100%" height="29" class="infoBoxHeading"',</pre>                                                                           |
| 127 |          | <pre>'text' =&gt; Societats[0]['text']), 'text' =&gt; ! beides['0]['deage=[infoBoyHeading" poyrap!</pre>                                                     |
| 128 |          | <pre>array( parame -&gt; nergure -&gt; class - inconstraining nowing ,<br/>'text' =&gt; Sight arrow)</pre>                                                   |
| 129 |          | /*array('params' => 'height='14" class="info8oxHeading" nowrap',                                                                                             |
| 130 |          | 'text' => \$right_corner)*/);                                                                                                    |
| 131 |          |                                                                                                    |
| 132 |          | <pre>\$this-&gt;tableBox(\$info_box_contents, true);</pre>                                                                                                   |
| 133 | Ē        |                                                                                                    |
| 202 | 100      |                                                                                                    |

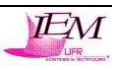

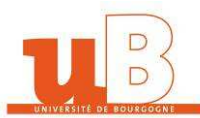

```
136 白
137 日
        class contentBox extends tableBox {
           function contentBox($contents)
138
            $info_box_contents = array();
             $info_box_contents[] = array('text' => $this->contentBoxContents($contents));
139
140
             $this->table_cellpadding = '1';
            $this->table parameters = 'class="infoBox"';
141
            $this->tableBox($info_box_contents, true);
142
143
144
145
           function contentBoxContents($contents) {
     Þ
146
            $this->table_cellpadding = '4';
            $this->table_parameters = 'class="infoBoxContents"';
147
            return $this->tableBox($contents);
148
149
150
        - }
151
     class contentBoxHeading extends tableBox {
153
          function contentBoxHeading($contents) {
            $this->table width = '100%';
154
155
            $this->table_cellpadding = '0';
156
157
             $info box contents = array();
             $info_box_contents[] = array(array('params' => 'height="14" class="infoBoxHeading"',
158
159
                                                'text' => tep_image(DIR_WS_IMAGES . 'infobox/corner_left.gif')),
                                          array('params' => 'height="14" class="infoBoxHeading" width="100%"',
160
                                               'text' => $contents[0]['text']),
161
162
                                          array('params' => 'height="14" class="infoBoxHeading"',
163
                                               'text' => tep image(DIR WS IMAGES . 'infobox/corner right left.gif')));
164
165
             $this->tableBox($info_box_contents, true);
166
167
```

#### et le modifier en :

```
170
                                        ----- Début boxe Catalog / Advanced_Search.php (Page Recherche avancée) ---
         class infoBoxAdvancedSearch extends tableBox
172
            function infoBoxAdvancedSearch($contents)
             $info_box_contents = array();
$info_box_contents[] = array('text' => $this->infoBoxContentsAdvancedSearch($contents));
174
             $this->table_cellpadding = '1';
$this->table_parameters = 'class="infoBoxAdvancedSearch"';
176
177
             $this->tableBox($info_box_contents, true);
178
179
180
            function infoBoxContentsAdvancedSearch($contents) {
             $this->table_cellpadding = '3';
              $this->table_parameters = 'class="infoBoxContentsAdvancedSearch"';
             $info_box_contents = array();
184
              $info_box_contents[] = array(array('text' => tep_draw_separator('pixel_trans.gif', '100%', '1')));
             for ($i=0, $n=sizeof($contents); $i<$n; $i++) +</pre>
186
                $info_box_contents[] = array(array('align' => (isset($contents[$i]['align']) ? $contents[$i]['align'] : ''),
187
                                                      'form' => (isset($contents[$i]['form']) ? $contents[$i]['form'] : ''),
                                                      'params' => 'class="boxText"'
                                                      'text' => (isset($contents[$i]['text']) ? $contents[$i]['text'] : '')));
190
              $info_box_contents[] = array(array('text' => tep_draw_separator('pixel_trans.gif', '100%', '1')));
192
              return $this->tableBox($info_box_contents);
194
```

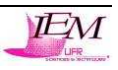

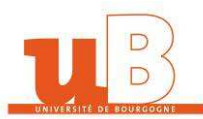

| 196 | ¢ | class infoBoxHeadingAdvancedSearch extends tableBox {                                                                                            |
|-----|---|----------------------------------------------------------------------------------------------------|
| 197 | þ | <pre>function infoBoxHeadingAdvancedSearch(\$contents, \$left_corner = true, \$right_corner = true, \$right_arrow = false) {</pre>               |
| 198 |   | <pre>\$this-&gt;table_cellpadding = '0';</pre>                                                                                                   |
| 199 | 白 | if (\$right_arrow == true) {                                                                                                    |
| 200 |   | <pre>\$right_arrow = '<a href="' . \$right_arrow . '">' . tep_image(DIR_WS_IMAGES . 'infobox/arrow_right.gif', ICON_ARROW_RIGHT) . '</a>';</pre> |
| 201 |   | ) else (                                                                                                    |
| 202 |   | <pre>\$right_arrow = '';</pre>                                                                                                    |
| 203 | - | 3                                                                                                    |
| 204 |   | <pre>\$info_box_contents = array();</pre>                                                                                                    |
| 205 |   | <pre>\$info_box_contents[] = array(array('params' =&gt; 'width="100%" height="29" class="infoBoxHeadingAdvancedSearch"',</pre>                   |
| 206 |   | <pre>'text' =&gt; \$contents[0]['text']),</pre>                                                                                                  |
| 207 |   | <pre>array('params' =&gt; ' height="29" class="infoBoxHeadingAdvancedSearch" nowrap',</pre>                                                      |
| 208 |   | <pre>'text' =&gt; \$right_arrow)</pre>                                                                                                    |
| 209 |   | );                                                                                                    |
| 210 |   | <pre>\$this-&gt;tableBox(\$info_box_contents, true);</pre>                                                                                       |
| 211 | - | }                                                                                                    |
| 212 | - | }                                                                                                    |
| 213 |   |                                                                                                    |
| 214 | 白 | class contentBoxHeadingAdvancedSearch extends tableBox {                                                                                         |
| 215 | 白 | function contentBoxHeadingAdvancedSearch(\$contents) {                                                                                           |
| 216 |   | <pre>\$this-&gt;table_width = '100%';</pre>                                                                                                    |
| 217 |   | <pre>\$this-&gt;table_cellpadding = '0';</pre>                                                                                                   |
| 218 |   |                                                                                                    |
| 219 |   | <pre>\$info_box_contents = array();</pre>                                                                                                    |
| 220 |   | <pre>\$info_box_contents[] = array(array('params' =&gt; 'height="14" class="infoBoxHeadingAdvancedSearch"',</pre>                                |
| 221 |   | <pre>'text' =&gt; tep_image(DIR_WS_IMAGES . 'infobox/corner_left.gif')),</pre>                                                                   |
| 222 |   | <pre>array('params' =&gt; 'height="14" class="infoBoxHeadingAdvancedSearch" width="100%"',</pre>                                                 |
| 223 |   | <pre>'text' =&gt; \$contents[0]['text']),</pre>                                                                                                  |
| 224 |   | <pre>array('params' =&gt; 'height="14" class="infoBoxHeadingAdvancedSearch"',</pre>                                                              |
| 225 |   | <pre>'text' =&gt; tep_image(DIR_WS_IMAGES . 'infobox/corner_right_left.gif')));</pre>                                                            |
| 226 |   |                                                                                                    |
| 227 |   | <pre>\$this-&gt;tableBox(\$info_box_contents, true);</pre>                                                                                       |
| 228 | F | }                                                                                                    |
| 229 | F | }                                                                                                    |
| 230 |   |                                                                                                    |
| 231 |   | /Fin boxe Catalog / Advanced_Search.php (Page Recherche avancée)//                                                                               |
|     |   |                                                                                                    |

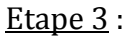

Dans le fichier de la boxe ou du module que l'on souhaite modifier, on doit appeler la class correspondante au design souhaité : par exemple : pour Advanced\_Search.php, il faut modifier

les lignes suivantes :

```
160 new infoBoxHeading($info_box_contents, true, true);
161
162 $info_box_contents = array();
163 $info_box_contents[] = array('text' => tep_draw_inpu
164 $info_box_contents[] = array('align' => 'right', 'te
165
166 new infoBox($info_box_contents);
```

en :

```
160 new infoBoxHeadingAdvancedSearch($info_box_contents, true, true);
161
162 $info_box_contents = array();
163 $info_box_contents[] = array('text' => tep_draw_input_field('keyw
164 $info_box_contents[] = array('align' => 'right', 'text' => tep_dr
165
166 new infoBoxAdvancedSearch($info_box_contents);
```

ainsi que pour l'infoBoxContents si il existe.

On effectue cette opération pour toutes les boxes d'OSCommerce à la suite du fichier boxes.php afin de pouvoir modifier chacune des en-têtes indépendamment. Le code est assez

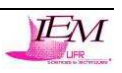

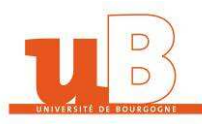

lourd, mais c'est la seule méthode que j'ai pu trouver par moi-même et avec l'aide du forum d'OSCommerce France.

#### 7.6.4. Agrandissement de la largeur de la colonne de gauche

On a besoin d'agrandir la colonne de gauche au même niveau que la colonne de droite afin de pouvoir insérer des images fixes. Comme le maximum, en pixels, de la colonne de droite et de la colonne de gauche, j'ai pu fixer la valeur les 2 colonnes. Pour cela, il suffit de modifier une valeur dans le fichier OSCommerce/includes/application\_top.php comme ceci :

```
58 // customization for the design layout
59 define ('BOX_WIDTH', 153); // how wide the boxes should be in pixels (default: 125)
```

#### 7.6.5. Rendu invisible des textes des en-têtes afin de pouvoir utiliser des images

Lors de l'ajout des images, le texte passe par-dessus... Il faut donc rendre le texte invisible car si on l'efface et que l'on change de feuille de style où il faudra du texte, il n'y aura pas de texte du tout. Il suffit d'ajouter une balise autour chaque texte qui devra être invisible et implémenter dans les feuilles de style où on en a besoin la classe et la méthode adéquate. Pour cela, il faut modifier le fichier OSCommerce/includes/languages/french.php (valable aussi pour les autres langues) et entourer les textes de balises comme les exemples suivants :

```
95
       // shopping_cart box text in includes/boxes/shopping_cart.php
       define('BOX HEADING SHOPPING CART', '<div class="infoBoxInvisible">Panier</div>');
 96
       define('BOX SHOPPING CART EMPTY', 'vide');
 97
 98
 99
       // order_history box text in includes/boxes/order_history.php
100
       define ('BOX HEADING CUSTOMER ORDERS', '<div class="infoBoxInvisible">Historique commandes</div>');
       // best_sellers box text in includes/boxes/best_sellers.php
102
103
       define ('BOX HEADING BESTSELLERS', '<div class="infoBoxInvisible">Meilleures ventes</div>');
       define('BOX HEADING BESTSELLERS IN', 'Meilleures ventes dans<br>&nbsp;&nbsp;');
104
```

La classe "infoBoxInvisible" sera utilisée par une feuille de style qui demandera à ce que le texte sera effacée avec le code suivant à placer dans la feuille de style voulue :

La méthode "visibility" avec le paramètre "hidden" permet de cacher le texte en gardant la place qu'il tient sur la page.

7.6.6. Ajout d'un "favicon" pour le site OSCommerce

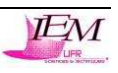

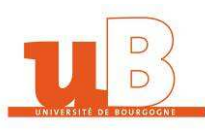

La favicon est l'icône qui s'affiche dans la barre d'adresse du navigateur et dans la liste des favoris. C'est une manière élégante et facile de personnaliser le site en lui apportant la petite touche supplémentaire qui plaira aux visiteurs d'OSCommerce !! Pour implémenter cette fonctionnalité, il suffit d'ouvrir le fichier OSCommerce/includes/boxes/DesignCSS.php et d'ajouter la ligne suivante :

```
33 33 33
```

dans le <head> du code HTML.

Il faut ensuite télécharger le fichier compressé qui contient l'icône que l'on veut, puis décompresser l'archive (ces icônes peuvent êtres fabriquées, mais aussi téléchargeables sur le site de favicon <u>www.favicon.fr</u>). Il faut ensuite renommez l'icône choisie en "favicon.ico" et la placer à la racine d'OSCommerce (là où se trouve la page index.php). Pour que la favicon soit visible, il suffit d'enregistrer le site dans les favoris.

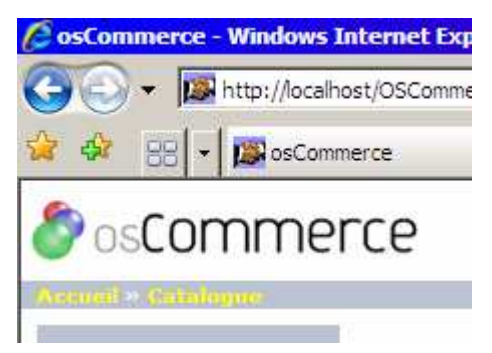

Figure 12 : Favicon d'OSCommerce

7.6.7. Ajout du logo de certification de conformité W3C pour le CSS.

Les fichiers CSS que je vais ensuite éditer seront certifiés conformes par le service de validation W3C sur Internet. Le service de validation CSS du W3C est un logiciel libre créé par le W3C afin d'aider les concepteurs et les développeurs Web à vérifier leurs feuilles de style en cascade (CSS). Il comparera non seulement les feuilles de style aux spécifications CSS, en nous aidant à trouver des erreurs, des coquilles ou des utilisations incorrectes de CSS, mais il nous dira également si le code CSS est risqué en ce qui concerne la convivialité. La plupart des documents sur le Web sont écrits dans un langage informatique appelé HTML. Il peut servir à créer des pages avec des informations structurées, des liens et des objets multimédias. Pour la couleur, le texte et la mise en page, HTML utilise un langage de style appelé CSS, une abréviation

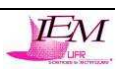

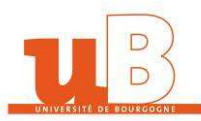

pour « Cascading Style Sheets » (ou feuilles de style en cascade en français). Le validateur aide donc les créateurs CSS à vérifier et à réparer, le cas échéant, leurs feuilles de style CSS.

Afin de montrer sur le site que le CSS est bien validé, il suffit d'ajouter le code source

fournit par le W3C en bas de la page d'accueil en modifiant le fichier

OSCommerce/includes/footer.php comme suivant :

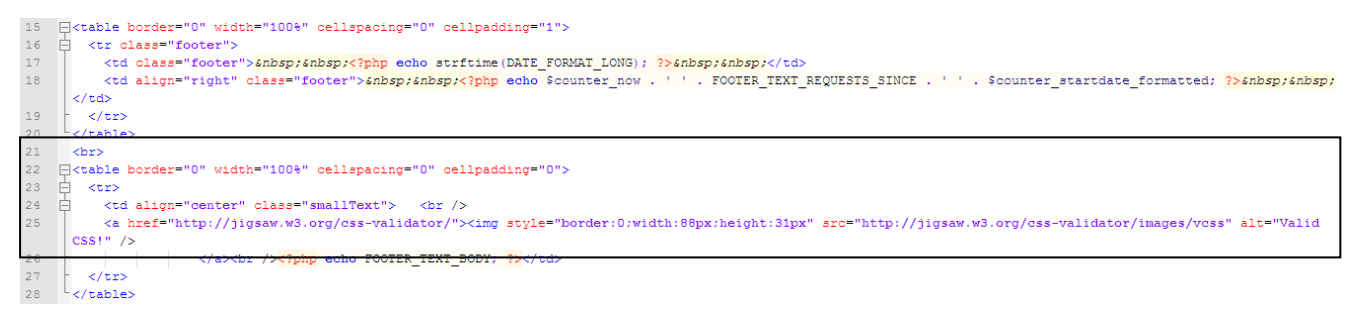

Et le logo suivant apparaîtra en bas de la page d'accueil :

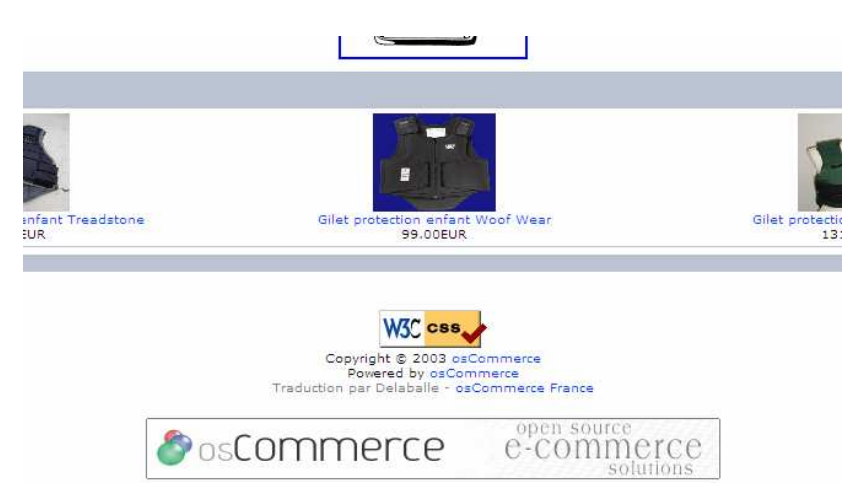

#### Figure 13 : Logo CSS

## 7.7. Création des différentes feuilles de style

Il ne reste plus qu'à créer des feuilles de style dans un dossier spécifique : /OSCommerce/CSS.

Pour cela, j'ai exploité le fichier CSS déjà utilisé pour l'habillage d'OSCommerce, puis j'ai rajouté des lignes correspondant aux différents intérieurs, cadres d'entourage et dessus des différentes boxes de la page d'accueil.

Voici les différents modèles utilisés dans les différents fichiers CSS :

| Classes | Utilitée                                                 |
|---------|----------------------------------------------------------|
| boxText | Modèle utilisé pour le texte dans des toutes les boîtes. |

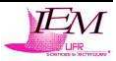

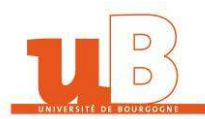

L3 Informatique 2006-2007 Multimédia : Mise en place d'un système multi-design à partir d'OSCommerce

| errorBox                                                                                                    | Modèle utilisé pour des notices d'erreur.                                                   |  |
|----------------------------------------------------------------------------------------------------|---------------------------------------------------------------------------------------------|--|
| stockWarning                                                                                                    | Modèle utilisé pour le texte d'avertissement de niveau courant montré à la page de caddie.  |  |
| productsNotifications                                                                                                    | Modèle utilisé pour la barre de checkbox d'avis de produit à la page de succès de contrôle. |  |
| orderEdit                                                                                                    | Modèle des liens d'édition montrés à la page de confirmation de contrôle.                   |  |
| BODY                                                                                                    | Modèle utilisé pour le corps de la page.                                                    |  |
| A, A: hover                                                                                                    | Modèle utilisé pour des liens.                                                              |  |
| FORM                                                                                                    | Modèle utilisé pour des formes. (boutons, formulaires)                                      |  |
| TR.header                                                                                                    | Modèle utilisé pour des rangées d'en-tête.                                                  |  |
| TR.headerNavigation,<br>TD.headerNavigation                                                                                                    | Modèle utilisé pour le chemin de navigation de chapelure.                                   |  |
| A.headerNavigation,<br>A.headerNavigation:hover                                                                                                    | Style utilisé pour les liens de chemin de navigation de chapelure.                          |  |
| TR.headerError,<br>TD.headerError                                                                                                    | Modèle utilisé pour les messages d'erreur montrés dans l'en-<br>tête.                       |  |
| TR.headerInfo, TD.headerInfo                                                                                                    | Modèle utilisé pour les messages de l'information montrés dans<br>l'en-tête.                |  |
| TR.footer, TD.footer                                                                                                    | Modèle utilisé pour le titre de bas de page.                                                |  |
| infoBox, infoBoxContents,<br>infoBoxHeading,<br>infoBoxNotice,<br>infoBoxNoticeContents,<br>TD.infoBoxHeading,<br>TD.infoBox, SPAN.infoBox                                                          | Modèle utilisé pour des boîtes de l'information (boxes)                                     |  |
| TR.accountHistory-odd,<br>TR.addressBook-odd,<br>TR.alsoPurchased-odd,<br>TR.payment-odd,<br>TR.productListing-odd,<br>TR.productReviews-odd,<br>TR.upcomingProducts-odd,<br>TR.shippingOptions-odd | Modèle utilisé pour des rangées de liste.                                                   |  |
| TABLE.productListing<br>productListing-titre<br>TD.productListing-data                                                                                                    | Modèle utilisé pour des listes de produit.                                                  |  |
| A.pageResults,<br>A.pageResults:hover                                                                                                    | Modèle utilisé pour les liens réglés de page des listes de produit.                         |  |
| D.pageHeading,<br>DIV.pageHeading                                                                                                    | Modèle utilisé pour des titres de page.                                                     |  |
| TR.subBar, TD.subBar                                                                                                    | Modèle utilisé pour la barre secondaire de navigation.                                      |  |

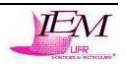

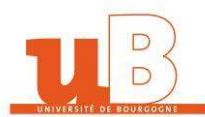

L3 Informatique 2006-2007 Multimédia : Mise en place d'un système multi-design à partir d'OSCommerce

| TD.main, P.main                                                                                                    | Modèle utilisé pour le texte principal.                                                               |  |
|----------------------------------------------------------------------------------------------------|----------------------------------------------------------------------------------------------------|--|
| TD.smallText, SPAN.smallText,<br>P.smallText                                                                                                 | Modèle utilisé pour le petit texte.                                                                   |  |
| TD.accountCategory                                                                                                    | Modèle utilisé pour les catégories de compte.                                                         |  |
| TD.fieldKey, TD.fieldValue                                                                                                    | Modèle utilisé pour les clefs et les valeurs de paramètre de compte.                                  |  |
| TD.tableHeading                                                                                                    | Modèle utilisé pour des titres de table.                                                              |  |
| SPAN.newItemInCart                                                                                                    | Modèle utilisé pour de nouveaux produits d'inscription supplémentaires au caddie.                     |  |
| CHECKBOX, ENTRÉE, RADIO,<br>CHOISIE, TEXTAREA                                                                                                | Modèle utilisé pour certains éléments de forme de HTML.                                               |  |
| SPAN.greetUser                                                                                                    | Modèle utilisé pour la salutation d'utilisateur.                                                      |  |
| TABLE.formArea,<br>TD.formAreaTitle                                                                                                    | Modèle utilisé pour des secteurs de forme.                                                            |  |
| SPAN.markProductOutOfStock                                                                                                    | Modèle utilisé pour des produits d'inscription hors des actions.                                      |  |
| SPAN.productSpecialPrice                                                                                                    | Modèle utilisé sur des prix spéciaux de produit.                                                      |  |
| TD.checkoutBar,<br>SPAN.checkoutBarHighlighted                                                                                               | Modèle utilisé pour la barre de procédé de contrôle.                                                  |  |
| SPAN.errorText                                                                                                    | Modèle utilisé pour des messages des textes d'erreur.                                                 |  |
| moduleRow, moduleRowOver,<br>moduleRowSelected                                                                                               | Modèle utilisé pour les modules d'expédition et de paiement.                                          |  |
|                                                                                                    |                                                                                                    |  |
| checkoutBarFrom,<br>checkoutBarTo,<br>checkoutBarCurrent                                                                                     | Modèle utilisé pour la position de procédé de contrôle.                                               |  |
| checkoutBarFrom,<br>checkoutBarTo,<br>checkoutBarCurrent<br>messageBox,<br>messageStackError,<br>messageStackWarning,<br>messageStackSuccess | Modèle utilisé pour la position de procédé de contrôle.<br>Modèle utilisé pour des boîtes de message. |  |

Tous ces modèles étaient par défaut dans le fichier CSS de départ. Comme chaque boxe est modifiable indépendamment, il a fallut donner une image différente (ou une couleur) à chacune comme expliqué plus haut (voir un exemple de fichier CSS dans l'annexe).

Suite à ces différentes explications, le résultat appliqué au site d'OSCommerce est totalement différent de l'affichage d'origine. On peut donc voir les interfaces que j'ai pu créer à partir d'images récupérées sur OSCommerce France et d'autres créées sous Photoshop (bannières en nuance de couleur) :

Auteur : M. TOURNIER Renaud

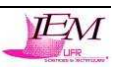

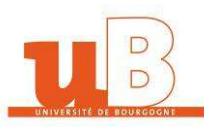

#### 7.7.1. Feuille de style "Normal"

| CosCommerce - Windows                                                                                                    | Internet Explorer                                                                                                    | _ 6 ×                                                                            |
|----------------------------------------------------------------------------------------------------|----------------------------------------------------------------------------------------------------|----------------------------------------------------------------------------------|
| Go + E http://ocal                                                                                                    | vat/OSCommerce/                                                                                                    | iearch Google 🖉 🔹                                                                |
| 😪 🐼 😁 - 🌽 Chang                                                                                                    | eurs de monde 🖉 osCommerce 🗙                                                                                                    | • 🔂 - 🖶 • 🔂 Page • 🎯 Outls • »                                                   |
| \delta osComme                                                                                                    | rce                                                                                                    |                                                                                  |
| Assessed > Careleapue                                                                                                    |                                                                                                    | eenteks   Velogantise   Georgenidee                                              |
| Catégories<br>Concours complet-> (3)<br>Endurance                                                                                                    | Nouveautés ?                                                                                                    | Vide Panier                                                                      |
| Equipement cavailer<br>Horse ball<br>Selle at briderie<br>Protection cheval<br>Cardiofréquencemètre<br>Acc. rando<br>Produits entretien cuir<br>Produits soin et cpits<br>Textile cheval | Le boutique CAP CHEVAL                                                                                                    | Neilleures ventes<br>01. Gilet Flexi Rip Gaurd<br>enfant Treadstone<br>Critiques |
| Acc. concours<br>Pansage<br>Ecune<br>Maréchalerie<br>Attelage<br>Western                                                                                                    | Quoi de neuf au 2 MA 2007<br>PROFITEZ du destociage de blousore de compétition, jusqu'à -30 %, de REMISE, jusqu'au 5 mai 2007. Offre dans la limite des stocis disponibles, article ni repri ni échangé.                                                                                                    | Il n'y a actuellement<br>auture critique pour ce<br>produit                      |
| Fabricants                                                                                                    | 3USQU'AU 5 mai 2007 : Profitez d'une sélection d'OFFRE DUO<br>- Duo Tritez 14                                                                                                    | Langues                                                                          |
| Choisissez 💌                                                                                                    | - Duo zinco<br>- Duo La Baule<br>- Duo Ravan                                                                                                    | Devises                                                                          |
| Nouveautés?                                                                                                    | - Duo M.Todd<br>- Duo Style                                                                                                    | turo                                                                             |
| 1.11                                                                                                    | - Duo Mastro<br>- Duo Poler<br>- neganzee minime -                                                                                                    | Design du site<br>Changer de design                                              |
| Gilet protection enfant<br>Woof Wear<br>99.00EUR                                                                                                    | Nouvelles bottes NDDA avec l'élégance d'une botte en cuire tile pratique d'une botte synthétique.<br>Nouveaubé dans les partainen XI. Todd : nouveau model dame avec une coupe à pinces, à partir du 34 dans les partaions dame, du noir en plus dans tous les models ainsi q<br>bordeaux chez les dames.                                           | ue du Design par défaut                                                          |
| Recherche rapide                                                                                                    | Boots Mambo Equi-comfort d'une très belle finition avec un look original avec son bout carré.<br>NOUVEAUTES :                                                                                                    | Design n°1<br>Océan Pacifique<br>Design n°2                                      |
|                                                                                                    | Retrouvez la nouvelle collection de casques et de bagagerie GPA avec le casque GPA Speed'Air ton/ton en sèrie limité (marron, noir, marine, gris) ainsi que le titium existant<br>en marron.<br>Homunilles autéres de travail traspont et de cross de la marceixe NEW.                                                                              | aussi Sable et ciel bleu<br>Design n°3<br>Forêt tropicale                        |
| pour trouver le produit<br>que vous recherchez.<br>Recherche avancée                                                                                                    | Northand general de relative autorie de la consecta a marger en en<br>PANTALONS equitation Equi-continu, nombreusse nouveautés,<br>Les cavaliers d'endurance l'attendaient, arrivage des articles d'endurance de la gamme Zilco, que sera suivi très prochainement de la gamme de course (sauf trot).                                               | Design n°4<br>CAP CHEVAL                                                         |
| Informations                                                                                                    | DERNIERE MINUTE :<br>- PROMO : sur tondeuses X5600 au prix de 199,00 euros au lieu de 259,00 quantité limité (offre valable uniquement pour une commande par e.mail dans la limite des stocks                                                                                                    | )                                                                                |
| Expédition & retours<br>Remarque sur la<br>confidentialité<br>Conditions d'ublisation<br>Contactez-nous                                                                                  | <ul> <li>Le 'Shell Pad' de la gamme Eric Le Tiverant, composé à volonté d'un tapis + une couve pour permettre un déparottage naturel et durable ou d'un tapis + un conformateur s<br/>d'une souse affrant en plur un subliggement du dos du cheval, il existe aussi des taquets amovibles.</li> <li>Collision II, Travant nel foncaires.</li> </ul> | solidaire                                                                        |
|                                                                                                    | Dans l'attente de votre future commande.                                                                                                    |                                                                                  |
|                                                                                                    | Port OFFERT pour toute commande supérieure à 100 euros France métropolitaine uniquement IIIII                                                                                                    |                                                                                  |
|                                                                                                    |                                                                                                    | Intranet local                                                                   |

Figure 14 : Copie d'écran du skin "Normal"

7.7.2. Feuille de style "Océan Pacifique"

| CosCommerce - Windows In                                                                                                    | itemet Explorer                                                                                                    |                                                |
|----------------------------------------------------------------------------------------------------|----------------------------------------------------------------------------------------------------|------------------------------------------------|
| 🗿 🕞 🔹 🔊 http://ocalho                                                                                                    | st/OSCommerce/                                                                                                    | Google 👂 🔹                                     |
| 😭 🐼 😁 - 🌈 Changer                                                                                                    | rs de monde 😰 osCommerce 🗙                                                                                                    | - 🙀 - 🔂 Page - 🌀 Outis - 1                     |
|                                                                                                    |                                                                                                    |                                                |
| 🖉 os Commer                                                                                                    | -C6                                                                                                    |                                                |
| Accueil » Catalogue                                                                                                    | Kon compt                                                                                                    | Voir panier   Commander                        |
| Catégories                                                                                                    | and a star                                                                                                    | Papier                                         |
| categories                                                                                                    | Nouveautés ? 🐨 🥸                                                                                                    |                                                |
| Concours complet-> (3)                                                                                                    | Bienvenue visiteur! Voulez vous ouvrir une session? Ou préférez vous créer un comote ?                                                                                                    | vide                                           |
| Equipement cavalier                                                                                                    |                                                                                                    | Neillaunar wanter                              |
| Selle et briderie<br>Protection cheval<br>Cardiofréquencemètre<br>Acc. rando<br>Produits entretien cuir<br>Produits soin et cpits<br>Textile cheval | Le boutique CAP CHEVAL                                                                                                    | 01. Gilet Flexi Rip Gaurd<br>enfant Treadatone |
| Acc. concours<br>Pansage<br>Ecurie                                                                                                    | Quoi de neuf au 2 MAI 2007                                                                                                    | Il n'y a actuellement                          |
| Attelage<br>Western                                                                                                    | PROFITEZ du destockage de blousons de compétition, jusqu'à -30 % de REMISE, jusqu'au 5 mai 2007. Offre dans la limite des stocks disponibles, article ni repri ni échangé.                                  | produit                                        |
| Eabricante                                                                                                    | JUSQU'AU 5 mai 2007 : Profitez d'une sélection d'OFFRE DUO                                                                                                    | Langues                                        |
|                                                                                                    | - Duo Thtee 14                                                                                                    |                                                |
| Choisissez 💌                                                                                                    | - Duo La Baule                                                                                                    | Calk?                                          |
|                                                                                                    | - Duo Royan                                                                                                    | Devises                                        |
| Nouveautés 7                                                                                                    | - Duo Ni tead                                                                                                    |                                                |
|                                                                                                    | » Duo Maestro                                                                                                    | Euro                                           |
|                                                                                                    | - Duo Polani                                                                                                    | Ducion du cito                                 |
|                                                                                                    | DERNIERE MINUTE :                                                                                                    | Design du arte                                 |
|                                                                                                    | Nouvelles bottes MODA avec l'élégance d'une botte en cuir et le pratique d'une botte synthétique.                                                                                                    | Changer de design                              |
| Gilet protection enfant<br>Woof Wear                                                                                                    | Nouveautés dans les pantalons N.Todd : nouveau model dame avec une coupe à pinces, à partir du 34 dans les pantalons dame, du noir en plus dans tous les models ainsi que du<br>bordeaux chara les dapases. | Océan Pacifique                                |
| 99.00EUR                                                                                                    | conserve chez les demises.<br>Boste Mambo Equi-comfort d'une très belle finition avec un look original avec son bout carré.                                                                                 | Design par défaut                              |
| Recherche rapide                                                                                                    | NOUVEAUTES :                                                                                                    | Design n*1                                     |
|                                                                                                    | Retrouvez la nouvelle collection de casques et de bagagerie GPA avec le casque GPA Speed'Air ton/ton en serie limité (marron, noir, manne, gris) ainsi que le titum existant aussi<br>en marror             | Design n°2                                     |
| Q                                                                                                    | Nouvelles guêtres de travail, transport et de cross de la marque NEW.                                                                                                    | Sable et ciel bleu<br>Design n°3               |
| Utilisez des mots-clés<br>pour trouver le produit                                                                                                   | PANTALONS equitation Equi-comfort, nombreuses nouveautés,                                                                                                    | Forêt tropicale                                |
| que vous recherchez.                                                                                                    | Les cavaliers d'endurance l'attendaient, arrivage des articles d'endurance de la gamme Zilco, que sera suivi très prochainement de la gamme de course (sauf trot).                                          | CAP CHEVAL                                     |
|                                                                                                    | DERNIERE MINUTE :                                                                                                    |                                                |
| Informations                                                                                                    | - PROMO : sur tondeuses XS600 au prix de 199,00 euros au lieu de 259,00 quantité limité (offre valable uniquement pour une commande par e mail dans la limite des stocks)                                   |                                                |
| Exaddition & retours                                                                                                    | - Le "Shell Pad" de la samme Eric Le Tixerant, composé à volonté d'un tapis + une coque pour permettre un déparottage naturel et durable ou d'un tapis + un conformateur                                    |                                                |
| Remarque sur la                                                                                                    | solidaire d'une coque offrant en plus un soulagement du dos du cheval, il existe aussi des taquets amovibles.                                                                                               |                                                |
| Conditions d'utilisation<br>Contactez-nous                                                                                                    | - Vestes et frac de la marque Komuteikir.<br>• Collection N. Touzaint                                                                                                    |                                                |
|                                                                                                    | Dans l'attente de votre future commande.                                                                                                    |                                                |
|                                                                                                    |                                                                                                    |                                                |
|                                                                                                    | Port OFFERT pour toute commande supérieure à 100 euros France métropolitaine uniquement IIIII                                                                                                    |                                                |
| Terminé                                                                                                    | Sintrane                                                                                                    | t local 🔍 100% +                               |

Figure 15 : Copie d'écran du skin "Océan Pacifique"

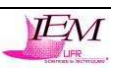
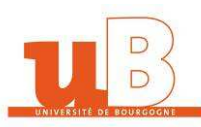

#### 7.7.3. Feuille de style "Sable et ciel bleu"

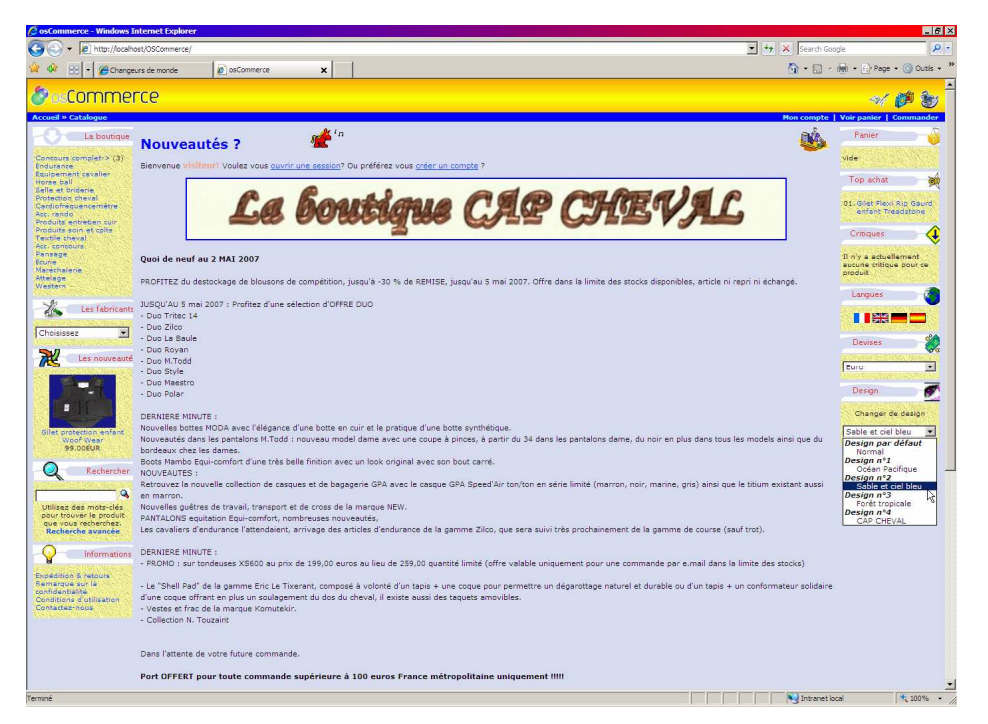

Figure 16 : Copie d'écran du skin "Sable et ciel bleu"

7.7.4. Feuille de style "Forêt tropicale"

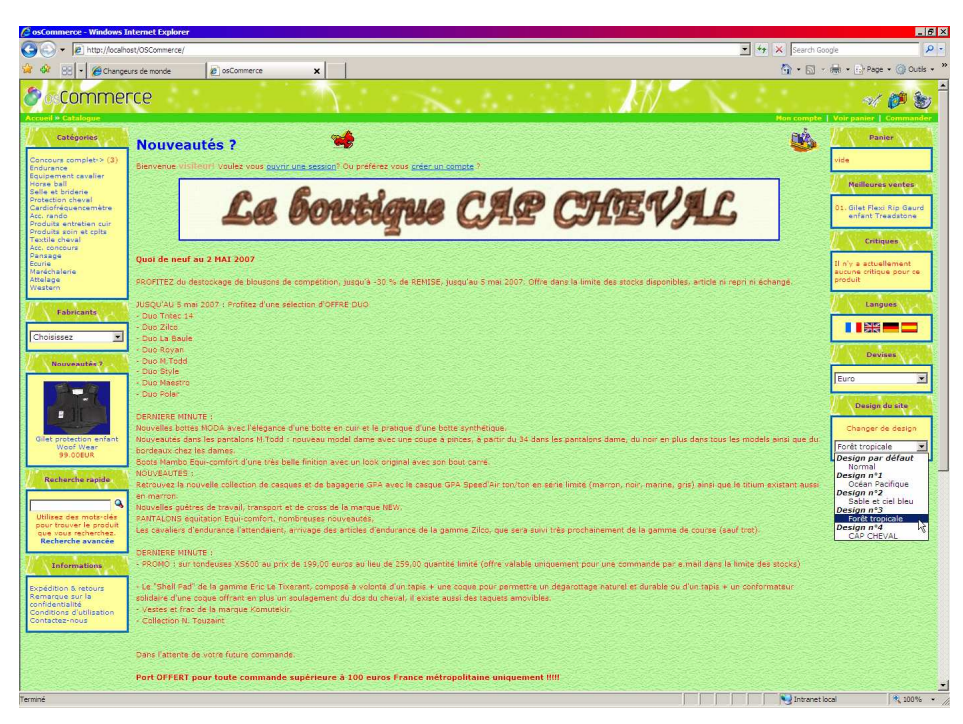

Figure 17 : Copie d'écran du skin "Forêt tropicale"

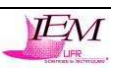

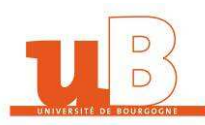

#### 7.7.5. Feuille de style "CAP CHEVAL"

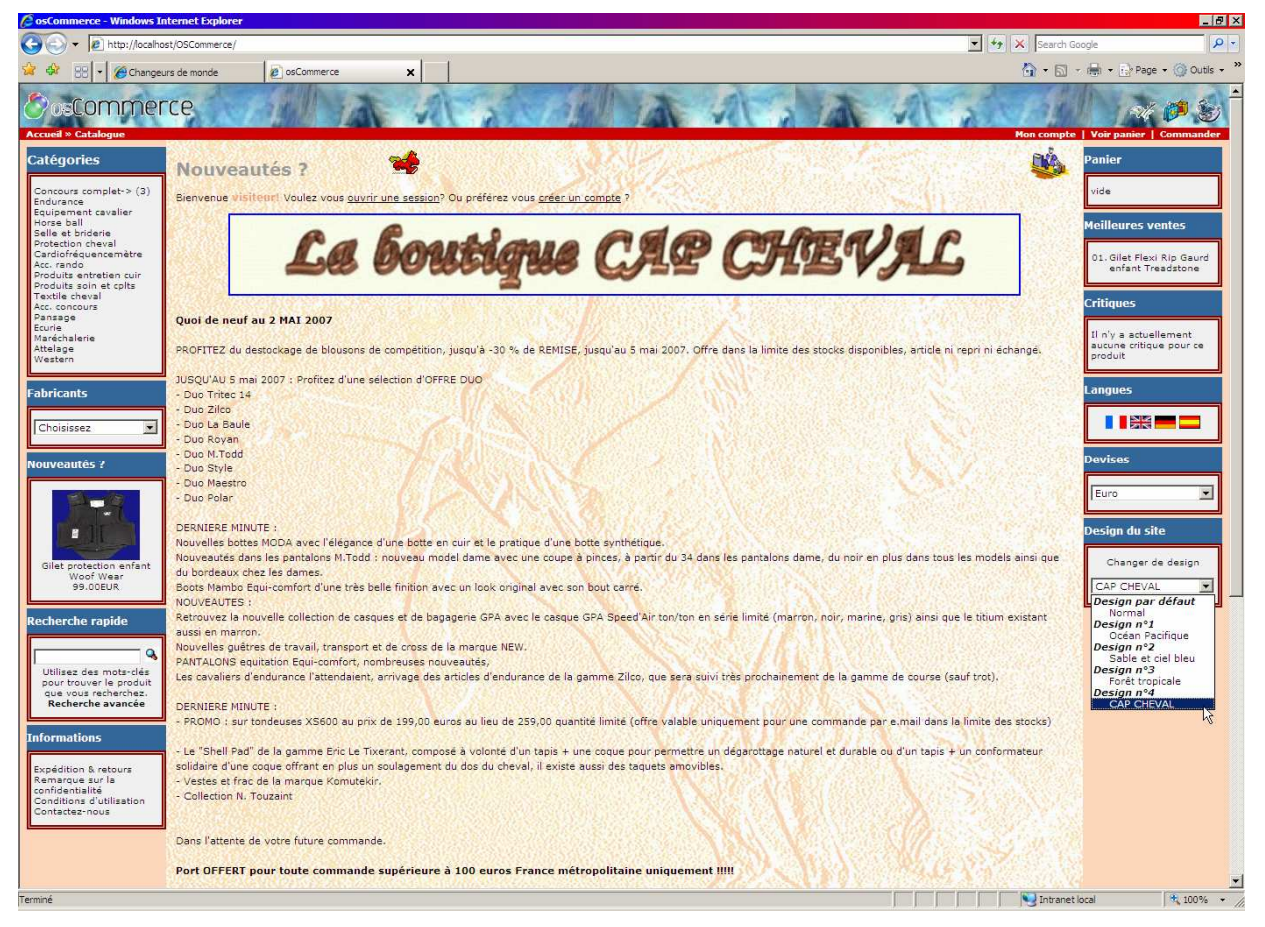

Figure 18 : Copie d'écran du skin "CAP CHEVAL"

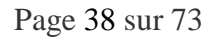

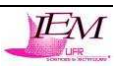

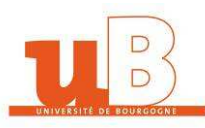

# 8. Développement d'un site commerçant en ligne

Au départ il fallait essayer d'exploiter OSCommerce pour vendre d'autres produits que ceux implémentés par défaut. Mais suite à quelques modifications du projet initial, il faut implémenter OSCommerce à partir du site http://www.capcheval.com pour qu'il lui ressemble au possible. Ayant fait l'habillage du site, j'ai pu créer un habillage correspondant au domaine du cheval, et j'ai aussi pu déplacer un minimum les boxes afin qu'elles soient le plus ressemblante au site d'origine.

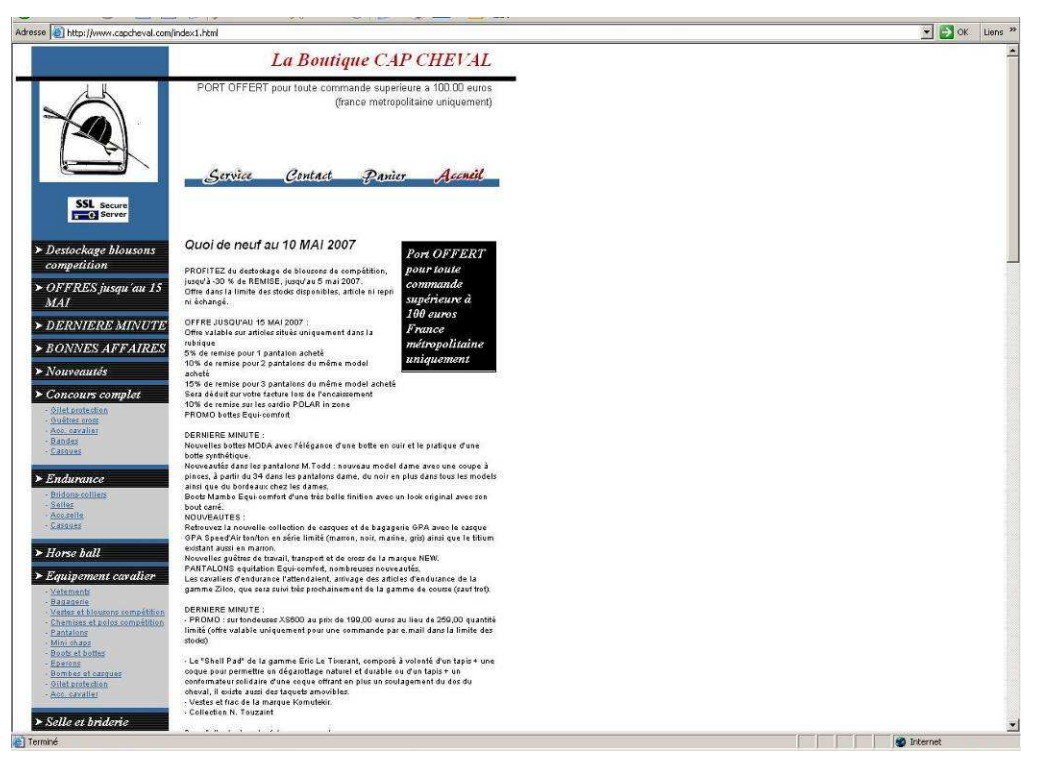

Figure 19 : Copie d'écran du site de CAPCHEVAL

#### 8.1. Déplacement des boxes

Il suffit de couper-coller le contenu du fichier OSCommerce/includes/column\_right.php dans le fichier OSCommerce/includes/column\_left.php; voici le code appelant les différentes boxes afin de les afficher sur la page d'accueil :

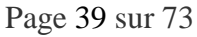

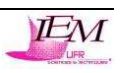

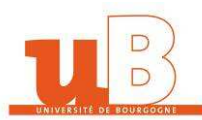

| 13 |        | requ  | <pre>iire(DIR_WS_BOXES . 'shopping_cart.php');</pre>                                                                                                    |
|----|--------|-------|----------------------------------------------------------------------------------------------------|
| 14 |        |       |                                                                                                    |
| 15 |        | if (  | <pre>(isset(\$HTTP_GET_VARS['products_id'])) include(DIR_WS_BOXES . 'manufacturer_info.php');</pre>                                                                                                    |
| 16 |        |       |                                                                                                    |
| 17 |        | if (  | <pre>(tep_session_is_registered('customer_id')) include(DIR_WS_BOXES . 'order_history.php');</pre>                                                                                                    |
| 18 |        |       |                                                                                                    |
| 19 | ¢.     | if (  | (isset(\$HTTP_GET_VARS['products_id'])) {                                                                                                    |
| 20 | ¢.     | if    | (tep session is registered('customer id')) {                                                                                                    |
| 21 |        |       | \$check guery = tep db guery("select count(*) as count from " . TABLE CUSTOMERS INFO . " where customers info id = '" . (int)\$customer id . "' and                                                                                                    |
|    | g]     | Lobal | <pre>product notifications = '1'");</pre>                                                                                                    |
| 22 |        |       | Scheck = tep db fetch array(Scheck query);                                                                                                    |
| 23 | L<br>L |       | if (Scheck['count'] > 0) {                                                                                                    |
| 24 | Т      |       | include (DIR WS BOXES , 'best sellers.php');                                                                                                    |
| 25 |        |       | else {                                                                                                    |
| 26 |        |       | include (DIR WS BOXES . 'product notifications.php');                                                                                                    |
| 27 | -      |       |                                                                                                    |
| 28 |        | 1     | else (                                                                                                    |
| 29 |        |       | <pre>include(DIR WS BOXES , 'product notifications.php');</pre>                                                                                                    |
| 30 | -      |       |                                                                                                    |
| 31 |        | } el  | Lee (                                                                                                    |
| 32 |        | in    | clude(DIR WS BOXES . 'best sellers.php');                                                                                                    |
| 33 | -      | 3     |                                                                                                    |
| 34 |        | ·     |                                                                                                    |
| 35 | Н      | if (  | (isset(SHTTP GET VARS('products id')) (                                                                                                    |
| 36 | Т      | if    | (basename (SPHP SELF) '= FILENAME TELL & FRIEND) include (DIR WS BOXES . 'tell a friend.php');                                                                                                    |
| 37 |        | ) el  | (en) =, =, = _ |
| 38 |        | in    | clude(DIR WS BOXES . 'specials.php'):                                                                                                    |
| 39 | -      | 3     |                                                                                                    |
| 40 |        |       |                                                                                                    |
| 41 |        | rem   | pire(DIR WS BOXES , 'reviews.nbn'):                                                                                                    |
| 42 |        |       |                                                                                                    |
| 43 | H      | if (  | (substr(basename(SPHP_SELF), 0, 8) != 'checkout') (                                                                                                    |
| 44 | T      | in    | <pre>clude(DIR WS BOXES . 'languages.nbp'):</pre>                                                                                                    |
| 45 |        | in    | clude(DIR WS BOXES , 'currencies.php'):                                                                                                    |
| 46 | -      | 3     |                                                                                                    |
| 47 |        | /*    | Alout Boxe DesignCSS*/                                                                                                    |
| 48 |        | incl  | unde(DIR WS BOXES , 'DesignCSS.php'):                                                                                                    |
|    |        |       |                                                                                                    |

#### 8.2. Modifications des couleurs

On copie-colle de fichier OSCommerce/CSS/stylesheet4.css dans le même dossier et on le renomme en "stylesheet5.css".

Le fond de CAPCHEVAL est blanc : il faut modifier le modèle "BODY" comme suivant :

```
18 EBODY {
19 background-repeat: no-repeat;
20 background-position: top;
21 color: #000000;
22 background: #ffffff;
23 }
```

Le fond de la bannière est blanc aussi, on modifie donc le modèle TR.header comme

suivant :

Les liens sont tous de la même couleur même si le curseur survol ces liens :

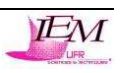

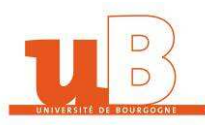

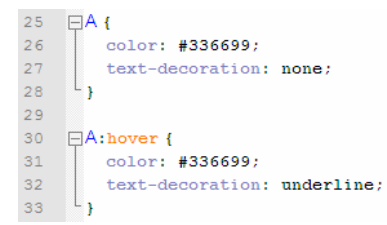

#### Le cadre d'entourage des boxes sont noires :

| []  |                                                                                                    |
|-----|----------------------------------------------------------------------------------------------------|
| 135 | /**/                                                                                                 |
| 136 |                                                                                                    |
| 137 | /* Cadre d'entourage des boxes (Original) */                                                         |
| 138 | 📮 .infoBox {                                                                                         |
| 139 | background: transparent;                                                                             |
| 140 | border: double #000000;                                                                              |
| 141 | L }                                                                                                  |
| 142 |                                                                                                    |
| 143 | /* Cadre d'entourage boxe Catalog / Advanced_Search.php (Page Recherche avancée) */                  |
| 144 | <pre>.infoBoxAdvancedSearch {</pre>                                                                  |
| 145 | background : #000000;                                                                                |
| 146 | L }                                                                                                  |
| 147 |                                                                                                    |
| 148 | /* Cadre d'entourage boxe Catalog / Includes / boxes / Best_Sellers.php (Box des meilleurs achats)*/ |
| 149 | .infoBoxBestSellers {                                                                                |
| 150 | background : #000000;                                                                                |
| 151 | L }                                                                                                  |
| 152 |                                                                                                    |
| 153 | /* Cadre d'entourage boxe Catalog / Includes / boxes / Categories.php (Box pour catégories)*/        |
| 154 | <pre>.infoBoxCategories {</pre>                                                                      |
| 155 | background : #000000;                                                                                |
| 156 | L }                                                                                                  |
| 157 |                                                                                                    |
| 158 | /* Cadre d'entourage boxe Catalog / Includes / boxes / Currencies.php (Box pour devises)*/           |
| 159 | <pre>.infoBoxCurrencies {</pre>                                                                      |
| 160 | background : #000000;                                                                                |
| 161 | L }                                                                                                  |
| 162 |                                                                                                    |
| 163 | /* Cadre d'entourage boxe Catalog / Includes / boxes / Information.php (Box pour Information)*/      |
| 164 | <pre>.infoBoxInformation {</pre>                                                                     |
| 165 | background : #000000;                                                                                |
| 166 | L }                                                                                                  |
| []  |                                                                                                    |

L'en-tête et le pied de page doivent être de la même couleur que le fond des boxes :

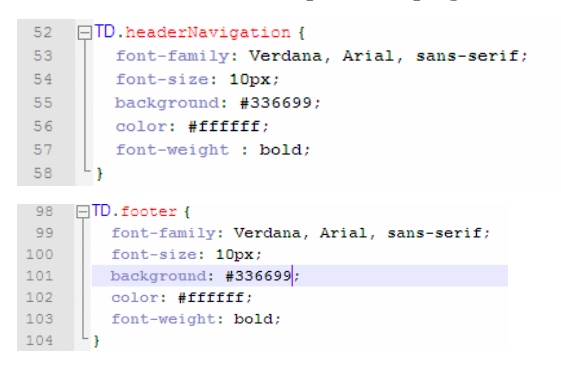

L'intérieur des boxes est bleu :

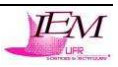

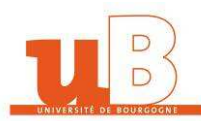

| 273 | /**/                                                                                        |
|-----|---------------------------------------------------------------------------------------------|
| 274 |                                                                                             |
| 275 | /* Intérieur des boxes (Original)*/                                                         |
| 276 | .infoBoxContents (                                                                          |
| 277 | background: transparent;                                                                    |
| 278 | font-family: Verdana, Arial, sans-serif;                                                    |
| 279 | font-size: 10px;                                                                            |
| 280 | L }                                                                                         |
| 281 |                                                                                             |
| 282 | /* Intérieur boxe Catalog / Advanced_Search.php (Page Recherche avancée) */                 |
| 283 | .infoBoxContentsAdvancedSearch {                                                            |
| 284 | background: #cccccc;                                                                        |
| 285 | font-family: Verdana, Arial, sans-serif;                                                    |
| 286 | font-size: 10px;                                                                            |
| 287 | L }                                                                                         |
| 288 |                                                                                             |
| 289 | /* Intérieur boxe Catalog / popup_Search_help.php (Aide de la recherche avancée) */         |
| 290 | .infoBoxContentsPopupSearchHelp (                                                           |
| 291 | background: #cccccc;                                                                        |
| 292 | font-family: Verdana, Arial, sans-serif;                                                    |
| 293 | font-size: 10px;                                                                            |
| 294 | L }                                                                                         |
| 295 |                                                                                             |
| 296 | /* Intérieur boxe Catalog / Includes / boxes / Best_Seller.php (Box des meilleurs achats)*/ |
| 297 | .infoBoxContentsBestSellers (                                                               |
| 298 | background: #cccccc;                                                                        |
| 299 | font-family: Verdana, Arial, sans-serif;                                                    |
| 300 | font-size: 10px;                                                                            |
| 301 | L }                                                                                         |
|     |                                                                                             |

Le texte est en italique en blanc sur fond bleu :

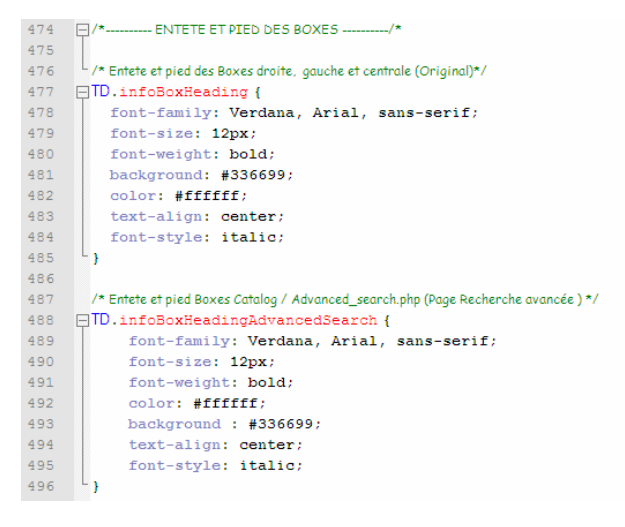

#### Le logo du site "CAPCHEVAL" est inséré comme suivant dans le fichier

#### OSCommerce/includes/languages/french.php:

// categories box text in includes/boxes/categories.php
define ('BOX\_HEADING\_CATEGORIES', '<br />>p class="Logo"><a href="http://www.capcheval.com"><img src="././././images/infobox/4/Logo.gif" alt="Logo de la
boutique de CapCheval" title="Clique pour voyager !" /></a>

Pour le titre "La boutique de CAPCHEVAL", il faut modifier le fichier

#### OSCommerce/includes/languages/french/index.php:

define('HEADING\_TITLE', 'Nouveautés ?<div class="Logo"><img src="./././.images/infobox/4/ChevalGif.gif" alt="Logo de la boutique de CapCheval" title="Petit cheval qui galope et qui chante !" />La Boutique CAP CHEVAL</div>');

Après toutes ces modifications, le résultat est le suivant :

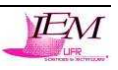

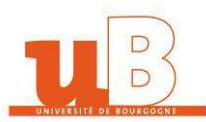

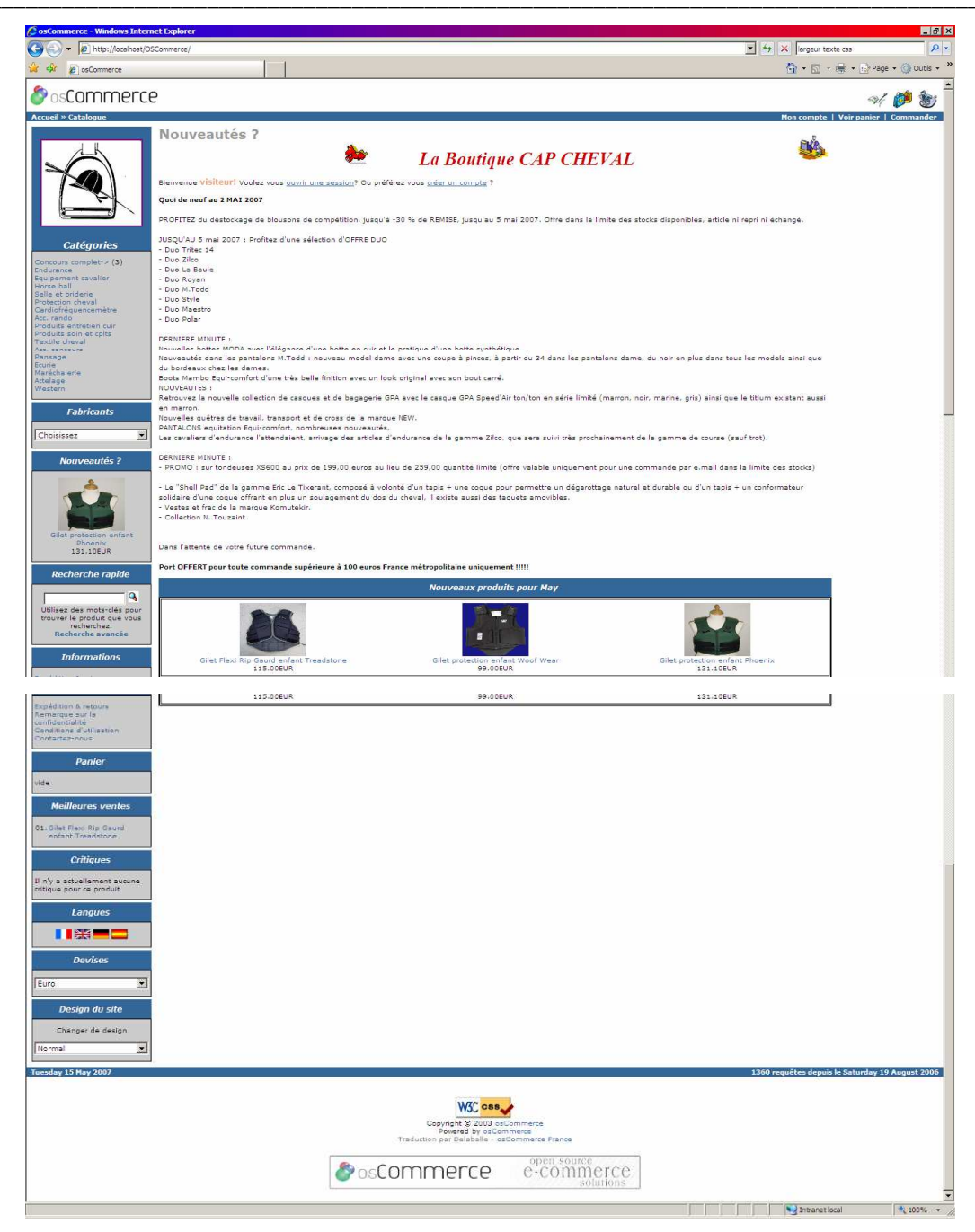

Figure 20 : Copie d'écran de CAPCHEVAL intégré à OSCommerce

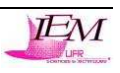

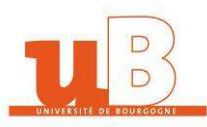

# 9. Difficultés rencontrées

Les plus importantes difficultés que j'ai rencontrées sont les suivantes :

- OSCommerce contient près de 1200 fichiers, donc intégrer sa structure n'as pas été des plus facile ;

- Du fait de l'ancienneté du projet OSCommerce qui a plus de 5 ans, le site est devenu très complexe par la contribution de milliers d'internautes bénévoles ce qui augmente la difficulté de recherche de données ;

- Le site étant complexe, la gestion du CSS dans un seul fichier a été réalisé à peu près correctement, mais l'affichage est devenu assez confus à cause de l'ajout de code PHP un peu partout sur la page d'accueil (les coins des boxes à supprimer pour mettre une image au centre de l'en-tête...) ;

- Le code implémenté en classes est très bien réalisé, mais ça veut dire aussi que pour un nouvel utilisateur, retrouver des informations dans OSCommerce est comme "trouver une aiguille dans une meule de foin" car toutes les variables sont définies dans des fichiers spécifiques et non là où le fichier est appelé ;

- Le code CSS n'était pas conforme au W3C, ce qui montre qu'il y a peu de rigueur dans OSCommerce (j'ai dû corriger plus d'une centaine d'erreurs dans le fichier CSS), et j'ai la même remarque à faire par rapport aux fichiers PHP qui contiennent du HTML assez mal "normé" ;

- Le code PHP est de plus assez mal indenté ce qui fait que l'on a parfois du mal à s'y retrouver quand des fichiers font plus de 1000 lignes ;

- Certaines contraintes d'affichage sont assez difficiles à manipuler : la gestion de tableaux en CSS est beaucoup plus difficile à manipuler que la gestion de balises div ;

- Les bannières tout au dessus du site sont ingérables : l'en-tête est formé de 2 tableaux l'un à coté de l'autre ce qui ne permet pas d'ajouter une image "bannière" facilement ;

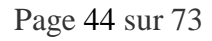

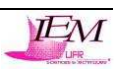

# **10.** Bilan/Conclusion

Mon principal objectif était d'approfondir mes connaissances dans la technologie CSS et il a pratiquement été atteint. La complexité d'OSCommerce fait que le projet était très difficile à manipuler. Au bout de quelques temps on arrive à comprendre comment sont formés les arborescences et les structures des dossiers et fichiers d'OSCommerce. J'ai réussi à prendre du recul sur OSCommerce au bout d'une semaine en parcourant le forum d'OSCommerce France et en manipulant les fichiers et en faisant des simulations d'achat ainsi que des modifications dans les données de la BDD.

Ce projet m'a permit d'être totalement autonome en sachant exactement ce qu'il fallait que je fasse. La mise en commun de ma contribution devrait se faire sans problème avec les autres étudiants grâce aux explications de ce rapport. Beaucoup de fichiers sont à modifier, ce qui ne facilitera pas l'implémentation de plusieurs contributions, il faudra faire attention aux portions de codes. Comme j'ai pu héberger le site OSCommerce sur le site de <u>http://ucommerce.free.fr</u> que j'ai créé moi-même, les autres étudiants prendront ma contribution totale comme base pour ajouter tous les développements effectués.

J'ai passé plus d'un mois à la création de ma contribution de multi-design dont la création de ce rapport afin d'approfondir le plus possible les technologies utilisées. Les

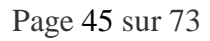

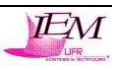

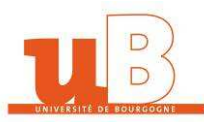

#### 11. Annexes

### 11.1. Annexe 1 : Le fichier JavaScript : moteur du multi-design

```
var i, a, main;
       for(i=0; (a = document.getElementsByTagName("link")[i]); i++) {
    if(a.getAttribute("rel").indexOf("style").l=_if("style").l=_if("style").l=if("style").l=if(
  3
                  if(a.getAttribute("rel").indexOf("style") != -1 && a.getAttribute("title")) {
  4
                       a.disabled = true;
                       if(a.getAttribute("title") == title) a.disabled = false;
  6
                    F
  8
               }
          [,
  9
        function getActiveStyleSheet() {
               var i, a;
        for(i=0; (a = document.getElementsByTagName("link")[i]); i++) {
14
                   if(a.getAttribute("rel").indexOf("style") != -1 && a.getAttribute("title") && !a.disabled) return a.getAttribute("title");
 15
                 ł
 16
               return null;
          L }
1.8
19
        function getPreferredStyleSheet() {
        var i, a;
for(i=0; (a = document.getElementsByTagName("link")[i]); i++) {
20
22
                   if(a.getAttribute("rel").indexOf("style") != -1
23
                         && a.getAttribute("rel").indexOf("alt") == -1
                         && a.getAttribute("title")
24
 25
                         ) return a.getAttribute("title");
              }
 26
 27
               return null;
          L,
28
 29
 30
        function createCookie(name,value,days) {
 31
         if (days) {
                   var date = new Date();
 32
 33
                   date.setTime(date.getTime()+(days*24*60*60*1000));
 34
                   var expires = "; expires="+date.toGMTString();
 35
 36
               else expires = "";
 37
               document.cookie = name+"="+value+expires+"; path=/";
 38
 40

function readCookie(name) {

 41
              var nameEQ = name + "="
               var ca = document.cookie.split(';');
 42
        for(var i=0;i < ca.length;i++) {</pre>
 43
                   var c = ca[i];
 44
 45
                   while (c.charAt(0)==' ') c = c.substring(1,c.length);
 46
                   if (c.indexOf(nameEQ) == 0) return c.substring(nameEQ.length,c.length);
 47
 48
               return null;
          \lfloor \}
49
50
51
       window.onload = function(e) {
              var cookie = readCookie("style");
               var title = cookie ? cookie : getPreferredStyleSheet();
53
54
              setActiveStyleSheet(title);
         L,
55
56
57
       window.onunload = function(e) {
             var title = getActiveStyleSheet();
58
59
              createCookie("style", title, 365);
60
61
62
           var cookie = readCookie("style");
          var title = cookie ? cookie : getPreferredStyleSheet();
63
64 setActiveStyleSheet(title);
```

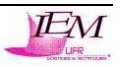

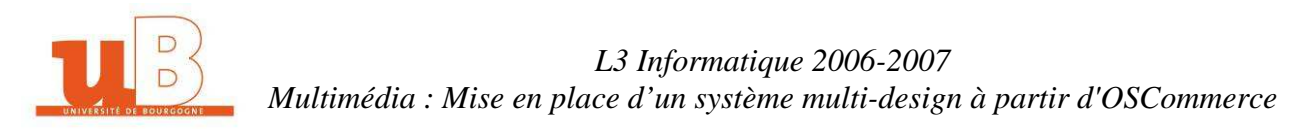

#### 11.2. Annexe 2 : Exemple de fichier CSS

```
$Id: stylesheet.css.v 1.56 2003/06/30 20:04:02 hpdl Exp $
            osCommerce, Open Source E-Commerce Solutions
http://www.oscommerce.com
  4
5
6
7
8
           Copyright (c) 2003 osCommerce
         Released under the GNU General Public License
 9
10
11
12
13
14
         .boxText { font-family: Verdana, Arial, sans-serif; font-size: 10px; }
.ercorEox { font-family: Verdana, Arial, sans-serif; font-size : 10px; background: #ffb3b5; font-weight: bold; }
.stockWarning { font-family : Verdana, Arial, sans-serif; font-size : 10px; color: #cc0033; }
.productNotifications { background: #fff7; }
.orderEdit { font-family : Verdana, Arial, sans-serif; font-size : 10px; color: #70d250; text-decoration: underline; }
15
16
17
18
19
20
21
22
23
24
25
26
27
28
      BODY (
        buby {
    background: #d7dbef;
    color: #000000;
    margin: 0px;
  }
        color: #0044ff;
text-decoration: none;
}
       ₽<mark>A (</mark>
29
30
31
      A:hover {
color: #AABBDD;
text-decoration: underline;
}
32
33
34
35
36
37
      display: inline;
38
39
40
       background-image: url('../images/infobox/2/banner.gif');
}
      FTR.header {
40 -}
41
42 -.Logo{
43 tes
44 }
       text-align: center;
46
47
48
49
      background: #0000ff;
}
       TR.headerNavigation {
50 TD.headerNavigation {
 51
52
53
         font-family: Verdana, Arial, sans-serif;
font-size: 10px;
            background: #0000ff;
 54
55
56
             color: #ffffff;
font-weight : bold;
        L,
 57
58
      A.headerNavigation {
       color: #8cf6fa;
}
 59
60
61
      A.headerNavigation:hover {
       color: #ff0000;
}
 62
63
64
65
66
67
68
69
      TR.headerError {
        background: #ff0055;
}
       TD.headerError {
 70
71
72
73
74
75
76
77
78
79
           font-family: Tahoma, Verdana, Arial, sans-serif;
font-size: 12px;
background: #ff00ff;
        background: #ff00ff;
color: #ffffff;
font-weight : bold;
text-align : center;
}
       background: #00ff00;
}
       □TR.headerInfo {
 80
81
 82
83
84
85
86
87
88
89
90
91
91
      color: #ffffff;
             font-weight: bold;
text-align: center;
         ι,
        background: #0000ff;
}
      TR.footer {
 93
94
 95
```

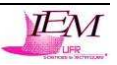

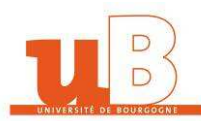

96 ETD.footer {

font-family: Verdana, Arial, sans-serif;

98 99 font-size: 10px; background: #0000ff; color: #ffffff; font-weight: bold; L, 103 104 [.infoBox { background: #0000ff;
} 106 107 .infoBoxContents { 109 110 background: #f8f8f9; font-family: Verdana, Arial, sans-serif; font-size: 10px; ٢, 114 115 background: #FF8E90;
} .infoBoxNotice ( 116 117 118 119 .infoBoxNoticeContents {
 background: #FFE6E6;
 font-family: Verdana, Arial, sans-serif;
 font-size: 10px; L, 123 124 TD.infoBoxHeading { font-family: Verdana, Arial, sans-serif;
font-size: 10px; font-weight: bold 128 129 background: #0000ff; background-repeat:no-repeat; color: #ffffff; 130 131 132 133 134 135 /\*----- Intérieur DES BOXES ------ (Largeur par défaut de 125px mises à 160 px)\*/ /\* Intérieur des boxes (Original)\*/ 136 .infoBoxContents { 137 138 background-image: url('../images/infobox, font-family: Verdana, Arial, sans-serif; e: url('../images/infobox/2/yellow.gif'); font-size: 10px; 140 141 142 /\* Intérieur boxe Catalog / Advanced\_Search.php (Page Recherche avancée) \*/ 143 □.infoBoxContentsAdvancedSearch { background-image: url('.../images/infcbox/2/yellow.gif'); font-family: Verdana, Arial, sans-serif; font-size: 10px; 144 145 146 L, 147 148 149 /\* Intérieur boxe Catalog / popup\_Search\_help.php (Aide de la recherche avancée) \*/ infoBoxContentsPopupSearchHelp (
 background-image: url('../images/infobox/2/yellow.gif');
 font-family: Verdana, Arial, sans-serif; font-size: 10px; L, 156 157 /\* Intérieur boxe Catalog / Includes / boxes / Best\_Seller.php (Box des meilleurs achats)\*/ background-image: url('../images/infobox/2/yellow.gif'); 159 160 font-family: Verdana, Arial, sans-serif; font-size: 10px; 161 162 163 /\* Intérieur boxe Catalog / Includes / boxes / Categories.php (Box pour catégories)\*/ 164 165 166 .infoBoxContentsCategories {
 background-image: url('../images/infobox/2/yellow.gif');
 font-family: Verdana, Arial, sans-serif; font-size: 10px; 168 169 L, /\* Intérieur boxe Catalog / Includes / boxes / Currencies.php (Box pour devises)\*/ background-image: url('../images/infobox/2/yellow.gif'); font-family: Verdana, Arial, sans-serif; font-size: 10px; L, 176 177 /\* Intérieur boxe Catalog / Includes / boxes / Information.php (Box pour Information)\*/ .infoBoxContentsInformation { 179 180 background-image: url('../images/infobox/2/yellow.gif'); font-family: Verdana, Arial, sans-serif; 181 182 font-size: 10px; L, font-family: Verdana, Arial, sans-serif; font-size: 10px; 189

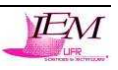

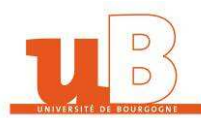

/\* Intérieur boxe Catalog / Includes / boxes / Manufacturer info.php (Box Info Fabricants)\*/ information control of the state of the state of the 195 196 font-size: 10px; 198 /\* Intérieur boxe Catalog / Includes / boxes / M 199 ⊟.infoBoxContentsManufacturers { /\* Intérieur boxe Catalog / Includes / boxes / Manufacturers.php (Box de la liste des fabricants)\*/ background-image: url('../images/infobox/2/yellow.gif'); font-family: Verdana, Arial, sans-serif; font-size: 10px; 203 204 /\* Intérieur boxe Catalog / Includes / boxes / Order\_history.php (Box d'historiques des commandes)\*/ Interest toxe country includes / boxes / order\_instory.pnp (text d'historiques des comm infoBoxContentes/orderHistory { background-image: url('.../images/infobox/2/yellow.gif');
 206 207 font-family: Verdana, Arial, sans-serif; 209 210 font-size: 10px; /\* Intérieur boxe Catalog / Includes / boxes / Product\_notification.php (Box de notification)\*/ 213 .infoBoxContentsProductNotifications { 214 215 216 background-image: url('../images/infobox/2/yellow.gif'); font-family: Verdana, Arial, sans-serif; font-size: 10px; L, 218 /\* Intérieur boxe Catalog / Includes / boxes / Reviews.php (Box des critiques)\*/ 220 E.infoBoxContentsReviewsBoxe {
221 background-image: url('../images/infobox/2/yellow.gif');
222 font-family: Verdana, Arial, sans-serif; 223 224 font-size: 10px; L, 225 226 /\* Intérieur boxe Catalog / Includes / boxes / Search.php (Box de recherche)\*/ 227 : infoBoxContentsSearch ( background-image: url('../images/infobox/2/yellow.gif'); 229 font-family: Verdana, Arial, sans-serif; font-size: 10px; L, 232 233 /\* Intérieur boxe Catalog / Includes / boxes / Shopping\_cart.php (Box du panier)\*/ 234 - InfectoxContentsShoppingCattBoxe 234 - InfectoxContentsShoppingCattBoxe 235 - background-image: url('../images/infectox/2/yellow.gif'); 236 - font-family: Verdana, Arial, sans-serif; 237 - font-size: l0px; 238 L} 240 /\* Intérieur boxe Catalog / Includes / boxes / Specials.php (Box des promotions)\*/ 241 [.infoBoxContentsSpecials {
242 background-image: url('../images/infobox/2/yellow.gif');
243 font-family: Verdana, Arial, sans-serif; 
 243
 Font-family: Verdana, Ariai, sans-serir;

 font-size:
 10px;

 245
 }

 246
 / Inferieur boxe Catalog / Includes / boxes / Tell\_o\_friend.php (Box faire connoître à un ami)\*/

 248
 D.infoBoxContentsTell&Friend {
 background-image: url('../images/infobox/2/yellow.gif');
funct for the second second sec font-family: Verdana, Arial, sans-serif; font-size: 10px; L, 252 253 254 /\* Intérieur boxe Catalog / Includes / boxes / Whats\_new.php (Box des nouveautes)\*/ infoSoxContentSWhatSNew {
 background-image: url('../images/infobox/2/yellow.gif');
 font-family: Verdana, Arial, sans-serif; 256 font-size: 10px; /\* Intérieur boxe Catalog / Cookie\_Usage.php (Box d'explication sur l'utilisation des cookies)\*/ 261 262 background-image: url('../images/infcbcx/2/yellow.gif'); font-family: Verdana, Arial, sans-serif; font-size: 10px; 263 264 265 266 267 268 /\* Intérieur boxe Catalog / Product\_info.php (Box information des produits non trouvés dans le cas d'un produit pas encore disponible)\*/ 269 , infoBoxContentsProductInfo { background-image: url('../images/infobox/2/yellow.gif'); font-family: Verdana, Arial, sans-serif; font-size: 10px; L, 273 274 /\* Intérieur boxe Catalog / Reviews.php (Box information guand il n'y a pas de critique sur un produit)\*/ 276 277 - .infoBoxContentsReviews { infooxvoncentskeviews {
 background-image: url('../images/infobox/2/yellow.gif');
 font-family: Verdana, Arial, sans-serif; font-size: 10px; ۱, 281 282 /\* Intérieur boxe Catalog / Shopping\_cart.php (Box information quand le panier est vide)\*/ 283 = .infoBoxContentsShoppingCart {
 background-image: url('../images/infobox/2/yellow.gif');
 font-family: Verdana, Arial, sans-serif; font-size: 10px;

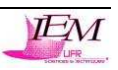

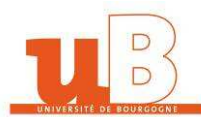

289 /\* Intérieur boxe Catalog / ssl\_check.php (Box information sur les sessions SSL quand il y a eu un echec SSL)\*/ 290 .infoBoxContentsSslCheck { 291 292 background-image: url('../images/infobox/2/yellow.gif'); font-family: Verdana, Arial, sans-serif; 293 294 295 font-size: 10px; ۱, /\* Intérieur boxe Catalog / product\_reviews php (Box information quand il n'y a pas de critique sur un produit)\*/
297 : .infoBoxContentsProductReviews {
 background-image: url('../images/infobox/2/yellow.gif');
} 299 300 font-family: Verdana, Arial, sans-serif; font-size: 10px; L, 302 303 /\* Intérieur boxe Catalog / Includes / modules / New\_Products.php (Boxe qui affiche les nouveaux produits au milieu)\*/ 304 = .infoBoxContentsNewProducts {
305 background-image: url('../images/infobox/2/yellow.gif');
306 font-family: Verdana, Arial, sans-serif; font-size: 10px; 308 309 L 310
311 /\* Intérieur boxe Catalog / Includes / modules / Also\_Purcha
312 
\$
131 /\* Intérieur boxe Catalog / Includes / modules / Also\_Purcha
312 
\$
131 /\* Intérieur boxe Catalog / Includes / modules / Also\_Purcha
312 /\* Intérieur boxe Catalog / Includes / modules / Also\_Purcha
312 /\* Intérieur boxe Catalog / Includes / modules / Also\_Purcha
312 /\* Intérieur boxe Catalog / Includes / modules / Also\_Purcha
312 /\* Intérieur boxe Catalog / Includes / modules / Also\_Purcha
313 /\* Intérieur boxe Catalog / Includes / modules / Also\_Purcha
314 /\* Intérieur boxe Catalog / Includes / modules / Also\_Purcha
315 /\* Intérieur boxe Catalog / Includes / modules / Also\_Purcha
315 /\* Intérieur boxe Catalog / Includes / modules / Also\_Purcha
316 /\* Intérieur boxe Catalog / Includes / modules / Also\_Purcha
317 /\* Intérieur boxe Catalog / Includes / modules / Also\_Purcha
318 /\* Intérieur boxe Catalog / Includes / modules / Also\_Purcha
318 /\* Intérieur boxe Catalog / Includes / modules / Also\_Purcha
319 /\* Intérieur boxe Catalog / Includes / modules / Also\_Purcha
319 /\* Intérieur boxe Catalog / Includes / modules / Also\_Purcha
319 /\* Intérieur boxe Catalog / Includes / modules / Also\_Purcha
319 /\* Intérieur boxe Catalog / Includes / modules / Also\_Purcha
319 /\* Intérieur boxe Catalog / Includes / modules / Also\_Purcha
319 /\* Intérieur boxe Catalog / Includes / modules / Also\_Purcha
319 /\* Intérieur boxe Catalog / Includes / modules / Also\_Purcha
319 /\* Intérieur boxe Catalog / Includes / modules / Masse Catalog / Includes / modules / Masse Catalog / Includes / modules / Masse Catalog / Includes / modules / Masse Catalog / Includes / modules / Masse Catalog / Includes / modules / Masse Catalog / Includes / modules / Masse Catalog / Includes / modules / Masse Catalog / Includes / modules / Masse Catalog / Includes / modules / Masse Catalog / Masse Catalog / Includes / Masse Catalog / modules / Masse Catalog / modules / Masse Catalog / Masse Catalog / Masse Catalog / Masse Catalog / Masse Catalog / Masse Catalog / Masse Catalog / /\* Intérieur boxe Catalog / Includes / modules / Also\_Purchased\_Products.php (Box ce trouvant au milieu des clients qui ont acheté ce produit ont aussi acheté...)\*/ 313 314 315 background-image: url('../images/infobox/2/yellow.gif'); font-family: Verdana, Arial, sans-serif; font-size: 10px; L, 316 317 /\*Intérieur boxe Catalog / Includes / Boxes / DesignC55.php (Box permettant de changer le design du site)\*/ >indications contexplanations = indications = indications (indication) = indications = indications = indicati 322 323 L, 324 325 326 .infoBoxNotice {
 background: #FF8E90;
} 328 329 .infoBoxNoticeContents { background: #FFE6E6; font-family: Verdana, Arial, sans-serif; font-size: 10px; 330 331 333 334 L, 335 ------ ENTETE ET PIED DES BOXES ------ (Longueur : Largeur = 163:40)/\* 336 337 338 /\* Entete et pied des Boxes droite, gauche et centrale (Original)\*/ TD.infoBoxHeading { font-family: Verdana, Arial, sans-serif; 339 340 font-size: 10px; font-weight: bold; background: #d7dbef; 341 342 343 344 345 346 color: #ffffff; L, /\* Entete et pied Boxes Catalog / Advanced\_search.php (Page Recherche avancée ) \*/ 347 348 349 DintoBoxHeadingAdvancedSearch {
 font-family: Verdama, Arial, sans-serif;
 font-size: l0px;
 font-weight: bold; 351 color: #ffffff; background : #d7dbef; 1, 353 354 355 /\* Entet et pied Boxes Catalog / Popup\_search\_help.php (Aide de la recherche avancée) \*/
D.infoBoxHeadIngFopupSearchHelp {
 font-family: Verdana, Arial, sans-serif;
 font-weight: bold;
 color: #ffffff;
 background: #d7dbaf;
} 356 357 358 359 360 background: #d7dbef; 362 363 L, 364 365 366 /\* Entete et pied Boxes Catalog / includes / boxes / best\_sellers.php (Box des meilleurs achats) \*/
D.infoBoxHeadingBestSellers {
 font-family: Verdana, Arial, sans-serif;
 font-family: Verdana, Arial, sans-serif; font-size: 10px; background-image: url('../images/infobox/2/box\_best\_sellers.gif'); 367 368 background-repeat: no-repeat; L, div.infoBoxInvisible{ 373 374 visibility:hidden; L,

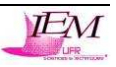

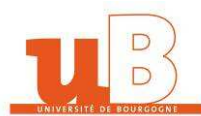

| 376                                                                                                    | 7 Entere a pred Boxes caralog 7 includes 7 boxes 7 cargonies.prp (Box pour caregonies) *7                                                                                                    |
|----------------------------------------------------------------------------------------------------|----------------------------------------------------------------------------------------------------|
| 377                                                                                                    | HD.infoBoxHeadingCategories (                                                                                                    |
| 378                                                                                                    | font-family: Verdana, Arial, sans-serif;                                                                                                    |
| 379                                                                                                    | font-size: 10px;                                                                                                    |
| 380                                                                                                    | font-weight: bold;                                                                                                    |
| 381                                                                                                    | color: #ffffff;                                                                                                    |
| 382                                                                                                    | background: #d7dbef;                                                                                                    |
| 883                                                                                                    | <pre>background-image: url('/images/infobox/2/box_categories.gif');</pre>                                                                                                    |
| 384                                                                                                    | background-repeat: no-repeat;                                                                                                    |
| 885                                                                                                    |                                                                                                    |
| 886                                                                                                    |                                                                                                    |
| 387                                                                                                    | /* Entete et pied Boxes Catalog / includes / boxes / currencies.php (Box pour devises) */                                                                                                    |
| 888                                                                                                    | TD.infoBoxHeadingCurrencies {                                                                                                    |
| 889                                                                                                    | <pre>font-family: Verdana, Arial, sans-serif;</pre>                                                                                                    |
| 390                                                                                                    | font-size: 10px;                                                                                                    |
| 391                                                                                                    | font-weight: bold;                                                                                                    |
| 392                                                                                                    | color: #ffffff;                                                                                                    |
| 393                                                                                                    | background: #d7dbef;                                                                                                    |
| 394                                                                                                    | <pre>background-image: url('/images/infobox/2/box_currencies.gif');</pre>                                                                                                    |
| 395                                                                                                    | background-repeat: no-repeat;                                                                                                    |
| 396                                                                                                    |                                                                                                    |
| 397                                                                                                    |                                                                                                    |
| 398                                                                                                    | /* Entete et pied Boxes Catalog / includes / boxes / languages.php (Box des Langues) */                                                                                                    |
| 399                                                                                                    | U.infoBoxHeadingLanguages (                                                                                                    |
| 100                                                                                                    | font-family: Verdana, Arial, sans-serif;                                                                                                    |
| 101                                                                                                    | font-size: 10px;                                                                                                    |
| 102                                                                                                    | font-weight: bold;                                                                                                    |
| 103                                                                                                    | color: #ffffff;                                                                                                    |
| 104                                                                                                    | background: #d7dbef;                                                                                                    |
| 105                                                                                                    | <pre>background-image: url('/images/infobox/2/box_languages.gif');</pre>                                                                                                    |
| 106                                                                                                    | background-repeat: no-repeat;                                                                                                    |
| 107                                                                                                    | -}                                                                                                    |
| 108                                                                                                    |                                                                                                    |
| 109                                                                                                    | /* Entete et pied Boxes Catalog / includes / boxes / manufacturer_info.php (Box Info Fabricants) */                                                                                                    |
| 110                                                                                                    | FTD.infoBoxHeadingManufacturerInfo {                                                                                                    |
| 111                                                                                                    | font-family: Verdana, Arial, sans-serif;                                                                                                    |
| 112                                                                                                    | font-size: 10px;                                                                                                    |
| 113                                                                                                    | font-weight: bold;                                                                                                    |
| 114                                                                                                    | color: #ffffff;                                                                                                    |
| 115                                                                                                    | background: #d7dbef;                                                                                                    |
| 116                                                                                                    | <pre>background-image: url('/images/infobox/2/box_manufacturer_info.gif');</pre>                                                                                                    |
| 117                                                                                                    | background-repeat: no-repeat;                                                                                                    |
| 118                                                                                                    |                                                                                                    |
| 119                                                                                                    |                                                                                                    |
|                                                                                                    |                                                                                                    |
|                                                                                                    | / Z Entate at plad Navas (latalas / includes / havas / manutasturans php (Nav de la lucte des tabulsants) Z /                                                                                                    |
| 420                                                                                                    | There is previously includes / boxes / manufacturers.php (box de la riste des fabricaris) /                                                                                                    |
| 420                                                                                                    | There is no books calling includes rocks i maintactariers, pip (sox de la inste des faur callis) /                                                                                                    |
| 420<br>421<br>422                                                                                                    | <pre>&gt; Cheric e pres books couldy / includes / books / multi could a spin (book de la inse des rubin counts) /<br/>[ D. info@skReadingManifactures (<br/>font-family: Verdana, Arial, sans-serif;</pre>                                                                                                    |
| 420<br>421<br>422<br>423                                                                                                    | <pre>&gt; Climits is processes couldy / inclusion boxes / multi-boxes / spin (box de no inse des roun counts) /<br/>= TD.infockHeadingMainfactures {<br/>font-family: Verdana, Arial, sans-serif;<br/>font-size: 10px;<br/>Got is added by ;</pre>                                                                                                    |
| 420<br>421<br>422<br>423<br>424                                                                                                    | <pre>&gt; Climits i pro Books Collagy Includes / Docks / Multi Coll of Spin (Book de Noise des Fouricums) / = TD.infoBookHeadIngManifacturers {     font-family: Verdana, Arial, sans-serif;     font-size: 10px;     font-weight: bold;     construction is a serif i construction is a serif i construction is a serif i construction is a serif i construction is a serif i construction is a series of construction is a series of construction in the series of construction is a series of construction is a series of construction is a series of construction in the series of construction is a series of construction in the series of construction in the series of construction in the series of construction in the series of construction in the series of construction in the series of construction in the series of construction in the series</pre>                   |
| 420<br>421<br>422<br>423<br>424<br>425                                                                                                    | <pre>&gt; Cherke er processes consey / medias / boxes / media to be a signify (box de to inse des rubintonis) /<br/>[ D. info@skieadingManifectures {<br/>font-family: Verdana, Arial, sans-serif;<br/>font-weight: bold;<br/>color: #ffffff;<br/>boxes in the top in fo</pre>                                                                                                    |
| 420<br>421<br>422<br>423<br>424<br>425<br>426                                                                                                    | <pre>&gt; Cherke er processes couldy / modes / boxes / multi cherke es juip (sou de la inse des rubi couns) / = TD.info@skReadingAwainfactures {     font-family: Verdana, Arial, sans-serif;     font-size: l0px;     font-weight: bold;     color: #ffffff;     background: #d7dbef;     hothermod (#d7dbef;     hothermod (#d7</pre>                   |
| 420<br>421<br>422<br>423<br>424<br>425<br>426<br>427                                                                                                    | <pre>&gt; Linke er pro Books changy / modes / books / manufacture ers (</pre>                                                                                                    |
| 420<br>421<br>422<br>423<br>424<br>425<br>426<br>427<br>428                                                                                                    | <pre>&gt; Linke e pro Books cludgy / modes / books / main to be a spin (book to inse des functions) / T0.inf60xHeadingMainfectures {     font-family: Verdana, Arial, sans-serif;     font-weight: bold;     color: #ffffff;     background: #d70bef;     background: #d70bef;     background-repeat: no-repeat; } </pre>                                                                                                    |
| 420<br>421<br>422<br>423<br>424<br>425<br>425<br>426<br>427<br>428<br>429                                                                                                    | <pre>&gt; Check the spectromes cloudy / media of the spectromes (</pre>                                                                                                    |
| 420<br>421<br>422<br>423<br>424<br>425<br>426<br>427<br>428<br>429<br>430                                                                                                    | <pre>&gt; Unite type books change / books / books</pre>                   |
| 420<br>421<br>422<br>423<br>424<br>425<br>426<br>427<br>428<br>429<br>430<br>431                                                                                                    | <pre>/ Christer ip red Boxes Cubled / Includes / Doxes / under Under Symp (Box de la inse des label Cubles / ) / Enter et pied Boxes Cubled / Includes / Doxes / and under Under Symp (Box de la inse des label Cubles / ) /* Enter et pied Boxes Cubled / includes / Doxes / order_history.php (Box d'historiques des commandes) */</pre>                                                                                                    |
| 420<br>421<br>422<br>423<br>424<br>425<br>426<br>427<br>428<br>429<br>430<br>431<br>432                                                                                                    | <pre>&gt;&gt; Linke et pice boxes cubugy / meduacy boxes / multi ubide spiny (box de to itse des fubilitations) / TD.infdoxHeadingWalmifacturers {     font-family: Verdana, Arial, sans-serif;     font-size: 10px;     font-weight: bold;     color: #ffffff;     background: #d7dbef;     background: #d7dbef;     background-image: url('/images/infobox/2/box_manufacturers.gif');     background-repeat: no-repeat;     /* Entet et pice Boxes Catalog / includes / boxes / order_history.php (Box d'historiques des commandes)*/     [*].infoBoxHeadingOrderHistory {     font-family: Verdana, verial_cata_cata_cata_cata_cata_cata_cata_ca</pre>                                                                                                    |
| 420<br>421<br>422<br>423<br>424<br>425<br>426<br>427<br>428<br>429<br>430<br>431<br>432<br>433                                                                                                    | <pre>/ Linke er processe cludgy / includes / boxes / manufacture es fuel fock de n inse des fuel focus) /</pre>                                                                                                    |
| 420<br>421<br>422<br>423<br>424<br>425<br>426<br>427<br>428<br>429<br>430<br>431<br>432<br>433<br>434                                                                                                    | <pre>&gt;&gt; Linke et pice Boxes Cubugy / includes / boxes / manufacture at spiny (box de hilse des rubintums) / =&gt;&gt;&gt;&gt;&gt;&gt;&gt;&gt;&gt;&gt;&gt;&gt;&gt;&gt;&gt;&gt;&gt;&gt;&gt;&gt;&gt;&gt;&gt;&gt;&gt;&gt;&gt;&gt;&gt;&gt;&gt;&gt;&gt;&gt;&gt;&gt;</pre>                                                                                                    |
| 120<br>121<br>122<br>123<br>124<br>125<br>126<br>127<br>128<br>130<br>131<br>132<br>133<br>134<br>135<br>136                                                                                                    | <pre>&gt;&gt; Linke et pice books clubby / includes / books / main uch de spin (book de linke de l'unit clubby /<br/>D. infookHeadingWalenifacturers {     font-size: 10pz;     font-weight: bold;     color: #ffffff;     background-image: url('/images/infobox/2/box_manufacturers.gif');     background-image: url('/images/infobox/2/box_manufacturers.gif');     background-repeat: no-repeat;     /* Entet et pice Books Catalog / includes / boxes / order_history.php (Box d'historiques des commandes)*/     D. infoBoxHeadingOrderHistory {     font-family: Verdana, Arial, sans-serif;     font-size: 10pz;     font-weight: bold;     color: #fffff;     font-weight: bold;     color: #fort = fort = fort =</pre>                   |
| 120<br>121<br>122<br>123<br>124<br>125<br>126<br>127<br>128<br>130<br>131<br>132<br>133<br>134<br>135<br>136                                                                                                    | <pre>/ Linke er processe cludgy / includes / boxes / manufacture style (ex de linke es fuentions) /</pre>                                                                                                    |
| 120<br>121<br>122<br>123<br>124<br>125<br>126<br>127<br>128<br>129<br>130<br>131<br>132<br>133<br>134<br>135<br>136<br>137                                                                                                    | <pre>&gt;&gt; Linke et pice books clubey / includes / books / manufactured s juip (books hintse des rubintums) / =&gt;&gt;&gt;&gt;&gt;&gt;&gt;&gt;&gt;&gt;&gt;&gt;&gt;&gt;&gt;&gt;&gt;&gt;&gt;&gt;&gt;&gt;&gt;&gt;&gt;&gt;&gt;&gt;&gt;&gt;&gt;&gt;&gt;&gt;&gt;&gt;</pre>                                                                                                    |
| 120<br>121<br>122<br>123<br>124<br>125<br>126<br>127<br>128<br>130<br>131<br>132<br>133<br>134<br>135<br>136<br>137<br>138                                                                                                    | <pre>&gt; Linke e processe consol (includes / boxes / manufacture e statute us for tender) / T0.infdoskleading/Menufacturers {     font-family: Verdana, Arial, sans-serif;     font-weight: bold;     color: #ffffff;     background-image: url('/images/infobox/2/box_manufacturers.gif');     background-repeat; no-repeat; } /* Entet et pied Boxes Catalog / includes / boxes / order_history.php (Box d'historiques des commandes) */ T0.infdoskleading/OrderHistory {     font-family: Verdana, Arial, sans-serif;     font-size: 10px;     font-weight: bold;     color: #ffffff;     background-image: url('/images/infobox/2/box_order_history.gif');     background-image: url('/images/infobox/2/box_order_history.gif');     background-urley:urley:urley:urley:urley:urley:urley:urley:urley:urley:urley:urley:urley:urley:urley:urley:urley:urley:urley:urley:urley:urley:urley:urley:urley:urley:urley:urle</pre>                                                         |
| 120<br>121<br>122<br>123<br>124<br>125<br>126<br>127<br>128<br>130<br>131<br>132<br>133<br>134<br>135<br>136<br>137<br>138<br>139                                                                                                    | <pre>/ Enter a processe coundy / modes / boxes / manufactured s juip (ex de n ise de l'antituing) / [</pre>                                                                                                    |
| 120<br>121<br>122<br>123<br>124<br>125<br>126<br>127<br>128<br>130<br>131<br>132<br>133<br>134<br>135<br>136<br>137<br>138<br>139<br>140                                                                                                    | <pre>/ Unified System Context Context () () () () () () () () () () () () ()</pre>                                                                                                    |
| 420<br>421<br>422<br>423<br>424<br>425<br>426<br>427<br>428<br>430<br>431<br>432<br>433<br>434<br>435<br>433<br>434<br>435<br>437<br>438<br>439<br>440<br>441                                                                                                    | <pre>/ Unifed Solve Schubg/ includes / boxes / manufactured schub (solve Schub Hamilton) /</pre>                                                                                                    |
| 420<br>421<br>422<br>423<br>424<br>425<br>426<br>427<br>428<br>430<br>431<br>432<br>433<br>433<br>433<br>433<br>435<br>435<br>436<br>437<br>438<br>439<br>440<br>441<br>442                                                                                                    | <pre>/ Enter &amp; pice Boxes Cubugy / includes / boxes / modulu de spin (box de la inse des labricums) / [</pre>                                                                                                    |
| 420<br>421<br>422<br>423<br>424<br>425<br>426<br>427<br>428<br>430<br>431<br>432<br>433<br>433<br>433<br>433<br>435<br>433<br>435<br>433<br>435<br>433<br>435<br>433<br>439<br>440<br>441<br>442<br>443                                                                                                    | <pre>/* Enter et pice Boxes Catalog / includes / boxes / manufactured styping (box de ha inse des labit tails) / [</pre>                                                                                                    |
| 120<br>121<br>122<br>123<br>124<br>125<br>126<br>127<br>128<br>130<br>132<br>133<br>133<br>133<br>133<br>133<br>133<br>133<br>133<br>133                                                                                                    | <pre>/ Linket pice Boxes Cubled / Includes / Doxes / Multituded spipi (box de hilse des hubituding) /</pre>                                                                                                    |
| 120<br>121<br>122<br>123<br>124<br>125<br>126<br>127<br>128<br>126<br>127<br>138<br>133<br>133<br>133<br>133<br>133<br>133<br>133<br>133<br>133                                                                                                    | <pre>/ Enter types because could / includes / boxes / module to de symp (box de halfse de halfse</pre>                      |
| 420<br>421<br>422<br>423<br>425<br>425<br>427<br>428<br>430<br>431<br>433<br>435<br>433<br>435<br>433<br>435<br>437<br>438<br>439<br>4441<br>4442<br>4443<br>4445<br>4445<br>4445                                                                                                    | <pre>/ Enter type Boxes cubug/ includes / boxes / manufactured symp (box de hitse de labored symp) /<br/>[ ]D.infobox!!eadingNetures {<br/>font-family: Verdana, Arial, sans-serif;<br/>font-weight: bold;<br/>color: #ffffff;<br/>background-image: url('/images/infobox/2/box_manufacturers.gif');<br/>background-repeat: no-repeat;<br/>}<br/>/* Enter type Boxes Catelog / includes / boxes / order_history.php (Box d'historiques des commandes)*/<br/>[]D.infoBox!!eadingNetures / boxes / arder_history.php (Box d'historiques des commandes)*/<br/>[]D.infoBox!!eadingNetures / boxes / arder_history.php (Box d'historiques des commandes)*/<br/>[]D.infoBox!!eadingNetures / boxes / arder_history.php (Box d'historiques des commandes)*/<br/>[]D.infoBox!!eadingNetures / boxes / arder_history.php (Box de historiques des commandes)*/<br/>[]D.infoBox!!eadingProductNetures / boxes / product_notification.php (Box de notification)*/<br/>[]D.infoBox!!eadingProductNetures / boxes / product_notification.php (Box de notification)*/<br/>[]D.infoBox!!eadingProductNetures / boxes / product_notification.php (Box de notification)*/<br/>[]D.infoBox!!eadingProductNetures / boxes / product_notification.php (Box de notification)*/<br/>[]D.infoBox!!eadingProductNetures (<br/>font-size: 10px:<br/>font-size: 10px:<br/>font-size: 10px:<br/>font-size: 10px:<br/>font-weight: bold;<br/>color: #ffffff;<br/>background-image: unl('/images/infobox / boxes / product_notification.php (Box de notification)*/<br/>[]D.infoBox!!eadingProductNetures (<br/>font-size: 10px:<br/>font-weight: bold;<br/>color: #ffffff;<br/>bold;<br/>color: #ffffff;<br/>bold;<br/>color: #ffffff;<br/>bold;<br/>color: #ffffff;<br/>bold;<br/>color: #ffffff;<br/>bold;<br/>color: #ffffff;<br/>font-weight: bold;<br/>color: #ffffff;<br/>font-weight: bold;<br/>color: #ffffff;<br/>font-weight: bold;<br/>color: #ffffff;<br/>font-weight: bold;<br/>color: #ffffff;<br/>font-weight: bold;<br/>color: #ffffff;<br/>font-weight: bold;<br/>color: #ffffff;<br/>font-weight: bold;<br/>color: #ffffff;<br/>fon</pre>                            |
| 120<br>121<br>1223<br>1224<br>1225<br>1226<br>1227<br>1320<br>1333<br>1333<br>1333<br>1335<br>1335<br>1335<br>1335<br>133                                                                                                    | <pre>/ Linket pice Boxet Cuburg/ includes / Doxes / Multituded spin/ (box de holise des hubituding) / [ ] D.infdookleading/Mainfacturers {     font-family: Verdana, Arial, sans-serif;     font-weight: bold;     color: #ffffff;     background: #d7dbef;     background-repeat: no-repeat;     /* Entet et pice Boxes Catalog / includes / boxes / order_history.php (Box d'historiques des commondes) */ ] D.infdooxleading/OrderHistory {     font-family: Verdana, Arial, sans-serif;     font-weight: bold;     color: #fffff;     background: #d7dbef;     background-image: url('/images/infobox/2/box_order_history.gif');     background-image: url('/images/infobox/2/box_order_history.gif');     background-image: url('/images/infobox/2/box_order_history.gif');     background-image: url('/images/infobox/2/box_order_history.gif');     background-repeat: no-repeat;     /* Entet et pied Boxes Catalog / includes / boxes / product_notification.php (Box de notification)*/ ] D.infdooxleadingProductNotifications {     font-family: Verdana, Arial, sans-serif;     font-size: 10px;     font-weight: bold;     color: #fffff;     background: #d7dbef;     background-repeat: no-repeat;     /* Entet et pied Boxes Catalog / includes / boxes / product_notification.php (Box de notification)*/ ] D.infdooxleadingProductNotifications {     font-family: Verdana, Arial, sans-serif;     font-weight: bold;     color: #ffffff;     background: #d7dbef;     background: #d7dbef;     backg</pre>                              |
| 420<br>421<br>4223<br>424<br>425<br>427<br>428<br>4331<br>4335<br>4335<br>4335<br>4336<br>4337<br>4389<br>4441<br>4445<br>4444<br>4445<br>4444<br>4445<br>4444                                                                                                    | <pre>&gt;&gt; Under type Books Cubey / Includes / Dooks / Manufactured type (book to historize the functions) / =&gt;&gt;&gt;&gt;&gt;&gt;&gt;&gt;&gt;&gt;&gt;&gt;&gt;&gt;&gt;&gt;&gt;&gt;&gt;&gt;&gt;&gt;&gt;&gt;&gt;&gt;&gt;&gt;&gt;&gt;&gt;&gt;&gt;&gt;&gt;&gt;</pre>                                                                                                    |
| 120<br>121<br>1223<br>1224<br>1223<br>1224<br>1225<br>1227<br>1228<br>1324<br>1325<br>1333<br>1335<br>1335<br>1336<br>1345<br>1349<br>1442<br>1444<br>1445<br>1444<br>1445<br>1449<br>1450<br>1449<br>1450<br>14500<br>14500<br>14500<br>14500<br>14500<br>14500<br>14500<br>14500<br>14500                                                                                                    | <pre>/ Linteeripte Boxes cubug/ includes / boxes / manufactured symp (box de huise des numericubus) / [</pre>                                                                                                    |
| 120<br>1222<br>1222<br>1222<br>1222<br>1222<br>1222<br>1222                                                                                                    | <pre>/ Linket pice books cludgy / modes / books / manufactured sping (books has been functions) / [ font-family: Verdana, Arial, sans-serif;    font-weight: bold;    color: #ffffff;    background. #d7dbef;    background-repeat: no-repeat; ] /* Entet et pice Books Catalog / includes / books / order_history.php (Box d'historiques des commandes) */ [ font-family: Verdana, Arial, sans-serif;    font-weight: bold;    color: #fffff;    background-repeat: no-repeat; ] /* Entet et pice Books Catalog / includes / books / order_history.php (Box d'historiques des commandes) */ [ font-family: Verdana, Arial, sans-serif;    font-weight: bold;    color: #fffff;    background-image: url('/images/infobox/2/box_order_history.gif');    background-repeat: no-repeat; ] /* Entet et pice Books Catalog / includes / boxes / product_nothification.php (Box de notification)*/ [   D.infoBookHeadingProductNotifications {     font-family: Verdana, Arial, sans-serif;     font-remily: Verdana, Arial, sans-serif;     font-remily: Verdana, Arial, sans-serif;     font-remily: Verdana, Arial, sans-serif;     font-weight: bold;     color: #fffff;     background: #d7dbef;     background: #d7dbef;     background:</pre>                         |
| 420<br>421<br>4223<br>4223<br>4225<br>4226<br>4230<br>4333<br>4335<br>4335<br>4339<br>4335<br>4339<br>4345<br>4345                                                                                                    | <pre>&gt;&gt; Index = processes couldy / includes / boxes / manufactured spin (box be to inserve inductions) /</pre>                                                                                                    |
| 120<br>122<br>1223<br>1223<br>1224<br>1225<br>1227<br>1223<br>1225<br>1222<br>1222<br>1222<br>1222<br>1222<br>1222                                                                                                    | <pre>// Endeer processes couldy / includes / boxes / manufactured as pay (see the interest indications) /</pre>                                                                                                    |
| 1201<br>1223<br>1223<br>1223<br>1223<br>1223<br>1223<br>1231<br>1231<br>1 | <pre>/ Linted Science (Duby / Incluses / Lowes / Induction of Science (Science (Science)) / [ font-family: Verdana, Arial, sans-serif;     font-weight: bold;     color: #ffffff;     background. #d7dbef;     background-image: url('/images/infobox/2/box_manufacturers.gif');     background-repeat: no-repeat; } /* Entet et pied Boxes Catalog / includes / boxes / order_history.php (Box dt historiques des commandes) */ [ font-family: Verdana, Arial, sans-serif;     font-weight: bold;     color: #ffffff;     background-image: url('/images/infobox/2/box_order_history.gif');     background-image: url('/images/infobox/2/box_order_history.gif');     background-image: url('/images/infobox/2/box_order_history.gif');     background-repeat: no-repeat; } /* Entet et pied Boxes Catalog / includes / boxes / product_notification.php (Box de notification)*/ [ font-family: Verdana, Arial, sans-serif;     font-resize: 10px;     font-resize: 10px;     font-resize: 10px;     font-resize: 10px;     font-resize: 10px;     font-size: 10px;     font-resize: 10px;     font-resize: 10px;     font-resize: 10px;     font-resize: 10px;     font-weight: bold;     color: #fffff;     background: #d7dbef;     background-image: url('/images/infobox/2/box_product_notifications.gif');     background-image: url('/images/infobox/2/box_product_notifications.gif');     background-repeat: no-repeat; } /* Entet et pied Boxes Catalog / includes / boxes / reviews.php (Box des critiques)*/ [ D.infoBoxKeedingPeriodecks/boxes / proves.php (Box des critiques)*/ ] /* Entet et pied Boxes Catalog / includes / boxes / reviews.php (Box des critiques)*/ [ D.infoBoxKeedingPeriodecks/boxes / proves.php (Box des critiques)*/ ] /* Entet et pied Boxes Catalog / includes / boxes / reviews.php (Box des critiques)*/ [ D.infoBoxKeedingPeriodecks/boxes / proves.php (Box des critiques)*/ ] /* Entet et pied Boxes Catalog / includes / boxes / reviews.php (Box des critiques)*/ ] /* Entet et pied Boxes Catalog / includes / boxes / reviews.php (Box des critiques)*/ ] /* E</pre>                                  |
| 1201<br>1223<br>14223<br>14223<br>14223<br>14223<br>14223<br>142323<br>142323<br>142323<br>142323<br>142323<br>142423<br>142433<br>142433<br>142433<br>144433<br>144433<br>144433<br>144433<br>144433<br>144433<br>144433<br>144433<br>144433<br>144433<br>144433<br>144433<br>144433<br>144433<br>144433<br>144433<br>144433<br>144433<br>144433<br>144433<br>144433<br>144433<br>144433<br>144433<br>144433<br>144433<br>144535<br>144535<br>144535<br>144535<br>144535<br>144535<br>144535<br>144535<br>144535<br>144555<br>144555<br>144555<br>144555<br>1445555<br>1445555<br>14455555<br>14455555555                                                                                                    | <pre>/ Linteeripte Boxes Cubug/ Includes / Doxes / Manufactured spin (box de huise des Huintenns) / [</pre>                                                                                                    |
| 1201234<br>1412234<br>1412234<br>1412234<br>141313334<br>1413144444<br>1414444444444                                                                                                    | <pre>// Endeer processes couldy / includes / basis / basis / b</pre>                      |
| 12012234<br>1412234<br>1412234<br>1412234<br>14133334<br>1413334<br>1414444<br>1414444<br>1414444<br>1414444<br>1414444<br>1414444<br>1414444<br>1414444<br>1414444<br>1414444<br>1414444<br>141444<br>141444<br>141444<br>141444<br>141444<br>141444<br>141444<br>141444<br>141444<br>141444<br>141444<br>141444<br>141444<br>141444<br>141444<br>141444<br>14145<br>141523<br>1415567<br>1415567<br>14155767<br>14155767<br>14155767<br>14155767<br>14155767<br>14155767<br>14155767<br>141557767<br>14155777777777777777777777777777777777                                                                                                    | <pre>/ Endeer processes couldy / includes / boxes / manufactured as pay (exo te h inserves hardness) / ED.info@colleadingNetWesher() font-family: Verdana, Arial, sans-serif; font-weight: bold; color: #ffffff; background-image: url('/images/infobox/2/box_manufacturers.gif'); background-repeat: no-repeat; /* Entet et pied Boxes Catalog / includes / boxes / order_history.php (Box d'historiques des commandes) */ ED.info@colleadingOcderHistory { font-family: Verdana, Arial, sans-serif; font-weight: bold; color: #ffffff; background-image: url('/images/infobox/2/box_order_history.gif'); background-repeat: no-repeat; /* Entet et pied Boxes Catalog / includes / boxes / product_notificationsphe (Box de notification) */ ED.info@colleadingOcderHistory { font-remily: Verdana, Arial, sans-serif; font-weight: bold; color: #ffffff; background-image: url('/images/infobox/2/box_order_history.gif'); background-repeat: no-repeat; /* Entet et pied Boxes Catalog / includes / boxes / product_notificationsphe (Box de notification) */ ED.info@colleadingProductNotifications { font-remily: Verdana, Arial, sans-serif; font-weight: bold; color: #ffffff; background-image: url('/images/infobox/2/box_product_notifications.gif'); background-image: url('/images/infobox/2/box_product_notifications.gif'); background-image: url('/images/infobox/2/box_product_notifications.gif'); background-repeat: no-repeat; } /* Entet et pied Boxes Catalog / includes / boxes / reviews.php (Box des critiques) */ ED.info@colleadingPreviewsBoxe { font-family: Verdana, Arial, sans-serif; font-weight: bold; font-size: 10px; font-size: 10px</pre>                                  |
| 12223456789012345678901223456789012234567890123456789012345678901234567890123456789012345678901234567890123455678                                                                                                    | <pre>&gt; Under type Boxes Collegy Includes / Doxes / Manufactured typing (Box De Nints Os Nanthaling) /<br/>= [] funt-family: Verdana, Arial, sans-serif;<br/>font-size: 10px;<br/>font-weight: bold;<br/>color: #ffffff;<br/>background-image: url('/images/infobox/2/box_manufacturers.gif');<br/>background-repeat: no-repeat;<br/>}<br/>/* Enter et pied Boxes Catalog / includes / boxes / order_history.php (Box d'historiques des commandes) */<br/>= [] D.infoBoxWeedIngOrderHistory {<br/>font-size: 10pz;<br/>font-size: 10pz;<br/>font-size: 10pz;<br/>font-size: 10pz;<br/>font-size: 10pz;<br/>font-size: 10pz;<br/>font-size: 10pz;<br/>font-size: no-repeat;<br/>}<br/>/* Enter et pied Boxes Catalog / includes / boxes / product_notificationsphp (Box de notification) */<br/>= [] D.infoBoxWeedIngOrderHistory {<br/>font-family: Verdana, Arial, sans-serif;<br/>font-size: 10pz;<br/>font-size: 10pz;<br/>font-size: 10pz;<br/>font-size: 10pz;<br/>font-size: 10pz;<br/>font-size: 10pz;<br/>font-size: 10pz;<br/>font-size: 10pz;<br/>font-size: 10pz;<br/>font-size: 10pz;<br/>font-size: 10pz;<br/>font-family: Verdana, Arial, sans-serif;<br/>font-size: 10pz;<br/>font-size: 10pz;<br/>font-weight: bold;<br/>color: #ffffff;<br/>bold;<br/>color: #fffff;<br/>bold;<br/>color: #fffff;<br/>bold;<br/>color: #fffff;<br/>bold;<br/>color: #fffff;<br/>bold;<br/>color: #fffff;<br/>bold;<br/>color: #fffff;<br/>bold;<br/>color: #fffff;<br/>bold;<br/>color: #fffff;<br/>bold;<br/>color: #fffff;<br/>bold;<br/>color: #ffffff;<br/>bold;<br/>color: #fffff;<br/>bold;<br/>color: #fffff;<br/>bold;<br/>color: #fffff;<br/>bold;<br/>color: #fffff;<br/>bold;<br/>color: #ffffff;<br/>bold;<br/>color: #ffffff;<br/>bold;<br/>color: #fffff;<br/>bold;<br/>color: #fffff;<br/>bold;<br/>color: #fffff;<br/>color: #ffffff;<br/>bold;</pre> |
| 122234567890123345678901234567890122345555789                                                                                                    | <pre>// Endeering to books couldy / includes / books / manufactured sping (books to inserve international of the spin includes / books / and includes / books / and includes / books /</pre>                       |
| 122234567890123456789012345678901223456567890                                                                                                    | <pre>// Enter type Boxes Cubugy / modes / boxes / manufactured to type (box de h the de handle to the year of the type and the type of the type and the type of the type of the type of the type of the type of the type of the type of the type of type of ty</pre>                      |
| 1221234222567890123345678901223455678901223455567890123445678900123445678900012034567890001000000000000000000000000000000000                                                                                                    | <pre>// Enderside Status () includes / boxes / manufactured style (box be hitse us numerically ) / ETD.info@oxWeedingPorture {     font-family: Verdana, Arial, sans-serif;     font-weight: bold;     color: #ffffff;     background-image: url('/images/infobox/2/box_manufacturers.gif');     background-repeat: no-repeat; } /* Enter et pied Boxes Catalog / includes / boxes / order_history.php (Box d'historiques des commondes) */ ETD.infoBoxWeedingOrderHistory {     font-size: 10px;     font-size: 10px;     font-size: 10px;     font-size: 10px;     font-size: 10px;     font-size: 10px;     font-size: 10px;     font-size: 10px;     font-size: 10px;     font-size: 10px;     font-size: 10px;     font-size: 10px;     font-size: no-repeat; } /* Enter et pied Boxes Catalog / includes / boxes / product_notificationsphp (Box de notification) */ ETD.infoBoxWeedingProductNotifications {     font-size: 10px;     font-size: 10px;     font-weight: bold;     color: #ffffff;     background-image: url('/images/infobox/2/box_reviews.gif');     background-image: url('/images/infobox/2/box_reviews.gif');     background-image: url('/images/infobox/2/box_reviews.gif');     background-image: url('/images/</pre>                                |
| 42212345678901223456789012234567890012234567890012234567890012234567890012234567890012234567890012234567890012234567890012234567890012234567890012234567890012234567890012234567890012234567890012234567890012234567890012234567890012234567890012234567890012234567890012224445678900122244456789001222344567890012234456789001223445678900122344567890012234456789001223445678900122284445678890012224445678890012224445678890012224444466788900122244444667889001222444446678890000000000000000000000000000000000                                                                                                    | <pre>// Endeering networks change / includes / bases / manufactured sciping (see the insected ratio (includes / bases / includes / bases / includes / includes / includes / includes / includes / includes / includes / includes / includes / includes / includes / includes / includes / includes / inclu</pre>                      |

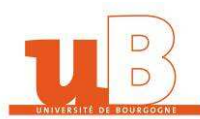

| 464                                                                                                    | /* Entete et pied Boxes Catalog / includes / boxes / search.php (Box de recherche) */                                                                                                    |
|----------------------------------------------------------------------------------------------------|----------------------------------------------------------------------------------------------------|
| 465                                                                                                    | FTD.infoBoxHeadingSearch {                                                                                                    |
| 466                                                                                                    | <pre>font-family: Verdana, Arial, sans-serif;</pre>                                                                                                    |
| 467                                                                                                    | <pre>font-size: 10px;</pre>                                                                                                    |
| 468                                                                                                    | font-weight: bold;                                                                                                    |
| 469                                                                                                    | color: #ffffff;                                                                                                    |
| 470                                                                                                    | background: #d7dbef;                                                                                                    |
| 471                                                                                                    | background-image: url('/images/infobox/2/box search.gif');                                                                                                    |
| 472                                                                                                    | background-repeat: no-repeat:                                                                                                    |
| 473                                                                                                    |                                                                                                    |
| 474                                                                                                    |                                                                                                    |
| 475                                                                                                    | /* Entete et nied Roxes Cataloo / includes / hoxes / shanning, cart nhn (Rox du nanier) */                                                                                                    |
| 476                                                                                                    | Din infoRovHeadingShoppingCartRove (                                                                                                    |
| 477                                                                                                    | font-family: Verdana Arial, sans-serif:                                                                                                    |
| 478                                                                                                    | font-size: 10x:                                                                                                    |
| 479                                                                                                    | font-weight: bold:                                                                                                    |
| 480                                                                                                    |                                                                                                    |
| 481                                                                                                    | background: #dddbef.                                                                                                    |
| 482                                                                                                    | background-image: npl// /images/infobox/2/box shopping cart gifl):                                                                                                    |
| 402                                                                                                    | background image, and in instances interference interference interference in the interference in the interference in the interference interference in the interference in the interference in the interference interference in the interference interference in the interference interference inter                                                                                                    |
| 484                                                                                                    | Background repeat. no repeat,                                                                                                    |
| 185                                                                                                    | ,                                                                                                    |
| 486                                                                                                    | /* Entate at nied Boxes Catalog / includes / hoves / specials nhn (Box des promotions) */                                                                                                    |
| 487                                                                                                    | The infoRov Vesting Special state of the state of the sta                                                                                                    |
| 107                                                                                                    | Cont fort for build broken Arial care corif:                                                                                                    |
| 100                                                                                                    | fort-family, verdala, Affai, Sais-Seffi,                                                                                                    |
| 409                                                                                                    | fort-size: Topx;                                                                                                    |
| 401                                                                                                    | color: #ffffff;                                                                                                    |
| 400                                                                                                    | background: #47dbaf:                                                                                                    |
| 192                                                                                                    | background; #d/dbel;                                                                                                    |
| 493                                                                                                    | <pre>background-image: uri('/images/infobox/2/box_specials.glf'); background-image: uri('/images/infobox/2/box_specials.glf');</pre>                                                                                                    |
| 494                                                                                                    | background-repeat: no-repeat;                                                                                                    |
| 495                                                                                                    | 1                                                                                                    |
| 496                                                                                                    |                                                                                                    |
| 497                                                                                                    | /^ Entere et pied Boxes Catalog / includes / boxes / tell_a_triend.php (Box taire connaître à un ami)*/                                                                                                    |
| 498                                                                                                    | HU.inroboxneadingTellAFriend {                                                                                                    |
| 499                                                                                                    | font-family: Verdana, Arial, sans-serif;                                                                                                    |
| 500                                                                                                    | font-size: 10px;                                                                                                    |
| 501                                                                                                    | font-weight: bold;                                                                                                    |
| 502                                                                                                    | color: #ffffff;                                                                                                    |
| 503                                                                                                    | <pre>background: #d7dbef;</pre>                                                                                                    |
| 504                                                                                                    | <pre>background-image: url('/images/infobox/2/box_tell_a_friend.gif');</pre>                                                                                                    |
| 505                                                                                                    | background-repeat: no-repeat;                                                                                                    |
| 506                                                                                                    |                                                                                                    |
| 507                                                                                                    |                                                                                                    |
|                                                                                                    |                                                                                                    |
| 508                                                                                                    | /* Entete et pied Boxes Catalog / includes / boxes / whats_new.php (Box des nouveautes ) */                                                                                                    |
| 509                                                                                                    | TD.infoBoxHeadingWhatsNew (                                                                                                    |
| 510                                                                                                    | font-family: Verdana, Arial, sans-serif;                                                                                                    |
| 511                                                                                                    |                                                                                                    |
|                                                                                                    | font-size: 10px;                                                                                                    |
| 512                                                                                                    | font-size: 10px;<br>font-weight: bold;                                                                                                    |
| 512<br>513                                                                                                    | font-size: 10px;<br>font-weight: bold;<br>color: #ffffff;                                                                                                    |
| 512<br>513<br>514                                                                                                    | <pre>font-size: 10px;<br/>font-weight: bold;<br/>color: #ffffff;<br/>background: #d7dbef;</pre>                                                                                                    |
| 512<br>513<br>514<br>515                                                                                                    | <pre>font-size: l0px;<br/>font-weight: bold;<br/>color: #ffffff;<br/>background: #d7dbef;<br/>background: mage: url('/images/infobox/2/box_wats_new.gif');</pre>                                                                                                    |
| 512<br>513<br>514<br>515<br>516                                                                                                    | <pre>font-size: l0px;<br/>font-weight: bold;<br/>color: #ffffff;<br/>background: #d7dbef;<br/>background-image: url('/images/infobox/2/box_wats_new.gif');<br/>background-repeat: no-repeat;</pre>                                                                                                    |
| 512<br>513<br>514<br>515<br>516<br>517                                                                                                    | <pre>font-size: 10px;<br/>font-weight: bold;<br/>color: #ffffff;<br/>background: #d7dbef;<br/>background-image: url('/images/infobox/2/box_wats_new.gif');<br/>background-repeat; no-repeat;<br/>-}</pre>                                                                                                    |
| 512<br>513<br>514<br>515<br>516<br>517<br>518                                                                                                    | <pre>font-size: l0px;<br/>font-weight: bold;<br/>color: #ffffff;<br/>backgronnd: #d7dbef;<br/>backgronnd-image: url('/images/infobox/2/box_wats_new.gif');<br/>background-repeat; no-repeat;<br/>-}</pre>                                                                                                    |
| 512<br>513<br>514<br>515<br>516<br>517<br>518<br>519                                                                                                    | <pre>font-size: l0px;<br/>font-weight: bold;<br/>color: #ffffff;<br/>background-image: url('/images/infobox/2/box_wats_new.gif');<br/>background-repeat: no-repeat;<br/>}<br/>/* Entet et pied Boxes Catolog / includes / boxes / information.php (Box pour Information)*/</pre>                                                                                                    |
| 512<br>513<br>514<br>515<br>516<br>517<br>518<br>519<br>520                                                                                                    | <pre>font=size: l0px;<br/>font=size: l0px;<br/>font=weight: bold;<br/>color: #ffffff;<br/>background=image: url('/images/infobox/2/box_wats_new.gif');<br/>background=repeat; no=repeat;<br/>}<br/>/* Entete et pied Boxes Catolog / includes / boxes / information.php (Box pour Information)*/<br/>TD.infoBoxHeadingInformation {</pre>                                                                                                    |
| 512<br>513<br>514<br>515<br>516<br>517<br>518<br>519<br>520<br>521                                                                                                    | <pre>font-size: l0px;<br/>font-weight: bold;<br/>color: #ffffff;<br/>backgronnd: #d7dbef;<br/>backgronnd-image: url('/images/infobox/2/box_wats_new.gif');<br/>backgronnd-repeat; no-repeat;<br/>}<br/>/* Entet et pied Boxes Catalog / includes / boxes / information.php (Box pour Information) */<br/>TD.infoBoxHeadingInformation {<br/>font-family: Verdana, Arial, sans-serif;</pre>                                                                                                    |
| 512<br>513<br>514<br>515<br>516<br>517<br>518<br>519<br>520<br>521<br>522                                                                                                    | <pre>font-size: l0px;<br/>font-size: l0px;<br/>font-size: l0px;<br/>background-image: url('/images/infobox/2/box_wats_new.gif');<br/>background-image: url('/images/infobox/2/box_wats_new.gif');<br/>background-repeat: no-repeat;<br/>}<br/>/* Entet et pied Boxes Catalog / includes / boxes / information.php (Box pour Information)*/<br/>TD.infoBoxHeadingInformation {<br/>font-family: Verdana, Arial, sans-serif;<br/>font-size: l0px;</pre>                                                                                                    |
| 512<br>513<br>514<br>515<br>516<br>517<br>518<br>519<br>520<br>521<br>522<br>522<br>523                                                                                                    | <pre>font-size: l0px;<br/>font-weight: bold;<br/>color: #ffffff;<br/>background: #d7dbef;<br/>background-image: url('/images/infobox/2/box_wats_new.gif');<br/>background-repeat: no-repeat;<br/>}<br/>/* Entets tpied Boxes Catalog / includes / boxes / information.php (Box pour Information)*/<br/>D.infoBoxHeadingInformation {<br/>font-family: Verdana, Arial, sans-serif;<br/>font-size: l0px;<br/>font-weight: bold;</pre>                                                                                                    |
| 512<br>513<br>514<br>515<br>516<br>517<br>518<br>519<br>520<br>521<br>522<br>523<br>524                                                                                                    | <pre>font-size: l0px;<br/>font-weight: bold;<br/>color: #ffffff;<br/>backgronnd: #d7dbef;<br/>backgronnd-image: url('/images/infobox/2/box_wats_new.gif');<br/>backgronnd-repeat; no-repeat;<br/>}<br/>/* Entet et pied Boxes Catolog / includes / boxes / information.php (Box pour Information)*/<br/>TD.infoBoxHeadingInformation {<br/>font-size: l0px;<br/>font-size: l0px;<br/>font-weight: bold;<br/>color: #ffffff;</pre>                                                                                                    |
| 512<br>513<br>514<br>515<br>516<br>517<br>518<br>519<br>520<br>521<br>522<br>523<br>524<br>525                                                                                                    | <pre>font-size: l0px;<br/>font-weight: bold;<br/>color: #ffffff;<br/>background-image: url('/images/infobox/2/box_wats_new.gif');<br/>background-repeat: no-repeat;<br/>}<br/>/* Entet et pied Boxes Catalog / includes / boxes / information.php (Box pour Information)*/<br/>TD.infoBoxHeadingInformation {<br/>font-family: Verdana, Arial, sans-serif;<br/>font-size: l0px;<br/>font-weight: bold;<br/>color: #ffffff;<br/>background: #d7dbef;</pre>                                                                                                    |
| 512<br>513<br>514<br>515<br>516<br>517<br>518<br>519<br>520<br>521<br>522<br>523<br>524<br>525<br>526                                                                                                    | <pre>font-size: l0px;<br/>font-weight: bold;<br/>color: #ffffff;<br/>background: #d7dbef;<br/>background-repeat: no-repeat;<br/>}<br/>/* Entet spied Soxes Catolog / includes / boxes / information.php (Box pour Information) */<br/>TD.infoSoxHeedingInformation {<br/>font-family: Verdana, Arial, sans-serif;<br/>font-size: l0px;<br/>font-weight: bold;<br/>color: #ffffff;<br/>background: #d7dbef;<br/>background: #d7dbef;<br/>background: #d7dbef;</pre>                                                                                                    |
| 512<br>513<br>514<br>515<br>516<br>517<br>518<br>519<br>520<br>521<br>522<br>523<br>524<br>525<br>526<br>527                                                                                                    | <pre>font-size: l0px;<br/>font-size: l0px;<br/>font-weight: bold;<br/>oolor: #ffffff;<br/>background-image: url('/images/infobox/2/box_wats_new.gif');<br/>background-repeat: no-repeat;<br/>}<br/>/* Entet et pied Boxes Catolog / includes / boxes / information.php (Box pour Information) */<br/>D.infoBoxHeadingInformation {<br/>font-size: l0px;<br/>font-size: l0px;<br/>font-weight: bold;<br/>color: #ffffff;<br/>background-image: url('/images/infobox/2/box_information.gif');<br/>background-image: url('/images/infobox/2/box_information.gif');<br/>background-image: url('/images/infobox/2/box_information.gif');<br/>background-repeat: no-repeat;</pre>                                                                                                    |
| 512<br>513<br>514<br>515<br>516<br>517<br>518<br>519<br>520<br>521<br>522<br>523<br>524<br>525<br>526<br>527<br>528                                                                                                    | <pre>font-size: l0px;<br/>font-weight: bold;<br/>color: #ffffff;<br/>background-image: url('/images/infcbcx/2/box_wats_new.gif');<br/>background-repeat: no-repeat;<br/>}<br/>/* Entet et pied Boxes Catalog / includes / boxes / information.php (Box pour Information)*/<br/>TD.infcBoxHeadingInformation {<br/>font-family: Verdana, Arial, sans-serif;<br/>font-size: l0px;<br/>font-weight: bold;<br/>color: #ffffff;<br/>background: #d7dbef;<br/>background-image: url('/images/infcbcx/2/box_information.gif');<br/>background-repeat;<br/>-}</pre>                                                                                                    |
| 512<br>513<br>514<br>515<br>516<br>517<br>518<br>519<br>520<br>521<br>522<br>523<br>524<br>525<br>526<br>527<br>528<br>529                                                                                                    | <pre>font-size: l0px;<br/>font-weight: bold;<br/>color: #ffffff;<br/>backgronnd-image: url('/images/infobox/2/box_wats_new.gif');<br/>backgronnd-repeat: no-repeat;<br/>}<br/>/* Entet et pied Boxes Catolog / includes / boxes / information.php (Box pour Information) */<br/>TD.infoBoxNeedingInformation {<br/>font-family: Verdana, Arial, sans-serif;<br/>font-size: l0px;<br/>font-weight: bold;<br/>color: #ffffff;<br/>backgronnd-image: url('/images/infobox/2/box_information.gif');<br/>background-repeat; no-repeat;<br/>} </pre>                                                                                                    |
| 512<br>513<br>514<br>515<br>516<br>517<br>518<br>519<br>520<br>521<br>522<br>523<br>524<br>525<br>526<br>527<br>528<br>529<br>530                                                                                                    | <pre>font-size: l0px;<br/>font-weight: bold;<br/>color: #ffffff;<br/>background: #d7dbef;<br/>background-mage: url('/mages/infobox/2/box_wats_new.gif');<br/>background-repeat; no-repeat;<br/>}<br/>/* Entet et pied Boxes Catolog / includes / boxes / information.php (Box pour Information)*/<br/>T0.infoEoxHeadingInformation {<br/>font-size: l0px;<br/>font-size: l0px;<br/>font-weight: bold;<br/>color: #ffffff;<br/>background: #d7dbef;<br/>background-image: url('/images/infobox/2/box_information.gif');<br/>background-repeat: no-repeat;<br/>}<br/>/* Entet et pied Boxes Catolog / Cookie_usoge.php (Box d'explication sur l'utilisation des cookies)*/</pre>                                                                                                    |
| 512<br>513<br>514<br>515<br>516<br>517<br>519<br>520<br>521<br>522<br>523<br>524<br>525<br>526<br>527<br>528<br>529<br>530<br>531                                                                                                    | <pre>font-size: l0px;<br/>font-weight: bold;<br/>color: #ffffff;<br/>background-image: url('/images/infcbcx/2/box_wats_new.gif');<br/>background-repeat: no-repeat;<br/>}<br/>/* Entet et pied Boxes Catalog / includes / boxes / information.php (Box pour Information)*/<br/>TD.infcBoxHeadingInformation {<br/>font-family: Verdana, Arial, sans-serif;<br/>font-size: l0px;<br/>font-weight: bold;<br/>color: #ffffff;<br/>background-image: url('/images/infcbcx/2/box_information.gif');<br/>background-image: url('/images/infcbcx/2/box_information.gif');<br/>background-repeat;<br/>}<br/>/* Entet et pied Boxes Catalog / Cookie_usage.php (Box d'explication sur l'utilisation des cookies)*/<br/>TD.infcBoxHeadingCookieUsage {</pre>                                                                                                    |
| 512<br>513<br>514<br>515<br>516<br>517<br>520<br>521<br>522<br>523<br>524<br>525<br>526<br>527<br>528<br>529<br>530<br>531<br>532                                                                                                    | <pre>font-size: l0px;<br/>font-weight: bold;<br/>color: #ffffff;<br/>backgronnd-image: url('/images/infobox/2/box_wats_new.gif');<br/>backgronnd-repeat: no-repeat;<br/>}<br/>/* Entet et pied Boxes Catalog / includes / boxes / information.php (Box pour Information) */<br/>TD.infoBoxNeedingInformation {<br/>font-family: Verdana, Arial, sans-serif;<br/>font-size: l0px;<br/>font-weight: bold;<br/>color: #ffffff;<br/>backgronnd-image: url('/images/infobox/2/box_information.gif');<br/>backgronnd-image: url('/images/infobox/2/box_information.gif');<br/>backgronnd-repeat; no-repeat;<br/>}<br/>TO.infoBoxNeedingCookie_usage.php (Box d'explication sur l'utilisation des cookies)*/<br/>To.infoBoxNeedingCookie_usage.php (Box d'explication sur l'utilisation des cookies)*/<br/>To.infoBoxNeedingCookie_usage.php (Box d'explication sur l'utilisation des cookies)*/<br/>To.infoBoxNeedingCookie_usage.php (Box d'explication sur l'utilisation des cookies)*/<br/>To.infoBoxNeedingCookie_usage.php (Box d'explication sur l'utilisation des cookies)*/<br/>To.infoBoxNeedingCookie_usage.php (Box d'explication sur l'utilisation des cookies)*/</pre>                                                                                                    |
| 512<br>513<br>514<br>515<br>516<br>517<br>520<br>521<br>522<br>523<br>524<br>525<br>525<br>526<br>527<br>528<br>529<br>530<br>531<br>532<br>533                                                                                                    | <pre>font-size: l0px;<br/>font-weight: bold;<br/>color: #ffffff;<br/>background: #d7dbef;<br/>background-mage: url('/mages/infobox/2/box_wats_new.gif');<br/>background-repeat: no-repeat;<br/>}<br/>/* Entet et pied Boxes Catalog / includes / boxes / information.php (Box pour Information)*/<br/>TO.infoBoxHeadingInformation {<br/>font-size: l0px;<br/>font-size: l0px;<br/>font-weight: bold;<br/>color: #ffffff;<br/>background: #d7dbef;<br/>background-image: url('/images/infobox/2/box_information.gif');<br/>background-repeat: no-repeat;<br/>}<br/>/* Entet et pied Boxes Catalog / Cookie_usage.php (Box d'explication sur l'utilisation des cookies)*/<br/>TD.infoBoxHeadingCookieUsage {<br/>font-family: Verdana, Arial, sans-serif;<br/>font-family: Verdana, Arial, sans-serif;<br/>font-sins: l0px;</pre>                                                                                                    |
| 512<br>513<br>514<br>515<br>516<br>517<br>518<br>520<br>521<br>522<br>523<br>524<br>525<br>526<br>527<br>528<br>529<br>530<br>531<br>532<br>533<br>534                                                                                                    | <pre>font-size: l0px;<br/>font-size: l0px;<br/>font-weight: bold;<br/>color: #ffffff;<br/>background-image: wrl('./images/infobox/2/box_wats_new.gif');<br/>background-repeat: no-repeat;<br/>}<br/>/* Entet spied Soxes Catalog / includes / boxes / information.php (Box pour Information)*/<br/>TD.infoBoxHeedingInformation {<br/>font-family: Verdana, Arial, sans-serif;<br/>font-size: l0px;<br/>font-weight: bold;<br/>color: #ffffff;<br/>background-image: wrl('./images/infobox/2/box_information.gif');<br/>background-repeat: no-repeat;<br/>}<br/>/* Entet spied Soxes Catalog / Cookie_usoge.php (Box d'explication sur l'utilisation des cookies)*/<br/>TD.infoBoxHeedingCookieUsage {<br/>font-family: Verdana, Arial, sans-serif;<br/>font-size: l0px;<br/>font-size: l0px;<br/>font-size: l0px;<br/>font-weight: bold;</pre>                                                                                                    |
| 512<br>513<br>514<br>515<br>516<br>517<br>520<br>521<br>522<br>523<br>524<br>522<br>523<br>524<br>525<br>526<br>527<br>528<br>529<br>530<br>531<br>532<br>533                                                                                                    | <pre>font-size: 10px;<br/>font-weight: bold;<br/>color: #ffffff;<br/>backgronnd: #d7dbef;<br/>backgronnd-image: url('/images/infobox/2/box_wats_new.gif');<br/>backgronnd-repeat: no-repeat;<br/>)<br/>/* Entet et pied Boxes Catalog / includes / boxes / information.php (Box pour Information) */<br/>TD.infoBoXHeadingInformation {<br/>font-family: Verdana, Arial, sans-serif;<br/>font-size: 10px;<br/>font-wight: bold;<br/>color: #ffffff;<br/>backgronnd-image: url('/images/infobox/2/box_information.gif');<br/>backgronnd-image: url('/images/infobox/2/box_information.gif');<br/>backgronnd-repeat: no-repeat;<br/>}<br/>/*Entet et pied Boxes Catalog / Cookie_usage.php (Box d'explication sur l'utilisation des cookies)*/<br/>TO.infoBoxHeadingCookieUsage {<br/>font-size: 10px;<br/>font-weight: bold;<br/>color: #ffffff;<br/>}</pre>                                                                                                    |
| 512<br>513<br>514<br>515<br>516<br>517<br>520<br>521<br>522<br>523<br>524<br>525<br>526<br>527<br>528<br>529<br>530<br>531<br>532<br>533<br>534                                                                                                    | <pre>font-size: l0px;<br/>font-weight: bold;<br/>color: #ffffff;<br/>background-image: url('/images/infcbcx/2/box_wats_new.gif');<br/>background-repeat: no-repeat;<br/>}<br/>/* Entet et pied Boxes Catalog / includes / boxes / information.php (Box pour Information)*/<br/>TO.infcBoxHeadingInformation {<br/>font-size: l0px;<br/>font-size: l0px;<br/>font-weight: bold;<br/>color: #ffffff;<br/>background-image: url('/images/infcbcx/2/box_information.gif');<br/>background-repeat: no-repeat;<br/>}<br/>/* Entet et pied Boxes Catalog / Cookie_usage.php (Box d'explication sur l'utilisation des cookies)*/<br/>TD.infcBoxHeadingCookieUsage {<br/>font-family: Verdana, Arial, sans-serif;<br/>font-weight: bold;<br/>color: #ffffff;<br/>background : #d7dbef;<br/>background : #d7dbef;<br/>backgrou</pre>                                                                                                    |
| 512<br>513<br>514<br>515<br>516<br>517<br>520<br>521<br>522<br>523<br>524<br>522<br>524<br>525<br>526<br>527<br>528<br>529<br>530<br>531<br>532<br>533<br>534<br>535<br>536<br>537                                                                                                    | <pre>font-size: l0px;<br/>font-weight: bold;<br/>color: #ffffff;<br/>backgronnd-image: url('./images/infobox/2/box_wats_new.gif');<br/>backgronnd-repeat: no-repeat;<br/>}<br/>/* Entet epied Soxes Catolog / includes / boxes / information.php (Box pour Information) */<br/>TD.infoBoxWeadIngInformation {<br/>font-family: Verdana, Arial, sans-serif;<br/>font-size: l0px;<br/>font-weight: bold;<br/>color: #ffffff;<br/>backgronnd-image: url('/images/infobox/2/box_information.gif');<br/>backgronnd-image: url('/images/infobox/2/box_information.gif');<br/>backgronnd-repeat: no-repeat;<br/>}<br/>/* Entet epied Soxes Catolog / Cookie_usoge.php (Box d'explication sur l'utilisation des cookies)*/<br/>TD.infoBoxWeadIngCookieUsage {<br/>font-family: Verdana, Arial, sans-serif;<br/>font-size: l0px;<br/>font-weight: bold;<br/>color: #fffff;<br/>backgronnd : #d7dbef;<br/>}<br/></pre>                                                                                                    |
| 512<br>513<br>514<br>515<br>516<br>517<br>520<br>520<br>521<br>522<br>523<br>524<br>525<br>526<br>527<br>528<br>529<br>530<br>531<br>532<br>533<br>534<br>535<br>534                                                                                                    | <pre>font-size: l0px;<br/>font-size: l0px;<br/>font-size: l0px;<br/>font-size: l0px;<br/>/* Entet et pied Boxes Catalog / includes / boxes / information.php (Box pour Information)*/<br/>TD.infoBoxHeadingTiformation (<br/>font-size: l0px;<br/>font-size: l0px;<br/>font-weight: bold;<br/>color: #ffffff;<br/>background: #d7dbef;<br/>background: #d7dbef;<br/>}<br/>/* Entet et pied Boxes Catalog / Cookie_usage.php (Box d'explication sur l'utilisation des cookies)*/<br/>TD.infoBoxHeadingCookieUsage (<br/>font-size: l0px;<br/>font-weight: bold;<br/>color: #ffffff;<br/>background-image: url('/images/infobox/2/box_information.gif');<br/>background-image: url('/images/infobox/2/box_information.gif');<br/>background-image: url('/images/infobox/2/box_information.gif');<br/>background-image: url('/images/infobox/2/box_information.gif');<br/>background: #d7dbef;<br/>}<br/>}<br/>/* Entet et pied Boxes Catalog / Cookie_usage.php (Box d'explication sur l'utilisation des cookies)*/<br/>D.infoBoxHeadingCookieUsage (<br/>font-size: l0px;<br/>font-weight: bold;<br/>color: #ffffff;<br/>background: #d7dbef;<br/>}<br/>}<br/></pre>                                                                                                    |
| 512<br>513<br>514<br>515<br>516<br>517<br>520<br>520<br>521<br>522<br>523<br>524<br>525<br>526<br>527<br>528<br>527<br>528<br>527<br>528<br>527<br>533<br>534<br>535<br>535<br>535<br>536<br>539                                                                                                    | <pre>font-size: l0px;<br/>font-weight: bold;<br/>color: #ffffff;<br/>background: #d7dbef;<br/>background-repeat: no-repeat;<br/>}<br/>/* Entet e pied Boxes Catalog / includes / boxes / information.php (Box pour Information) */<br/>TD.infoBoxHeedingInformation {<br/>font-family: Verdana, Arial, sans-serif;<br/>font-size: l0px;<br/>font-weight: bold;<br/>color: #ffffff;<br/>background-image: url('/images/infobox/2/box_information.gif');<br/>background-repeat; no-repeat;<br/>}<br/>/* Entet e pied Boxes Catalog / Cookie_usage.php (Box d'explication sur l'utilisation des cookies)*/<br/>TD.infoBoxHeedingCookieUsage {<br/>font-family: Verdana, Arial, sans-serif;<br/>font-weight: bold;<br/>color: #ffffff;<br/>background : #d7dbef;<br/>}<br/>hackground : #d7dbef;<br/>}<br/>/* Entet e tpied Boxes Catalog / ssl_check.php (Box information sur les sessions SSL quand il y a eu un echec SSL)*/</pre>                                                                                                    |
| 512<br>513<br>514<br>515<br>515<br>516<br>517<br>520<br>521<br>522<br>523<br>524<br>525<br>526<br>529<br>530<br>531<br>532<br>533<br>534<br>535<br>536<br>536<br>537<br>538<br>539<br>539                                                                                                    | <pre>font-size: l0px;<br/>font-weight: bold;<br/>color: #ffffff;<br/>backgronnd-image: url('/images/infobox/2/box_wats_new.gif');<br/>backgronnd-repeat: no-repeat;<br/>}<br/>/* Entet epied Boxes Catalog / includes / boxes / information.php (Box pour Information) */<br/>TD.infoBoxNeedingInformation {<br/>font-family: Verdana, Arial, sans-serif;<br/>font-size: l0px;<br/>font-weight: bold;<br/>color: #fffff;<br/>backgronnd-image: url('/images/infobox/2/box_information.gif');<br/>backgronnd-image: url('/images/infobox/2/box_information.gif');<br/>backgronnd-image: url('/images/infobox/2/box_information.gif');<br/>backgronnd-repeat: no-repeat;<br/>}<br/>/* Entet epied Boxes Catalog / Cookie_usage.php (Box d'explication sur l'utilisation des cookies)*/<br/>TD.infoBoxNeedingCookieUsage {<br/>font-family: Verdana, Arial, sans-serif;<br/>font-size: l0px;<br/>font-weight: bold;<br/>color: #fffff;<br/>backgronnd : #dfdbef;<br/>}<br/>}<br/>/* Entet epied Boxes Catalog / ssl_check.php (Box information sur les sessions SSL quand il y a eu un echec SSL)*/<br/>TD.infoBoxNeedingSelCheck {</pre>                                                                                                    |
| 512<br>513<br>514<br>515<br>515<br>517<br>520<br>521<br>522<br>523<br>524<br>525<br>526<br>526<br>526<br>526<br>526<br>526<br>526<br>526<br>523<br>534<br>533<br>534<br>535<br>536<br>537<br>538<br>539<br>541                                                                                                    | <pre>font-size: l0px;<br/>font-weight: bold;<br/>color: #ffffff;<br/>backgronnd: #d7dbef;<br/>backgronnd-image: url('/images/infobox/2/box_wats_new.gif');<br/>backgronnd-repeat: no-repeat;<br/>'* Entre et pied Boxes Catalog / includes / boxes / information.php (Box pour Information) */<br/>TD.infoBoxHeadingToFormation (<br/>font-size: l0px;<br/>font-weight: bold;<br/>color: #ffffff;<br/>backgronnd-image: url('/images/infobox/2/box_information.gif');<br/>backgronnd-image: url('/images/infobox/2/box_information.gif');<br/>backgronnd-repeat: no-repeat;<br/>}<br/>/* Entret et pied Boxes Catalog / Cookie_usage.php (Box d'explication sur l'utilisation des cookies)*/<br/>TO.infoBoxHeadingCookieUsage {<br/>font-weight: bold;<br/>color: #ffffff;<br/>backgronnd : #d7dbef;<br/>}<br/>/* Entret et pied Boxes Catalog / Cookie_usage.php (Box d'explication sur l'utilisation des cookies)*/<br/>TO.infoBoxHeadingCookieUsage {<br/>font-weight: bold;<br/>color: #ffffff;<br/>backgronnd : #d7dbef;<br/>}<br/>}<br/>/* Entret et pied Boxes Catalog / sl_check.php (Box information sur les sessions SSL quand il y a eu un echec SSL)*/<br/>TD.infoBoxHeadingCoCheck {<br/>font-family: Verdana, Arial, sans-serif;<br/>font-size: Verdana, Arial, sans-serif;</pre>                                                                                                    |
| 512<br>513<br>514<br>515<br>516<br>517<br>520<br>521<br>522<br>525<br>526<br>527<br>528<br>529<br>530<br>531<br>532<br>532<br>533<br>534<br>533<br>534<br>533<br>534<br>533<br>534<br>533<br>534                                                                                                    | <pre>font-size: 10px;<br/>font-size: 10px;<br/>f</pre> |
| 512<br>513<br>514<br>515<br>516<br>517<br>520<br>521<br>522<br>525<br>526<br>527<br>528<br>529<br>530<br>531<br>532<br>533<br>534<br>535<br>532<br>533<br>534<br>535<br>536<br>532<br>533<br>534<br>535<br>536<br>537<br>538<br>536<br>537<br>538<br>539<br>539<br>539<br>539<br>539<br>539<br>539<br>539<br>539<br>539 | <pre>font-size: l0px;<br/>font-weight: bold;<br/>color: #ffffff;<br/>backgronnd: #d7dbef;<br/>backgronnd-repeat: no-repeat;<br/>}<br/>/* Entre to pied Boxes Catalog / includes / boxes / information.php (Box pour Information) */<br/>TD.infoBoxNeedingInformation {<br/>font-family: Verdana, Arial, sans-serif;<br/>font-size: l0px;<br/>font-weight: bold;<br/>color: #fffff;<br/>backgronnd-image: url('/images/infobox/2/box_information.gif');<br/>backgronnd-image: url('/images/infobox/2/box_information.gif');<br/>backgronnd-image: url('/images/infobox/2/box_information.gif');<br/>backgronnd-repeat: no-repeat;<br/>}<br/>/* Entre to pied Boxes Catalog / Cookie_usage.php (Box d'explication sur lutilisation des cookies)*/<br/>TD.infoBoxNeedingCookieUsage {<br/>font-family: Verdana, Arial, sans-serif;<br/>font-size: l0px;<br/>font-weight: bold;<br/>color: #ffffff;<br/>backgronnd : #d7dbef;<br/>}<br/>/* Entre to pied Boxes Catalog / ssi_check.php (Box information sur les sessions SSL quand il y o eu un echec SSL)*/<br/>TD.infoBoxNeedingSslCheck {<br/>font-family: Verdana, Arial, sans-serif;<br/>font-size: l0px;<br/>font-size: l0px;</pre>                                                                                                    |
| 512<br>513<br>514<br>515<br>516<br>517<br>520<br>521<br>522<br>523<br>526<br>527<br>528<br>528<br>528<br>528<br>528<br>528<br>528<br>529<br>530<br>531<br>532<br>533<br>535<br>536<br>537<br>538<br>539<br>541<br>542<br>544                                                                                                    | <pre>font-size: l0px;<br/>font-size: l0px;<br/>f</pre> |
| 512<br>513<br>514<br>515<br>516<br>517<br>518<br>520<br>521<br>522<br>524<br>525<br>526<br>527<br>528<br>529<br>530<br>531<br>532<br>533<br>534<br>535<br>536<br>537<br>538<br>539<br>540<br>542<br>543                                                                                                    | <pre>font-size: l0px;<br/>font-size: l0px;<br/>font-size: l0px;<br/>font-size: l0px;<br/>font-size: l0px;<br/>/*Enter et pied Boxes Catalog / includes / boxes / information.php (Box pour Information)*/<br/>D.infoBoxNeedingInformation {<br/>font-family: Verdana, Arial, sans-serif;<br/>font-size: l0px;<br/>font-weight: bold;<br/>color: #fffff;<br/>background-image: url('/images/infobox/2/box_information.gif');<br/>background-repeat: no-repeat;<br/>}<br/>/*Enter et pied Boxes Catalog / Cookie_usoge.php (Box d'explication sur lutilisation des cookies)*/<br/>D.infoBoxNeedingCookieUsage {<br/>font-family: Verdana, Arial, sans-serif;<br/>font-size: l0px;<br/>font-size: l0px;<br/>font-weight: bold;<br/>color: #fffff;<br/>background : #dfdbef;<br/>}<br/>}<br/></pre>                                                                                                    |
| 512<br>513<br>514<br>515<br>516<br>517<br>520<br>520<br>520<br>520<br>522<br>528<br>526<br>526<br>526<br>526<br>526<br>526<br>529<br>530<br>531<br>532<br>533<br>534<br>535<br>536<br>537<br>538<br>539<br>531<br>534<br>541<br>542<br>544<br>545                                                                                                    | <pre>font-size: l0px;<br/>font-weight: bold;<br/>color: #ffffff;<br/>backgronnd: #d7dbef;<br/>backgronnd-repeat: no-repeat;<br/>}<br/>/*Entet et pied Boxes Catalog / includes / boxes / information.php (Box pour Information) */<br/>TD.infoBoXHeadingInformation {<br/>font-family: Verdana, Arial, sans-serif;<br/>font-size: l0px;<br/>font-weight: bold;<br/>color: #ffffff;<br/>backgronnd: #d7dbef;<br/>backgronnd: #d7dbef;<br/>}<br/>backgronnd: #d7dbef;<br/>}<br/>/*Entet et pied Boxes Catalog / Cookie_usage.php (Box d'explication sur l'utilisation des cookies)*/<br/>TO.infoBoXHeadingCookieUsage {<br/>font-size: l0px;<br/>font-weight: bold;<br/>color: #ffffff;<br/>backgronnd: #d7dbef;<br/>}<br/>/*Entet et pied Boxes Catalog / Sockie_usage.php (Box d'explication sur l'utilisation des cookies)*/<br/>TD.infoBoXHeadingCookieUsage {<br/>font-size: l0px;<br/>font-weight: bold;<br/>color: #ffffff;<br/>backgronnd: #d7dbef;<br/>}<br/>/*Entet et pied Boxes Catalog / sl_check.php (Box information sur les sessions SSL quand il y a eu un echec SSL)*/<br/>TD.infoBoXHeadingSalCheck {<br/>font-family: Verdana, Arial, sans-serif;<br/>font-family: Verdana, Arial, sans-serif;<br/>font-family: Verdana, Arial, sans-serif;<br/>font-family: Verdana, Arial, sans-serif;<br/>font-size: l0px;<br/>font-weight: bold;<br/>color: #ffffff;<br/>backgronnd : #d7dbef;<br/>}<br/>}</pre>                                                                                                    |
| 512<br>513<br>514<br>515<br>516<br>520<br>521<br>522<br>523<br>524<br>525<br>526<br>527<br>528<br>526<br>527<br>528<br>529<br>530<br>531<br>532<br>533<br>534<br>535<br>538<br>539<br>541<br>542<br>544<br>545<br>544                                                                                                    | <pre>font-size: l0px;<br/>font-weight: bold;<br/>color: #ffffff;<br/>background: #d7dbef;<br/>background-repeat: no-repeat;<br/>}<br/>/* Entet et pied Soxes Catalog / includes / boxes / information.php (Box pour Information)*/<br/>TD.infoBoxHeadingInformation {<br/>font-family: Verdana, Arial, sans-serif;<br/>font-size: l0px;<br/>font-weight: bold;<br/>color: #ffffff;<br/>background-image: url('/images/infobox/2/box_information.gif');<br/>background-image: url('/images/infobox/2/box_information.gif');<br/>background-repeat; no-repeat;<br/>}<br/>/* Entet et pied Soxes Catalog / Cookie_usage.php (Box d'explication sur l'utilisation des cookies)*/<br/>TD.infoBoxHeadingCookieUsage {<br/>font-family: Verdana, Arial, sans-serif;<br/>font-size: l0px;<br/>font-size: l0px;<br/>font-size: l0px;<br/>font-family: Verdana, Arial, sans-serif;<br/>font-family: Verdana, Arial, sans-serif;<br/>font-family: Verdana, Arial, sans-serif;<br/>font-family: Verdana, Arial, sans-serif;<br/>font-family: Verdana, Arial, sans-serif;<br/>font-family: Verdana, Arial, sans-serif;<br/>font-family: Verdana, Arial, sans-serif;<br/>font-family: Verdana, Arial, sans-serif;<br/>font-family: Verdana, Arial, sans-serif;<br/>font-rise: l0px;<br/>font-weight: bold;<br/>color: #ffffff;<br/>background : #d7dbef;<br/>}<br/></pre>                                                                                                    |
| 512<br>513<br>514<br>515<br>516<br>517<br>520<br>521<br>522<br>523<br>524<br>525<br>526<br>527<br>528<br>529<br>530<br>531<br>532<br>533<br>534<br>535<br>536<br>539<br>539<br>530<br>534<br>539<br>539<br>539<br>539<br>539<br>539<br>539<br>539<br>539<br>539                                                                                                    | <pre>font-size: l0px;<br/>font-weight: bold;<br/>color: #ffffff;<br/>backgronnd: #d7dbef;<br/>backgronnd-repeat: no-repeat;<br/>}<br/>/* Entet et pied Boxes Catalog / includes / boxes / information php (Box pour Information) */<br/>D.infoBoxNeedingInformation {<br/>font-family: Verdana, Arial, sans-serif;<br/>font-size: l0px;<br/>font-weight: bold;<br/>color: #ffffff;<br/>backgronnd-image: url('/images/infobox/2/box_information.gif');<br/>backgronnd-image: url('/images/infobox/2/box_information.gif');<br/>backgronnd-repeat: no-repeat;<br/>}<br/>/* Entet et pied Boxes Catalog / Cookie_usage php (Box d'explication sur lutilisation des cookies)*/<br/>D.infoBoxNeedingCookieUsage {<br/>font-family: Verdana, Arial, sans-serif;<br/>font-size: l0px;<br/>font-weight: bold;<br/>color: #ffffff;<br/>backgronnd : #d7dbef;<br/>}<br/>/* Entet et pied Boxes Catalog / si_check.php (Box information sur les sessions SSL quand il y a eu un echec SSL)*/<br/>D.infoBoxNeedingSelCheck {<br/>font-family: Verdana, Arial, sans-serif;<br/>font-size: l0px;<br/>font-weight: bold;<br/>color: #ffffff;<br/>backgronnd : #d7dbef;<br/>}<br/>/* Entet et pied Boxes Catalog / si_check.php (Box information sur les sessions SSL quand il y a eu un echec SSL)*/<br/>D.infoBoxNeedingSelCheck {<br/>font-family: Verdana, Arial, sans-serif;<br/>font-size: l0px;<br/>font-weight: bold;<br/>color: #ffffff;<br/>backgronnd : #d7dbef;<br/>}<br/>/* Entet et pied Boxes Catalog / includes / modules / new products the flow and efficite les parurents mediate as united */<br/>/* Entet et pied Boxes Catalog / includes / modules / new products the flow and efficite les parurents mediate as united */<br/>/* Entet et pied Boxes Catalog / includes / modules / new products the flow and efficite les parurents mediate as united */<br/>/* Entet et pied Boxes Catalog / includes / modules / new products the flow and efficite les parurents mediate as united */<br/>/* Entet et pied Boxes Catalog / includes / modules / modules / modules / new products the flow and efficite les parurents mediate as united */<br/>/* Entet et pied Boxes Catalog / includes / modules / modules / mediate as flow and in flow and information as flow and information as flow and ino</pre>                                                                                                    |
| 512<br>513<br>514<br>515<br>516<br>519<br>520<br>521<br>522<br>523<br>524<br>525<br>526<br>527<br>530<br>531<br>532<br>533<br>534<br>533<br>534<br>535<br>536<br>533<br>534<br>535<br>536<br>537<br>538<br>536<br>537<br>538<br>536<br>537<br>538<br>536<br>537<br>538<br>536<br>537<br>538<br>536<br>537<br>538<br>536<br>537<br>538<br>536<br>537<br>538<br>536<br>537<br>538<br>536<br>537<br>538<br>536<br>537<br>538<br>536<br>537<br>538<br>536<br>537<br>538<br>538<br>538<br>538<br>538<br>538<br>538<br>538<br>538<br>538                                                                       | <pre>font-size: 10px;<br/>font-weight: bold;<br/>color: #ffffff;<br/>backgronnd: #d7dbef;<br/>backgronnd-image: url('/images/infobox/2/box_wats_new.gif');<br/>backgronnd-repeat: no-repeat;<br/>'* Entre et pied Boxes Catalog / includes / boxes / information.php (Box pour Information) */<br/>D.infoBoxHeadingTormation (<br/>font-size: 10px;<br/>font-size: 10px;<br/>font-weight: bold;<br/>color: #ffffff;<br/>backgronnd-image: url('/images/infobox/2/box_information.gif');<br/>backgronnd-image: url('/images/infobox/2/box_information.gif');<br/>backgronnd-repeat: no-repeat;<br/>}<br/>/* Entre et pied Boxes Catalog / Cookie_usage.php (Box d'explication sur l'utilisation des cookies)*/<br/>D.infoBoxHeadingCookieUsage {<br/>font-weight: bold;<br/>color: #ffffff;<br/>backgronnd : #d7dbef;<br/>}<br/>}<br/>/* Entre et pied Boxes Catalog / sl_check.php (Box information sur les sessions SSL quand il y a eu un echec SSL)*/<br/>D.infoBoxHeadingCoCheck {<br/>font-size: 10px;<br/>font-weight: bold;<br/>color: #ffffff;<br/>backgronnd : #d7dbef;<br/>}<br/>}<br/>/* Entre et pied Boxes Catalog / sl_check.php (Box information sur les sessions SSL quand il y a eu un echec SSL)*/<br/>D.infoBoxHeadingCoCheck {<br/>font-size: 10px;<br/>font-weight: bold;<br/>color: #ffffff;<br/>backgronnd : #d7dbef;<br/>}<br/>}<br/>/* Entre et pied Boxes Catalog / includes / new_products.php (Box qui offiche les nouveaux produits au milieu)*/<br/>Checker et pied Boxes Catalog / includes / new_products.php (Box qui offiche les nouveaux produits au milieu)*/</pre>                                                                                                    |
| 512<br>513<br>514<br>515<br>516<br>519<br>520<br>522<br>523<br>524<br>525<br>525<br>526<br>527<br>528<br>528<br>529<br>530<br>522<br>533<br>534<br>533<br>534<br>533<br>534<br>535<br>539<br>530<br>542<br>539<br>542<br>543<br>544<br>545<br>545<br>545<br>545<br>545<br>545<br>545<br>545                                                                                                    | <pre>font-size: 10px;<br/>font-weight: bold;<br/>color: #ffffff;<br/>backgronnd: #dddbef;<br/>backgronnd-repeat: no-repeat;<br/>}<br/>/* Entet et pied Soxes Catalog / includes / boxes / information.php (Box pour Information)*/<br/>D1.infoBoxHeadingInformation {<br/>font-family: Verdana, Arial, sans-serif;<br/>font-size: 10px;<br/>font-weight: bold;<br/>color: #ffffff;<br/>backgronnd-image: url('/images/infobox/2/box_information.gif');<br/>backgronnd-repeat: no-repeat;<br/>}<br/>/* Entet et pied Soxes Catalog / Cookie_usoge.php (Box d'explication sur lutilisation des cookies)*/<br/>D1.infoBoxHeadingCookieUsage {<br/>font-family: Verdana, Arial, sans-serif;<br/>font-size: 10px;<br/>font-size: 10px;<br/>font-weight: bold;<br/>color: #ffffff;<br/>backgronnd : #d7dbef;<br/>}<br/>/* Entet et pied Soxes Catalog / sl_check.php (Box information sur les sessions SSL quand il y a eu un echec SSL*/<br/>D1.infoBoxHeadingSolCheck {<br/>font-family: Verdana, Arial, sans-serif;<br/>font-size: 10px;<br/>font-resize: 10px;<br/>font-resize: 10px;<br/>font-resize: 10px;<br/>font-resize: 10px;<br/>font-resize: 10px;<br/>font-resize: 10px;<br/>font-resize: 10px;<br/>font-weight: bold;<br/>color: #ffffff;<br/>backgronnd : #d7dbef;<br/>}<br/>/* Entet et pied Soxes Catalog / includes / modules / new_products.php (Box qui affiche les nouveaux produits au milieu)*/<br/>D.infoBoxHeadingNewFroducts {<br/>font-family: Verdana, Arial, sans-serif;<br/>hackgronnd : #d7dbef;<br/>}<br/>/* Entet et pied Soxes Catalog / includes / modules / new_products.php (Box qui affiche les nouveaux produits au milieu)*/<br/>D.infoBoxHeadingNewFroducts {<br/>font-family: Verdana, Arial, sans-serif;<br/>}<br/>}<br/>/* Entet et pied Soxes Catalog / includes / modules / new_products.php (Box qui affiche les nouveaux produits au milieu)*/<br/>D.infoBoxHeadingNewFroducts {<br/>font-family: Verdana, Arial, sans-serif;<br/>}<br/>}<br/>/* Entet et pied Soxes Catalog / includes / modules / new_products.php (Box qui affiche les nouveaux produits au milieu)*/<br/>}<br/>/* Entet et pied Soxes Catalog / includes / modules / new_products.php (Box qui affiche les nouveaux produits au milieu)*/<br/>}<br/>/* Entet et pied Soxes Catalog / includes / modules / sans-serif;<br/>}<br/>}<br/>/* Entet et pied Soxes Catal</pre>                                                                                                    |
| 512<br>513<br>514<br>515<br>516<br>517<br>520<br>520<br>521<br>522<br>523<br>524<br>525<br>526<br>527<br>528<br>530<br>531<br>532<br>535<br>536<br>531<br>532<br>533<br>535<br>536<br>531<br>532<br>533<br>534<br>535<br>536<br>541<br>542<br>543<br>544<br>545<br>546<br>546<br>549<br>550                                                                                                    | <pre>font-size: 10px;<br/>font-weight: bold;<br/>color: #ffffff;<br/>backgronnd: #d7dbef;<br/>backgronnd-repeat: no-repeat;<br/>}<br/>/* Entre t pied Soves Catalog / includes / boxes / information.php (Box pour Information) */<br/>TD.infoSovReadingInformation {<br/>font-family: Verdana, Arial, sans-serif;<br/>font-size: 10px;<br/>font-weight: bold;<br/>color: #ffffff;<br/>backgronnd-image: url('/images/infobox/2/box_information.gif');<br/>backgronnd-image: url('/images/infobox/2/box_information.gif');<br/>backgronnd-image: url('/images/infobox/2/box_information.gif');<br/>backgronnd-repeat: no-repeat;<br/>}<br/>/* Entre t pied Soves Catalog / Cookie_usage.php (Box d'explication sur lutilisation des cookies)*/<br/>TD.infoBoxReadingCookieUsage {<br/>font-family: Verdana, Arial, sans-serif;<br/>font-weight: bold;<br/>color: #ffffff;<br/>backgronnd : #d7dbef;<br/>}<br/>/* Entre t pied Soves Catalog / ssi_check.php (Box information sur les sessions SSL quand il y a eu un echec SSL)*/<br/>TD.infoBoxReadingSslCheck {<br/>font-family: Verdana, Arial, sans-serif;<br/>font-size: 10px;<br/>font-weight: bold;<br/>color: #ffffff;<br/>backgronnd : #d7dbef;<br/>}<br/>/* Entre t pied Soves Catalog / sl_check.php (Box information sur les sessions SSL quand il y a eu un echec SSL)*/<br/>TD.infoBoxReadingSslCheck {<br/>font-family: Verdana, Arial, sans-serif;<br/>font-size: 10px;<br/>font-size: 10px;<br/>font-size: 10px;<br/>font-size: 10px;<br/>font-size: 10px;<br/>font-size: 10px;<br/>font-size: 10px;<br/>font-size: 10px;<br/>font-size: 10px;<br/>font-size: 10px;<br/>font-size: 10px;<br/>font-family: Verdana, Arial, sans-serif;<br/>font-size: 10px;<br/>font-family: Verdana, Arial, sans-serif;<br/>font-family: Verdana, Arial, sans-serif;<br/>font-family: Verdana, Arial, sans-serif;<br/>font-family: Verdana, Arial, sans-serif;<br/>font-family: Verdana, Arial, sans-serif;<br/>font-family: Verdana, Arial, sans-serif;<br/>font-family: Verdana, Arial, sans-serif;<br/>font-family: Verdana, Arial, sans-serif;<br/>font-family: Verdana, Arial, sans-serif;<br/>font-family: Verdana, Arial, sans-serif;<br/>font-family: Verdana, Arial, sans-serif;<br/>font-family: Verdana, Arial, sans-serif;<br/>font-family: Verdana, Arial, sans-serif;<br/>font-family: Verdana, Arial, sans-s</pre>                                                                                                    |
| 512<br>513<br>514<br>515<br>516<br>517<br>519<br>520<br>522<br>523<br>524<br>525<br>526<br>527<br>528<br>526<br>527<br>538<br>529<br>530<br>531<br>533<br>534<br>533<br>534<br>535<br>536<br>537<br>538<br>539<br>536<br>539<br>541<br>542<br>544<br>545<br>544<br>545<br>544<br>545<br>544<br>545<br>547<br>548<br>547<br>548                                                                                                    | <pre>font-size: 10px;<br/>font-weight: bold;<br/>color: #ffffff;<br/>background: #d7dbef;<br/>background-repeat: no-repeat;<br/>'* Entet et pied Soxes Catalog / includes / boxes / information.php (Box pour Information)*/<br/>D.infoBoxHeedingInformation {<br/>font-family: Verdana, Arial, sans-serif;<br/>font-size: 10px;<br/>font-weight: bold;<br/>color: #ffffff;<br/>background-image: url('/images/infobox/2/box_information.gif');<br/>background-repeat: no-repeat;<br/>}<br/>/* Entet et pied Soxes Catalog / Cookie_usage.php (Box d'explication sur lutilisation des cookies)*/<br/>D.infoBoxHeedingCookieUsage {<br/>font-family: Verdana, Arial, sans-serif;<br/>font-weight: bold;<br/>color: #ffffff;<br/>background : #d7dbef;<br/>}<br/>/* Entet et pied Soxes Catalog / ss_check.php (Box information sur lutilisation des cookies)*/<br/>D.infoBoxHeedingSelCheck {<br/>font-family: Verdana, Arial, sans-serif;<br/>font-weight: bold;<br/>color: #ffffff;<br/>background : #d7dbef;<br/>}<br/>/* Entet et pied Soxes Catalog / ss_check.php (Box information sur les sessions SSL quand if y a eu un echec SSL)*/<br/>D.infoBoxHeedingSelCheck {<br/>font-family: Verdana, Arial, sans-serif;<br/>font-weight: bold;<br/>color: #ffffff;<br/>background : #d7dbef;<br/>}<br/>/* Entet et pied Soxes Catalog / includes / modules / new_products.php (Box qui affiche les nouveaux produits ou milieu)*/<br/>D.infoBoxHeedingNetProducts {<br/>font-weight: bold;<br/>color: #ffffff;<br/>background : #d7dbef;<br/>}<br/>/* Entet et pied Soxes Catalog / includes / modules / new_products.php (Box qui affiche les nouveaux produits ou milieu)*/<br/>D.infoBoxHeedingNetProducts {<br/>font-size: 10px;<br/>font-weight: bold;<br/>bold;<br/>}<br/>/* Entet et pied Soxes Catalog / includes / modules / new_products.php (Box qui affiche les nouveaux produits ou milieu)*/<br/>D.infoBoxHeedingNetProducts {<br/>font-size: 10px;<br/>font-weight: bold;<br/>bold;<br/>}<br/>/* Entet et pied Soxes Catalog / includes / modules / new_products.php (Box qui affiche les nouveaux produits ou milieu)*/<br/>D.infoBoxHeedingNetProducts {<br/>font-size: 10px;<br/>font-weight: bold;<br/>bold;<br/>}<br/>/* Entet et pied Soxes Catalog / includes / modules / new_products.php (Box qui affiche les nouveaux produits ou milieu)*/<br/>}</pre>                                                                                                    |
| 512<br>513<br>514<br>515<br>516<br>520<br>520<br>522<br>523<br>524<br>525<br>525<br>526<br>527<br>528<br>529<br>520<br>522<br>528<br>529<br>520<br>522<br>528<br>529<br>520<br>529<br>530<br>531<br>532<br>533<br>534<br>535<br>539<br>540<br>542<br>543<br>544<br>545<br>548<br>546<br>547<br>548<br>548<br>548<br>548<br>548<br>548<br>548<br>548<br>548<br>548                                                                                                    | <pre>font-size: 10px;<br/>font-weight: bold;<br/>color: #ffffff;<br/>backgronnd: #d7dbef;<br/>backgronnd-repeat: no-repeat;<br/>}<br/>/* Enter et pied Soxes Catalog / includes / boxes / information.php (Box pour Information) */<br/>[TD.infoSoxWeedingTormation {<br/>font-family: Verdana, Arial, sans-serif;<br/>font-size: 10px;<br/>font-weight: bold;<br/>color: #ffffff;<br/>backgronnd-image: url('/images/infobox/2/box_information.gif');<br/>backgronnd-image: url('/images/infobox/2/box_information.gif');<br/>backgronnd-repeat: no-repeat;<br/>}<br/>/* Enter et pied Soxes Catalog / Cookie_usage.php (Box d'explication sur lutilisation des cookies)*/<br/>[TD.infoSoxWeedingToCokieUsage {<br/>font-family: Verdana, Arial, sans-serif;<br/>font-size: 10px;<br/>font-weight: bold;<br/>color: #ffffff;<br/>backgronnd : #d7dbef;<br/>}<br/>/* Enter et pied Soxes Catalog / si_check.php (Box information sur les sessions SSL quand il y a eu un echec SSL)*/<br/>[TD.infoSoxWeedingSelCheck {<br/>font-family: Verdana, Arial, sans-serif;<br/>font-weight: bold;<br/>color: #ffffff;<br/>backgronnd : #d7dbef;<br/>}<br/>/* Enter et pied Soxes Catalog / includes / modules / new_products php (Box qui affiche les nouveaux produits au milieu) */<br/>[TD.infoSoxWeedingYewFroducts {<br/>font-family: Verdana, Arial, sans-serif;<br/>font-weight: bold;<br/>color: #ffffff;<br/>backgronnd : #d7dbef;<br/>}<br/>/* Enter et pied Soxes Catalog / includes / modules / new_products php (Box qui affiche les nouveaux produits au milieu) */<br/>[TD.infoSoxWeedingYewFroducts {<br/>font-family: Verdana, Arial, sans-serif;<br/>font-weight: bold;<br/>color: #ffffff;<br/>}<br/>}<br/>/* Enter et pied Soxes Catalog / includes / modules / new_products php (Box qui affiche les nouveaux produits au milieu) */<br/>[TD.infoSoxWeedingYewFroducts {<br/>font-weight: bold;<br/>color: #ffffff;<br/>}<br/>}<br/>/* Enter et pied Soxes Catalog / includes / modules / new_products php (Box qui affiche les nouveaux produits au milieu) */<br/>[TD.infoSoxWeedingYewFroducts {<br/>font-weight: bold;<br/>color: #ffffff;<br/>}<br/>}<br/>/* Enter et pied Soxes Catalog / includes / modules / new_products php (Box qui affiche les nouveaux produits au milieu) */<br/>[TD.infoSoxWeedingYewFroducts {<br/>font-weight: bold;<br/>co</pre>                                                                                                    |
| 512<br>513<br>514<br>515<br>516<br>517<br>520<br>521<br>522<br>523<br>524<br>525<br>526<br>526<br>527<br>528<br>529<br>520<br>531<br>532<br>533<br>534<br>533<br>534<br>535<br>535<br>536<br>537<br>539<br>541<br>542<br>543<br>544<br>546<br>549<br>544<br>546<br>549<br>552<br>552<br>552<br>552                                                                                                    | <pre>font-size: 10px;<br/>font-weight: bold;<br/>color: #ffffff;<br/>backgronnd: #d7dbef;<br/>backgronnd-repeat: no-repeat;<br/>}<br/>/* Entre tryied Boxes Catalog / includes / boxes / information.php (Box pour Information) */<br/>[TD.infoBoxNeedingInformation {<br/>font-family: Verdana, Arial, sans-serif;<br/>font-size: 10px;<br/>font-weight: bold;<br/>color: #ffffff;<br/>backgronnd-image: url('/images/infobox/2/box_information.gif');<br/>backgronnd-image: url('/images/infobox/2/box_information.gif');<br/>backgronnd-image: url('/images/infobox/2/box_information.gif');<br/>backgronnd-repeat: no-repeat;<br/>}<br/>/* Entre tryied Boxes Catalog / Cookie_usage.php (Box d'explication sur lutilisation des cookies)*/<br/>[TD.infoBoxNeedingCookieUsage {<br/>font-family: Verdana, Arial, sans-serif;<br/>font-size: 10px;<br/>font-weight: bold;<br/>color: #ffffff;<br/>background : #d7dbef;<br/>}<br/>/* Entre tryied Boxes Catalog / sl_check.php (Box information sur les sessions SSL quand if y a eu un echec SSL'/<br/>[TD.infoBoxNeedingSelCheck {<br/>font-family: Verdana, Arial, sans-serif;<br/>font-size: 10px;<br/>font-weight: bold;<br/>color: #ffffff;<br/>background : #d7dbef;<br/>}<br/>/* Entre tryied Boxes Catalog / includes / modules / new_products.php (Box qui affiche les nouveaux produits au milieu)*/<br/>[TD.infoBoxNeedingNewFreducts {<br/>font-family: Verdana, Arial, sans-serif;<br/>font-size: 10px;<br/>font-size: 10px;<br/>fo</pre>                                                                                                    |
| 512<br>513<br>514<br>515<br>516<br>517<br>520<br>522<br>523<br>524<br>525<br>526<br>527<br>528<br>528<br>529<br>530<br>531<br>532<br>531<br>532<br>533<br>534<br>535<br>536<br>537<br>538<br>539<br>540<br>542<br>543<br>542<br>545<br>544<br>545<br>544<br>545<br>544<br>553<br>544<br>555<br>553<br>554                                                                                                    | <pre>font-size: 10px;<br/>font-weight: bold;<br/>color: #ffffff;<br/>background: #dddbef;<br/>background-repeat: no-repeat;<br/>}<br/>/* Entet et pied Soxes Catalog / includes / boxes / information.php (Box pour Information)*/<br/>D.infoOsWHeedingInformation {<br/>font-family: Verdana, Arial, sans-serif;<br/>font-size: 10px;<br/>font-weight: bold;<br/>color: #ffffff;<br/>background-image: url('/images/infobex/2/box_information.gif');<br/>background-repeat: no-repeat;<br/>}<br/>/* Entet et pied Soxes Catalog / Cookie_usage.php (Box d'explication sur lutilisation des cookies)*/<br/>D.infoDoxHeedingCookieUsage {<br/>font-family: Verdana, Arial, sans-serif;<br/>font-size: 10px;<br/>font-weight: bold;<br/>color: #ffffff;<br/>background : #d7dbef;<br/>}<br/>/* Entet et pied Soxes Catalog / ss_check.php (Box information sur les sessions SSL quand il y a eu un echec SSL)*/<br/>D.infoDoxHeedingSSLCheck {<br/>font-family: Verdana, Arial, sans-serif;<br/>font-size: 10px;<br/>font-weight: bold;<br/>color: #ffffff;<br/>background : #d7dbef;<br/>}<br/>/*Entet et pied Soxes Catalog / includes / modules / new_products.php (Box qui affiche les nouveaux produits ou milieu)*/<br/>D.infoDoxHeedingSsLCheck {<br/>font-family: Verdana, Arial, sans-serif;<br/>font-weight: bold;<br/>color: #ffffff;<br/>background : #d7dbef;<br/>}<br/>/*Entet et pied Soxes Catalog / includes / modules / new_products.php (Box qui affiche les nouveaux produits ou milieu)*/<br/>D.infoDoxHeedingNewProducts {<br/>font-size: 10px;<br/>font-weight: bold;<br/>color: #ffffff;<br/>background : #d7dbef;<br/>}<br/>/*Entet et pied Soxes Catalog / includes / modules / new_products.php (Box qui affiche les nouveaux produits ou milieu)*/<br/>D.infoDoxHeedingNewProducts {<br/>font-weight: bold;<br/>color: #ffffff;<br/>background : #d000ff;<br/>}<br/>}<br/>/*Entet et pied Soxes Catalog / includes / modules / new_products.php (Box qui affiche les nouveaux produits ou milieu)*/<br/>font-weight: bold;<br/>color: #ffffff;<br/>background : #000ff;<br/>}<br/>}<br/>/*Entet et pied Soxes Catalog / includes / modules / modules / modules / modules / modules / modules / modules / modules / modules / modules / modules / modules / modules / modules / modules / modules / modules / modules / modules / modules /</pre>                                                                                                    |

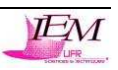

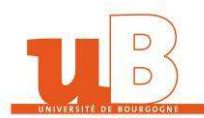

| 557 | /* Entete et pied Boxes Catalog / includes / modules / Also_Purchased_Products.php (Box se trouvant au milieu des clients qui ont acheté ce produit ont aussi acheté)*/ |
|-----|----------------------------------------------------------------------------------------------------|
| 558 | TD.infoBoxHeadingAlsoPurchasedProducts (                                                                                                    |
| 559 | <pre>font-family: Verdana, Arial, sans-serif;</pre>                                                                                                    |
| 560 | font-size: 10px;                                                                                                    |
| 561 | font-weight: bold;                                                                                                    |
| 562 | color: #ffffff;                                                                                                    |
| 563 | <pre>background : #d7dbef;</pre>                                                                                                    |
| 564 |                                                                                                    |
| 565 |                                                                                                    |
| 566 | /*Entete et pied Boxes Catalog / Includes / Boxes / DesignCSS.php (Box permettant de changer le design du site)*/                                                       |
| 567 | FTD.infoBoxHeadingDesignCSS {                                                                                                    |
| 568 | <pre>font-family: Verdana, Arial, sans-serif;</pre>                                                                                                    |
| 569 | font-size: 10px;                                                                                                    |
| 570 | font-weight: bold;                                                                                                    |
| 571 | color: #fffff;                                                                                                    |
| 572 | background: #d7dbef;                                                                                                    |
| 573 | <pre>background-image: url('/images/inlobox/2/box_designcss.glf');</pre>                                                                                                |
| 5/4 | background-repeat; no-repeat;                                                                                                    |
| 575 | text-align: center;                                                                                                    |
| 577 |                                                                                                    |
| 578 | TT informy SPAN inform /                                                                                                    |
| 579 | font-family Writerioux (                                                                                                    |
| 580 | font-size flow                                                                                                    |
| 581 |                                                                                                    |
| 582 |                                                                                                    |
| 583 | TR.accountHistory-odd, TR.addressBook-odd, TR.alsoPurchased-odd, TR.payment-odd, TR.productListing-odd, TR.productReviews-odd, TR.upcomingProducts-odd. TR.             |
|     | <pre>shippingOptions-odd {</pre>                                                                                                    |
| 584 | background: #f8f8f9;                                                                                                    |
| 585 | L 3                                                                                                    |
| 586 |                                                                                                    |
| 587 | 🗄 TR.accountHistory-even, TR.addressBook-even, TR.alsoFurchased-even, TR.payment-even, TR.productListing-even, TR.productReviews-even, TR.upcomingProducts-even,        |
|     | TR.shippingOptions-even {                                                                                                    |
| 588 | background: #f8f8f9;                                                                                                    |
| 589 | ~ }                                                                                                    |
| 590 |                                                                                                    |
| 591 | ABLE.productListing {                                                                                                    |
| 592 | border: 1px;                                                                                                    |
| 593 | border-style: Solid;                                                                                                    |
| 594 | border-color: #UUUUIT;                                                                                                    |
| 595 | border-spacing: 1px;                                                                                                    |
| 507 |                                                                                                    |
| 557 |                                                                                                    |
| 508 | product listing-beading /                                                                                                    |
| 599 | font-family: Verdana, Arial, sans-serif:                                                                                                    |
| 600 | font-size: 10xy:                                                                                                    |
| 601 | background: #0000ff:                                                                                                    |
| 602 | color: #FFFFF;                                                                                                    |
| 603 | font-weight: bold:                                                                                                    |
| 604 |                                                                                                    |
| 605 |                                                                                                    |
| 606 | ED.productListing-data {                                                                                                    |
| 607 | <pre>font-family: Verdana, Arial, sans-serif;</pre>                                                                                                    |
| 608 | <pre>font-size: 10px;</pre>                                                                                                    |
| 609 | - }                                                                                                    |
| 610 |                                                                                                    |
| 611 | HA.pageResults {                                                                                                    |
| 612 | color: #UUUUIe;                                                                                                    |
| 613 | - )                                                                                                    |
| 014 |                                                                                                    |
| 616 | Carl Addressinger (                                                                                                    |
| 617 | hadgemund #FFFP33                                                                                                    |
| 618 |                                                                                                    |
| 619 |                                                                                                    |
| 620 | DTD.pageHeading, DIV.pageHeading (                                                                                                    |
| 621 | font-family: Verdana, Arial, sans-serif;                                                                                                    |
| 622 | font-size: 20px;                                                                                                    |
| 623 | font-weight: bold;                                                                                                    |
| 624 | color: #0000fe;                                                                                                    |
| 625 |                                                                                                    |
| 626 |                                                                                                    |
| 627 | FIR.subBar (                                                                                                    |
| 628 | background: #I4I7Id;                                                                                                    |
| 629 |                                                                                                    |
| 030 |                                                                                                    |
| 632 | ro, subdi {<br>font_samily: Vardana Arial same_cerif:                                                                                                    |
| 633 | four-ise: 10xv:                                                                                                    |
| 634 | color: #fffff:                                                                                                    |
| 635 | L,                                                                                                    |
| 636 |                                                                                                    |
| 637 | ETD.main, P.main {                                                                                                    |
| 638 | font-family: Verdana, Arial, sans-serif;                                                                                                    |
| 639 | font-size: 11px;                                                                                                    |
| 640 | line-height: 1.5;                                                                                                    |
| 641 |                                                                                                    |
| 642 |                                                                                                    |
|     |                                                                                                    |

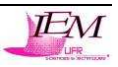

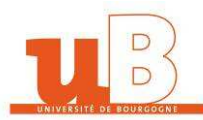

643 ETD.smallText, SPAN.smallText, P.smallText {

644 645 646 font-family: Verdana, Arial, sans-serif; font-family: Ver
font-size: 10px;
} 647 650 651 652 color: #aabbdd; ٤, 653 654 PTD.fieldKey { font-family: Verdana, Arial, sans-serif; font-size: 12px; 656 657 font-weight: bold; 658 659 660 L, D.fieldValue {
 font-family: Verdana, Arial, sans-serif;
 font-size: 12px;
} 661 662 663 664 665 666 TD.tableHeading { font-family: Verdana, Arial, sans-serif; 667 668 669 font-size: 12px; font-weight: bold; L, 672 font-family: Verdana, Arial, sans-serif; font-size: 10px; 673 674 color: #00ff55; L, 675 fort\_family: Verdana, Arial, sans-serif; font\_size: llpx; } 676 677 CHECKBOX, INPUT, RADIO, SELECT ( 678 679 680 681 682 ETEXTAREA ( 683 684 width: 100%; font-family: Verdana, Arial, sans-serif; font-size: 11px; 686 687 L, 688 SPAN.greetUser ( 689 font-family: Ve 690 font-size: 12pr font-family: Verdana, Arial, sans-serif; font-size: 12px; color: #f0a480; font-weight: bold; } 692 693 694 695 696 TABLE.formArea { background: #f1f9fe; 697 698 border-color: #7b9ebd; border-style: solid; 699 700 701 border-width: 1px; L, TD.formAreaTitle { 703 704 font-family: Tahoma, Verdana, Arial, sans-serif; font-size: 12px; font-weight; bold; 706 707 L, SPAN.markProductOutOfStock { 709 710 font-family: Tahoma, Verdana, Arial, sans-serif; font-size: 12px; color: #c76170; 712 713 714 715 font-weight: bold L, SPAN.productSpecialFrice { font-family: Verdana, Arial, sans-serif; 716 717 718 719 720 721 color: #ff0001; SPAN.errorText {
 font-family: Verdana, Arial, sans-serif;
 color: #ff0001;
} 722 723 724 725 726 727 .moduleRow { }
.moduleRowOver { background-color: #D7E9F7; cursor: pointer; cursor: crosshair; } .moduleRowSelected { background-color: #E9F4FC; } .messageBox { font-family: Verdana, Arial, sans-serif; font-size: 10px; }
.messageStackError, .messageStackWarning { font-family: Verdana, Arial, sans-serif; font-size: 10px; background-color: #ffb3b5; } 736 737 738 .messageStackSuccess { font-family: Verdana, Arial, sans-serif; font-size: 10px; background-color: #99ff00; } /\* input requirement \*/ 739 740 741 .inputRequirement { font-family: Verdana, Arial, sans-serif; font-size: 10px; color: #ff0001; }

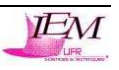

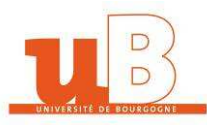

#### Annexe 3 : Arborescence des fichiers modifiés *11.3.*

Voici l'arborescence des fichiers modifiés par rapport au dossier d'OSCommerce original ci-dessous.

2 arborescences sont comparées pour mieux se rendre compte des fichiers modifiés/supprimés/ajoutés (l'arborescence de gauche est le dossier qui contient ma contribution, et l'arborescence de droite correspond au dossier d'origine d'OSCommerce) :

- Les fichiers modifiés dans le nouveau site sont surlignés en bleus ; -
- Les fichiers ajoutés dans le nouveau site sont surlignés en vert -
- Les fichiers en bleu clair sont les fichiers supprimés du site d'origine

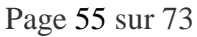

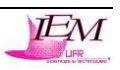

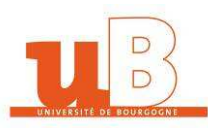

#### Araxis Merge folder comparison between

C:\Program Files\EasyPHP1-8\www\OSCommerce and C:\Program Files\E...oscommerce-2.2ms2-FR-060817-2010\catalog

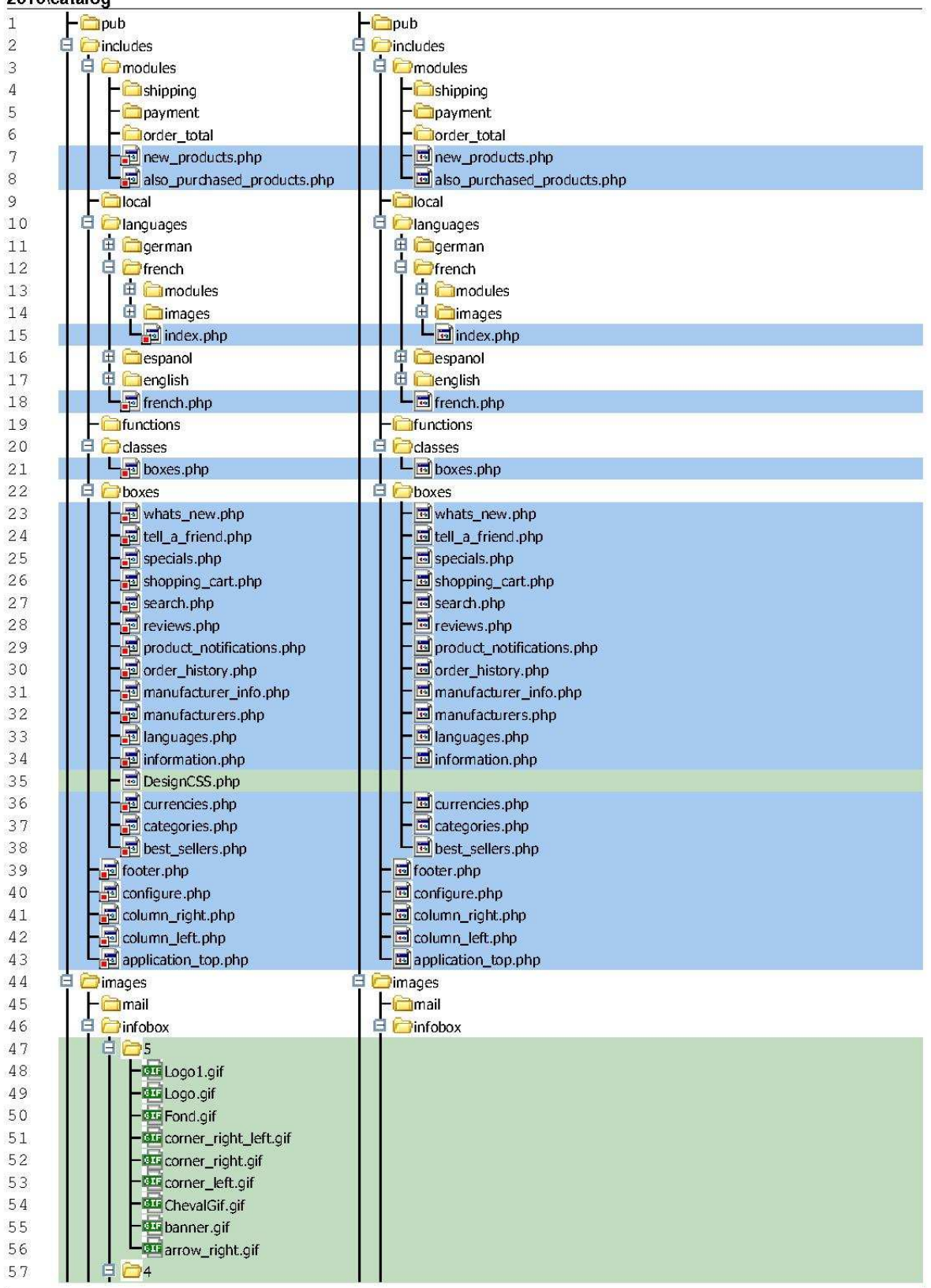

Page 1 of 6 [Report generated at 04:20:50 16/05/2007 by Araxis Merge. See www.araxis.com for information about Merge.]

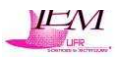

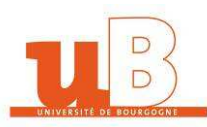

#### Araxis Merge folder comparison between C:\Program Files\EasyPHP1-8\www\OSCommerce and C:\Program Files\E...oscommerce-2.2ms2-FR-060817-2010\catalog - 🚾 Logo 1.gif 58 59 - 🚾 Logo.gif 60 - Fond.gif corner\_right\_left.gif 61 62 - 🚾 corner\_right.gif - 🚾 corner\_left.gif 63 - 🚾 ChevalGif.gif 64 65 banner.gif arrow\_right.gif 66 67 - TopBox2.gif 68 69 TopBox.gif 70 - Fond.gif 71 - 🚾 corner\_right\_left.gif - 🚾 corner\_right.gif 72 73 - corner\_left.gif 74 banner.gif 75 arrow\_right.gif 76 - yellow.gif 77 78 - fond\_news.gif 79 - corner\_right\_news.gif 80 - corner\_right\_left.gif - corner\_right.gif 81 82 - corner\_left\_news.gif 83 - corner\_left.gif 84 box\_wats\_new.gif - box\_tell\_a\_friend.gif 85 86 box\_specials.gif 87 box\_shopping\_cart.gif 88 box\_search.gif 89 box\_reviews.gif box\_product\_notifications.gif 90 91 - box\_polls.gif 92 box\_order\_history.gif 93 -🚾 box\_manufacturer\_info.gif 94 • box\_manufacturers.gif 95 - 🚾 box\_languages.gif 96 - box\_information.gif 97 - box\_designcss.gif 98 box\_default\_specials.gif - box\_customer\_gv.gif 99 - box\_currencies.gif 100 101 box\_categories.gif 102 - box\_best\_sellers.gif 103 box\_also\_purchased\_product - box\_advanced\_search.gif 104 105 - 💷 bas.gif 106 banner.gif Lagarrow\_right.gif 107 108 DI 109 - TopBox.gif 110 - FondBox.gif Lagbanner.gif 111 112 icons Cicons 113 dvd Dvb - ma\_bugs\_life.gif 114

Page 2 of 6 [Report generated at 04:20:50 16/05/2007 by Araxis Merge. See www.araxis.com for information about Merge.]

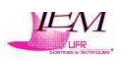

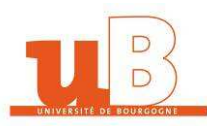

#### C:\Program Files\EasyPHP1-8\www\OSCommerce and C:\Program Files\E...oscommerce-2.2ms2-FR-060817-2010\catalog 115 beloved.gif 116 blade\_runner.gif 117 -courage\_under\_fire.gif 118 die\_hard\_3.gif - fire\_down\_below.gif 119 - 🚾 frantic.gif 120 - 🚾 lethal\_weapon.gif 121 122 red\_corner.gif 123 replacement\_killers.gif - 🚾 speed.gif 124 125 - et speed\_2.gif - theres\_something\_about\_mary.gif 126 the\_matrix.gif 127 128 - 🚾 under\_siege.gif • under\_siege2.gif 129 130 - 🚾 youve\_got\_mail.gif 131 default default 132 banners banners 133 sierra Laswat\_3.gif 134 135 microsoft 136 - mimexplorer.gif 137 - mintkeyboardps2.gif - 🚾 msimpro.gif 138 139 matrox - en mg200mms.gif - en mg400-32mb.gif 140 141 hewlett\_packard 142 Legij1100xi.gif 143 144 gt\_interactive 145 - 🚾 disciples.gif 146 unreal\_tournament.gif - 🚾 wheel\_of\_time.gif 147 148 - use subcategory\_guetrescross.gif 149 subcategory\_giletprotection.gif 150 - 🚾 subcategory\_casque.gif 151 - wissing subcategory\_bande.gif 152 - ubcategory\_acccavalier.gif 153 - 🕮 manufacturer\_woofwear.gif 154 - manufacturer\_treadstone.gif 155 category\_western.gif 156 category\_textilecheval.gif 157 - category\_selleetbriderie.gif 158 category\_protectioncheval.gif 159 - category\_produitssoinetcplts.gif 160 - category\_produitsentretiencuir.gif 161 - category\_pansage.gif 162 - category\_marechalerie.gif 163 - category\_horseball.gif 164 - category\_equipementcavalier.gif 165 - category\_endurance.gif 166 - category\_ecurie.gif 167 category\_concourscomplet.gif 168 category\_cardiofrequencemetre.gif 169 - 🚾 category\_attelage.gif 170 - category\_accrando.gif 171 - 🚾 category\_accconcours.gif

Araxis Merge folder comparison between

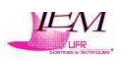

Page 3 of 6 [Report generated at 04:20:50 16/05/2007 by Araxis Merge. See www.araxis.com for information about Merge.]

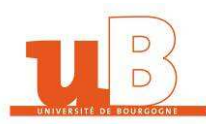

Araxis Merge folder comparison between C:\Program Files\EasyPHP1-8\www\OSCommerce and C:\Program Files\E...oscommerce-2.2ms2-FR-060817-2010\catalog

| 172                                                                                                    | - 🚾 0110170.jpg                                                                                                    |                                                                                                    |
|----------------------------------------------------------------------------------------------------|----------------------------------------------------------------------------------------------------|----------------------------------------------------------------------------------------------------|
| 173                                                                                                    | -100 01 100 91 .ipg                                                                                                    |                                                                                                    |
| 17/                                                                                                    | 0110002 inc                                                                                                    |                                                                                                    |
| 175                                                                                                    |                                                                                                    |                                                                                                    |
| 175                                                                                                    |                                                                                                    | subcategory_inice.gi                                                                                                    |
| 176                                                                                                    |                                                                                                    | manufacturer_warner.gif                                                                                                    |
| 177                                                                                                    |                                                                                                    | - egsubcategory_science_fiction.gif                                                                                                    |
| 178                                                                                                    |                                                                                                    | -essubcategory_simulation.gif                                                                                                    |
| 179                                                                                                    |                                                                                                    | manufacturer_gt_interactive.gif                                                                                                    |
| 180                                                                                                    |                                                                                                    | - manufacturer_fox.gif                                                                                                    |
| 181                                                                                                    |                                                                                                    | - manufacturer canon.oif                                                                                                    |
| 182                                                                                                    |                                                                                                    |                                                                                                    |
| 192                                                                                                    |                                                                                                    |                                                                                                    |
| 100                                                                                                    |                                                                                                    |                                                                                                    |
| 184                                                                                                    |                                                                                                    |                                                                                                    |
| 185                                                                                                    |                                                                                                    | - magmanufacturer_sierra.gif                                                                                                    |
| 186                                                                                                    |                                                                                                    | - use subcategory_action.gif                                                                                                    |
| 187                                                                                                    |                                                                                                    | - esubcategory_action_games.gif                                                                                                    |
| 188                                                                                                    |                                                                                                    | - au subcategory_cartoons.gif                                                                                                    |
| 189                                                                                                    |                                                                                                    | - musubcategory cdrom drives.gif                                                                                                    |
| 190                                                                                                    |                                                                                                    | - Category software.gif                                                                                                    |
| 191                                                                                                    |                                                                                                    |                                                                                                    |
| 192                                                                                                    |                                                                                                    | -Manufacturer_newnear_packarangin                                                                                                    |
| 102                                                                                                    |                                                                                                    |                                                                                                    |
| 193                                                                                                    |                                                                                                    |                                                                                                    |
| 194                                                                                                    |                                                                                                    | subcategory_thriller.gir                                                                                                    |
| 195                                                                                                    |                                                                                                    | - use subcategory_strategy.gif                                                                                                    |
| 196                                                                                                    |                                                                                                    | - essential subcategory_keyboards.gif                                                                                                    |
| 197                                                                                                    |                                                                                                    | - manufacturer_microsoft.gif                                                                                                    |
| 198                                                                                                    |                                                                                                    | - Gui subcategory_comedy.gif                                                                                                    |
| 199                                                                                                    |                                                                                                    | - musubcategory printers.gif                                                                                                    |
| 200                                                                                                    |                                                                                                    |                                                                                                    |
| 201                                                                                                    |                                                                                                    |                                                                                                    |
| 201                                                                                                    |                                                                                                    |                                                                                                    |
| 202                                                                                                    |                                                                                                    | subcategory_memory.gi                                                                                                    |
| 203                                                                                                    |                                                                                                    |                                                                                                    |
|                                                                                                    |                                                                                                    | Long manufacturer_matrox.gif                                                                                                    |
| 204                                                                                                    | - 🛅 download                                                                                                    | └manufacturer_matrox.gif<br>──☐download                                                                                                    |
| 204<br>205                                                                                                    | - Contraction of the second second se                                                                                                    | └œ॔manufacturer_matrox.gif<br>──☐download                                                                                                    |
| 204<br>205<br>206                                                                                                    | - Composed<br>CCSS<br>- CSS<br>- CSS                                                                                                    | └──œ─manufacturer_matrox.gif<br>──ၳ──download                                                                                                    |
| 204<br>205<br>206<br>207                                                                                                    |                                                                                                    | └── <sup>©</sup> download                                                                                                    |
| 204<br>205<br>206<br>207<br>208                                                                                                    | CSS<br>Stylesheet5.css<br>stylesheet4.css                                                                                                    | └────────────────────────────────────                                                                                                    |
| 204<br>205<br>206<br>207<br>208<br>209                                                                                                    | CSS<br>Stylesheet5.css<br>stylesheet4.css<br>stylesheet3.css                                                                                                    | umanufacturer_matrox.gif<br>— i download                                                                                                    |
| 204<br>205<br>206<br>207<br>208<br>209<br>210                                                                                                    | <ul> <li>Complete download</li> <li>CSS</li> <li>Stylesheet5.css</li> <li>Stylesheet4.css</li> <li>Stylesheet3.css</li> <li>Stylesheet2.css</li> </ul>                                                                                                    | umanufacturer_matrox.gif<br>— i download                                                                                                    |
| 204<br>205<br>206<br>207<br>208<br>209<br>210<br>211                                                                                                    | <ul> <li>Complete download</li> <li>CSS</li> <li>stylesheet5.css</li> <li>stylesheet4.css</li> <li>stylesheet3.css</li> <li>stylesheet2.css</li> <li>stylesheet1.css</li> </ul>                                                                                                    | umanufacturer_matrox.gif<br>— image: the second second seco |
| 204<br>205<br>206<br>207<br>208<br>209<br>210<br>211                                                                                                    | <ul> <li>Complete to the second state of the second state of t</li></ul>                                                                                                    | umanufacturer_matrox.gif<br>− Calownload                                                                                                    |
| 204<br>205<br>206<br>207<br>208<br>209<br>210<br>211<br>212                                                                                                    | <ul> <li>Complete to the second second s</li></ul>                                                                                                    | in the second second s   |
| 204<br>205<br>206<br>207<br>208<br>209<br>210<br>211<br>212<br>213                                                                                                    | <ul> <li>download</li> <li>CSS</li> <li>stylesheet5.css</li> <li>stylesheet4.css</li> <li>stylesheet3.css</li> <li>stylesheet1.css</li> <li>stylesheet1.css</li> <li>stylesheet1.css</li> <li>admin</li> <li>includes</li> </ul>                                                                                                    | includes                                                                                                    |
| 204<br>205<br>206<br>207<br>208<br>209<br>210<br>211<br>212<br>213<br>213<br>214                                                                                                    | <ul> <li>Cownload</li> <li>CSS</li> <li>stylesheet5.css</li> <li>stylesheet4.css</li> <li>stylesheet3.css</li> <li>stylesheet1.css</li> <li>stylesheet1.css</li> <li>stylesheet1.css</li> <li>admin</li> <li>includes</li> <li>imodules</li> </ul>                                                                                                    | Imanufacturer_matrox.gif         Image: Constraint of the second second secon                                                            |
| 204<br>205<br>206<br>207<br>208<br>209<br>210<br>211<br>212<br>213<br>214<br>215                                                                                                    | <ul> <li>Covnload</li> <li>CSS</li> <li>stylesheet5.css</li> <li>stylesheet4.css</li> <li>stylesheet2.css</li> <li>stylesheet1.css</li> <li>stylesheet1.css</li> <li>stylesheet1.css</li> <li>admin</li> <li>includes</li> <li>imodules</li> <li>imodules</li> <li>imodules</li> </ul>                                                                                                    | Imanufacturer_matrox.gif         Image: Constraint of the second second secon                                                            |
| 204<br>205<br>206<br>207<br>208<br>209<br>210<br>211<br>212<br>213<br>214<br>215<br>216                                                                                                   | <ul> <li>Coss</li> <li>stylesheet5.css</li> <li>stylesheet4.css</li> <li>stylesheet2.css</li> <li>stylesheet1.css</li> <li>stylesheet1.css</li> <li>stylesheet1.css</li> <li>admin</li> <li>includes</li> <li>imodules</li> <li>imodules</li> <li>imodules</li> <li>imodules</li> <li>imodules</li> <li>imodules</li> <li>imodules</li> <li>imodules</li> <li>imodules</li> <li>imodules</li> </ul>                                                                                                    | Imanufacturer_matrox.gif         Image: Constraint of the second second                                                           |
| 204<br>205<br>206<br>207<br>208<br>209<br>210<br>211<br>212<br>213<br>214<br>215<br>216<br>217                                                                                            | <ul> <li>download</li> <li>CSS</li> <li>stylesheet5.css</li> <li>stylesheet4.css</li> <li>stylesheet2.css</li> <li>stylesheet1.css</li> <li>stylesheet1.css</li> <li>stylesheet.css</li> <li>admin</li> <li>includes</li> <li>imodules</li> <li>imodules</li> <li>imodules</li> <li>imodules</li> <li>imodules</li> <li>imodules</li> <li>imodules</li> <li>imodules</li> <li>imodules</li> <li>imodules</li> <li>imodules</li> <li>imilianguages</li> <li>imilianguages</li> </ul>                                                                                                    | Imanufacturer_matrox.gif         Image: State of the state of the state of the                                                           |
| 204<br>205<br>206<br>207<br>208<br>209<br>210<br>211<br>212<br>213<br>214<br>215<br>216<br>217<br>218                                                                                     | <ul> <li>download</li> <li>CSS</li> <li>stylesheet5.css</li> <li>stylesheet4.css</li> <li>stylesheet2.css</li> <li>stylesheet1.css</li> <li>stylesheet1.css</li> <li>stylesheet.css</li> <li>admin</li> <li>includes</li> <li>includes</li> <li>includ</li></ul>                                                                                                    | Imanufacturer_matrox.gif         Image: Second second sec                                                           |
| 204<br>205<br>206<br>207<br>208<br>209<br>210<br>211<br>212<br>213<br>214<br>215<br>216<br>217<br>218<br>219                                                                              | <ul> <li>download</li> <li>CCSS</li> <li>stylesheet5.css</li> <li>stylesheet4.css</li> <li>stylesheet2.css</li> <li>stylesheet1.css</li> <li>stylesheet1.css</li> <li>stylesheet1.css</li> <li>admin</li> <li>includes</li> <li>imodules</li> <li>includes</li> <li>imodules</li> <li>includes</li> <li>imodules</li> <li>includes</li> <li>imodules</li> <li>imodules</li></ul>                                                                                                    |                                                                                                    |
| 204<br>205<br>206<br>207<br>208<br>209<br>210<br>211<br>212<br>213<br>214<br>215<br>216<br>217<br>218<br>219<br>220                                                                       | <ul> <li>download</li> <li>CSS</li> <li>stylesheet5.css</li> <li>stylesheet4.css</li> <li>stylesheet2.css</li> <li>stylesheet1.css</li> <li>stylesheet1.css</li> <li>stylesheet1.css</li> <li>stylesheet1.css</li> <li>admin</li> <li>includes</li> <li>includes</li> <l< td=""><td></td></l<></ul>                                                                                                    |                                                                                                    |
| 204<br>205<br>206<br>207<br>208<br>209<br>210<br>211<br>212<br>213<br>214<br>215<br>216<br>217<br>218<br>219<br>220<br>221                                                                | <ul> <li>download</li> <li>CSS</li> <li>stylesheet5.css</li> <li>stylesheet4.css</li> <li>stylesheet2.css</li> <li>stylesheet1.css</li> <li>stylesheet1.css</li> <li>stylesheet1.css</li> <li>stylesheet1.css</li> <li>admin</li> <li>includes</li> <li>includes</li> <l< td=""><td></td></l<></ul>                                                                                                    |                                                                                                    |
| 204<br>205<br>206<br>207<br>208<br>210<br>211<br>212<br>213<br>214<br>215<br>216<br>217<br>218<br>219<br>220<br>221                                                                       | <ul> <li>download</li> <li>CSS</li> <li>stylesheet5.css</li> <li>stylesheet4.css</li> <li>stylesheet2.css</li> <li>stylesheet1.css</li> <li>stylesheet1.css</li> <li>stylesheet1.css</li> <li>stylesheet1.css</li> <li>admin</li> <li>includes</li> <li>includes</li> <l< td=""><td></td></l<></ul>                                                                                                    |                                                                                                    |
| 204<br>205<br>206<br>207<br>208<br>209<br>210<br>211<br>212<br>213<br>214<br>215<br>216<br>217<br>218<br>219<br>220<br>221<br>222                                                         | <ul> <li>download</li> <li>CSS</li> <li>stylesheet5.css</li> <li>stylesheet4.css</li> <li>stylesheet2.css</li> <li>stylesheet1.css</li> <li>stylesheet1.css</li> <li>stylesheet1.css</li> <li>admin</li> <li>includes</li> <li>includes</li>     &lt;</ul>                                                                                                    | Imanufacturer_matrox.gif         Image: Construction of the second of the second of t                                                           |
| 204<br>205<br>206<br>207<br>208<br>209<br>210<br>211<br>212<br>213<br>214<br>215<br>216<br>217<br>218<br>219<br>220<br>221<br>222<br>223                                                  | <ul> <li>download</li> <li>CSS</li> <li>stylesheet5.css</li> <li>stylesheet4.css</li> <li>stylesheet2.css</li> <li>stylesheet1.css</li> <li>stylesheet1.css</li> <li>stylesheet1.css</li> <li>admin</li> <li>includes</li> <li>includes</li>     &lt;</ul>                                                                                                    | Imanufacturer_matrox.gif     Image: Control of the second second seco                                        |
| 204<br>205<br>206<br>207<br>208<br>209<br>210<br>211<br>212<br>213<br>214<br>215<br>216<br>217<br>218<br>219<br>220<br>221<br>222<br>223<br>224                                           | <ul> <li>download</li> <li>CSS</li> <li>stylesheet5.css</li> <li>stylesheet4.css</li> <li>stylesheet2.css</li> <li>stylesheet1.css</li> <li>stylesheet1.css</li> <li>stylesheet1.css</li> <li>stylesheet1.css</li> <li>admin</li> <li>includes</li> <li>includes</li> <l< td=""><td>Imanufacturer_matrox.gif     Image: Second state     Image: Second state     Image: Second state     Image: Second state     Image: Second state</td></l<></ul>                                                          | Imanufacturer_matrox.gif     Image: Second state     Image: Second state     Image: Second state     Image: Second state     Image: Second state                                                                                                    |
| 204<br>205<br>206<br>207<br>208<br>209<br>210<br>211<br>212<br>213<br>214<br>215<br>216<br>217<br>218<br>219<br>220<br>221<br>222<br>223<br>224<br>225                                    | <ul> <li>download</li> <li>CSS</li> <li>stylesheet5.css</li> <li>stylesheet4.css</li> <li>stylesheet3.css</li> <li>stylesheet1.css</li> <li>stylesheet1.css</li> <li>stylesheet2.css</li> <li>stylesheet2.css</li> <li>stylesheet3.css</li> <li>stylesheet3.css</li> <li>styles</li></ul>                                                                                                    |                                                                                                    |
| 204<br>205<br>206<br>207<br>208<br>209<br>210<br>211<br>212<br>213<br>214<br>215<br>216<br>217<br>218<br>219<br>220<br>221<br>222<br>223<br>224<br>225<br>226                             | <ul> <li>download</li> <li>CSS</li> <li>stylesheet5.css</li> <li>stylesheet4.css</li> <li>stylesheet3.css</li> <li>stylesheet1.css</li> <li>stylesheet1.css</li> <li>stylesheet1.css</li> <li>stylesheet.css</li> <li>admin</li> <li>includes</li> <li>modules</li> <li>includes</li> <li>includes</li> <li>indules</li> <li>includes</li> <li>includes</li> <li>includes</li> <li>indules</li> <li>includes</li> <li>includes</li> <li>indules</li> <li>includes</li> <li>indules</li> <li>includes</li> <li>indules</li> <li>indules</li> <li>includes</li> <li>indules</li> <li>includes</li> <li>indules</li> <li>includes</li> <li>includes</li></ul>                                                                                                    | Imanufacturer_matrox.gif     Image: Second second secon                                        |
| 204<br>205<br>206<br>207<br>208<br>209<br>210<br>211<br>212<br>213<br>214<br>215<br>216<br>217<br>218<br>219<br>220<br>221<br>222<br>223<br>224<br>223<br>224<br>225<br>226<br>227        | <ul> <li>download</li> <li>CSS</li> <li>stylesheet5.css</li> <li>stylesheet4.css</li> <li>stylesheet2.css</li> <li>stylesheet1.css</li> <li>stylesheet1.css</li> <li>stylesheet1.css</li> <li>stylesheet.css</li> <li>admin</li> <li>includes</li> <li>includes</li> <li< td=""><td>Imanufacturer_matrox.gif   Image: Second state   Image: Second state   Image: Second state   Image: Second state   Image: Second state   Image: Second state   Image: Second state   Image: Second state</td></li<></ul> | Imanufacturer_matrox.gif   Image: Second state   Image: Second state   Image: Second state   Image: Second state   Image: Second state   Image: Second state   Image: Second state   Image: Second state                                                                                                    |
| 204<br>205<br>206<br>207<br>208<br>209<br>210<br>211<br>212<br>213<br>214<br>215<br>216<br>217<br>218<br>219<br>220<br>221<br>222<br>223<br>224<br>223<br>224<br>225<br>226<br>227<br>228 | <ul> <li>download</li> <li>CSS</li> <li>stylesheet5.css</li> <li>stylesheet3.css</li> <li>stylesheet1.css</li> <li>stylesheet1.css</li> <li>stylesheet1.css</li> <li>stylesheet.css</li> <li>admin</li> <li>includes</li> <li>includes</li> <li>includ</li></ul>                                                                                                    | Imanufacturer_matrox.gif         Imanufacturer_matrox.gif         Imanufact                                                                                                    |

Page 4 of 6 [Report generated at 04:20:50 16/05/2007 by Araxis Merge. See www.araxis.com for information about Merge.]

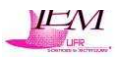

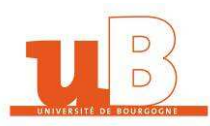

| C:\Prog<br>2010\ca | gram Files\EasyPHP1-8\www\OSCommerce and C:\Program Files\Eoscommerce-2.2ms2-FR-060817-<br>ntalog                                                                                                    |
|--------------------|----------------------------------------------------------------------------------------------------|
| 229                | - Ostylesheet.css                                                                                                    |
| 230                | - 🐷 javascript.js                                                                                                    |
| 231                | header.php                                                                                                    |
| 232                | L footer.php                                                                                                    |
| 233                | 🛱 🗁 pages                                                                                                    |
| 234                | 🗕 🖬 upgrade_3.php                                                                                                    |
| 235                | 🗖 🗖 upgrade_2.php                                                                                                    |
| 236                | 🗕 🗖 🖾 upgrade.php                                                                                                    |
| 237                | 🗖 🔤 install_7.php                                                                                                    |
| 238                | 🔚 🗖 🖾 install_6.php                                                                                                    |
| 239                | Einstall_5.php                                                                                                    |
| 240                | 🗕 🗖 install_4.php                                                                                                    |
| 241                | □ □ □ □ □ □ □ □ □ □ □ □ □ □ □ □ □ □ □                                                                                                    |
| 242                | install_2.php                                                                                                    |
| 243                | install.php                                                                                                    |
| 244                | <b>L</b> index.php                                                                                                    |
| 245                | □ <b>□</b> □ □ □ □ □ □ □ □ □ □ □ □ □ □ □ □ □                                                                                                    |
| 246                |                                                                                                    |
| 247                |                                                                                                    |
| 248                |                                                                                                    |
| 249                |                                                                                                    |
| 250                |                                                                                                    |
| 251                |                                                                                                    |
| 252                |                                                                                                    |
| 254                |                                                                                                    |
| 255                |                                                                                                    |
| 256                |                                                                                                    |
| 257                | Thumbs.db                                                                                                    |
| 258                | - Biright column upper curve.gif                                                                                                    |
| 259                | - etiright_column_background.gif                                                                                                    |
| 260                | right_bottom_curve.gif                                                                                                    |
| 261                |                                                                                                    |
| 262                | - Bi midleft.gif                                                                                                    |
| 263                | - au middle_header_filler.gif                                                                                                    |
| 264                | - middle_bottom_background.gif                                                                                                    |
| 265                | - egeleft_header_curve.gif                                                                                                    |
| 266                | □ □ □ □ □ □ □ □ □ □ □ □ □ □ □ □ □ □ □                                                                                                    |
| 267                | - egeleft_column_bottom.gif                                                                                                    |
| 268                |                                                                                                    |
| 269                |                                                                                                    |
| 270                |                                                                                                    |
| 271                | - Will betricht off                                                                                                    |
| 272                |                                                                                                    |
| 273                |                                                                                                    |
| 275                |                                                                                                    |
| 276                | - Bibliotangin                                                                                                    |
| 277                |                                                                                                    |
| 278                |                                                                                                    |
| 279                | - etabutton_catalog.gif                                                                                                    |
| 280                | - continue.gif                                                                                                    |
| 281                | - multion_retry.gif                                                                                                    |
| 282                | - de header_titlebar_background.gif                                                                                                    |
| 283                | - the set of the set of the set o |
| 284                | reinhead_frame_righttop.gif                                                                                                    |
| 285                | │ │ <mark>│ ─</mark> ─ <mark>─ 回</mark> head_frame_top.gif                                                                                                    |

Araxis Merge folder comparison between C:\Program Files\EasyPHP1-8\www\OSCommerce and C:\Program Files\E...oscommerce-2.2ms2-FR-060817-

Page 5 of 6 [Report generated at 04:20:50 16/05/2007 by Araxis Merge. See www.araxis.com for information about Merge.]

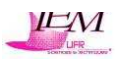

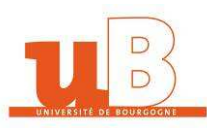

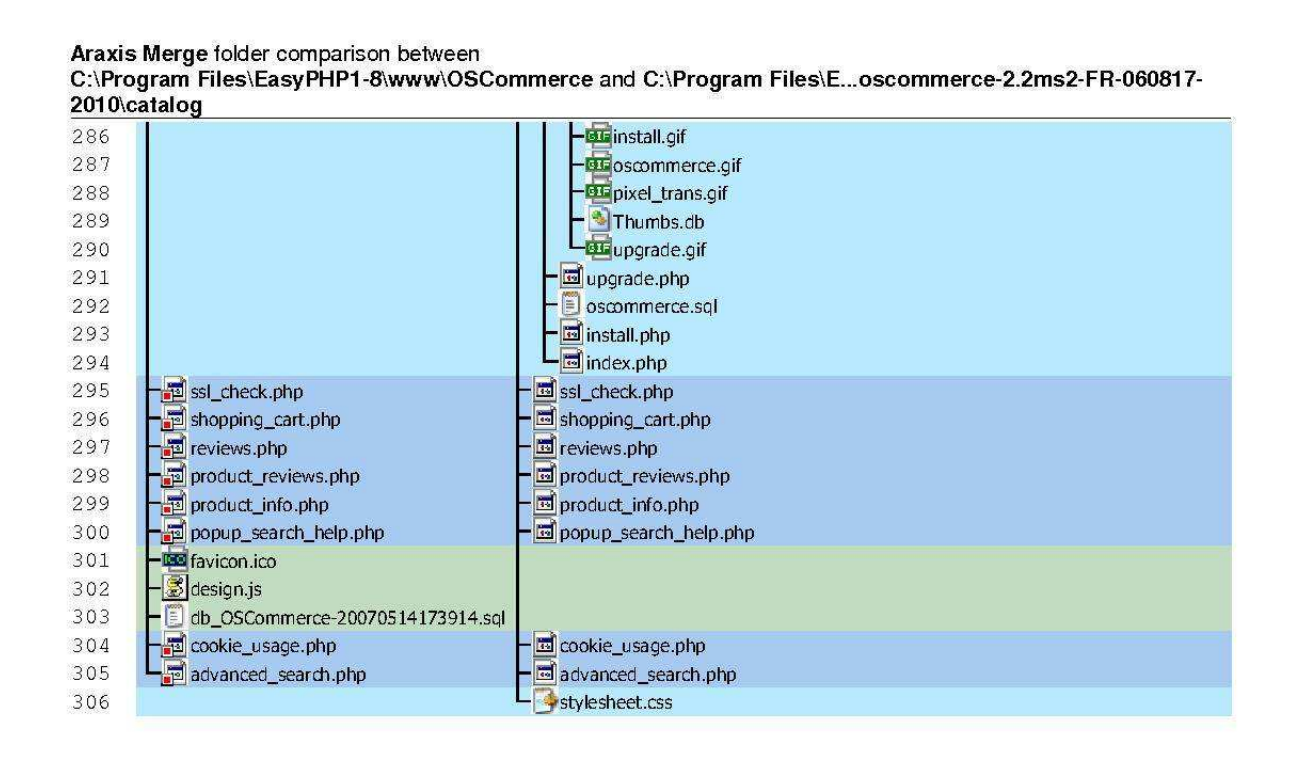

Page 6 of 6 [Report generated at 04:20:50 16/05/2007 by Araxis Merge. See www.araxis.com for information about Merge.]

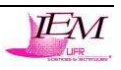

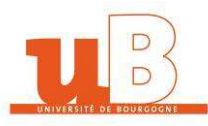

# **TOURNIER Renaud**

Année universitaire 2006-2007

# Manuel Utilisateur

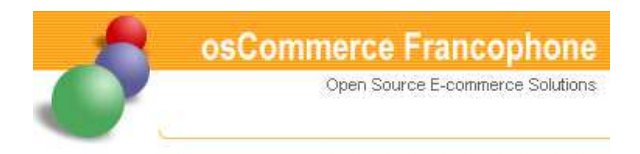

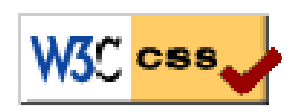

*Mise en place d'un système multi-design à partir d'un site open-source : OSCommerce* 

Enseignant : Mme et M. CHABRIER Jean-Jacques Le manuel utilisateur est très très simple. L'implémentation du système multi-design est assez complexe mais son utilisation est très facile.

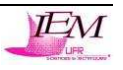

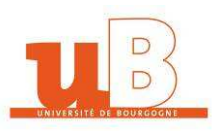

#### <u>Etape 1 :</u>

**Etape 2 :** 

situe le réglage des skins.

Se connecter sur le site Internet.

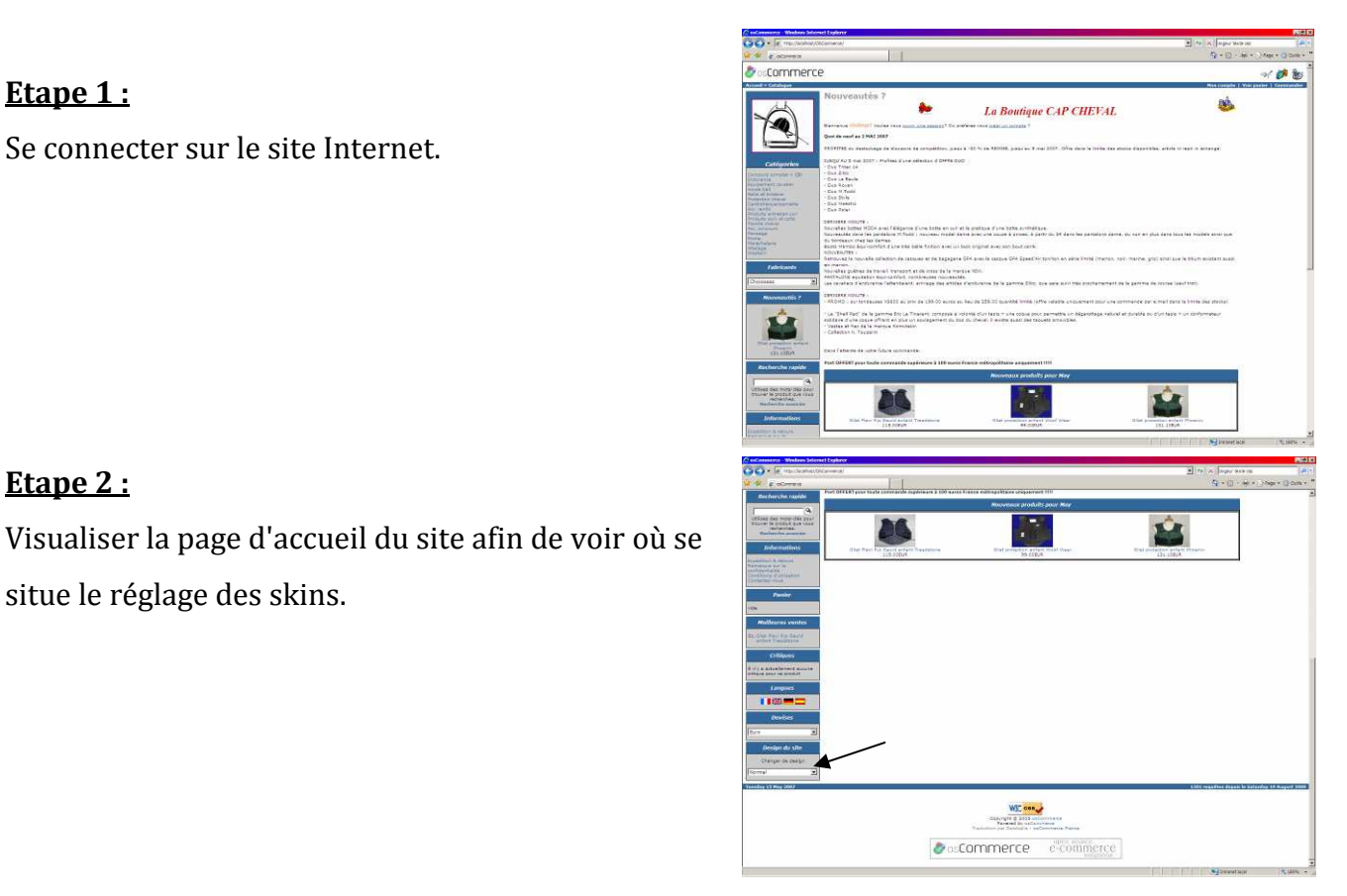

# **Etape 3 :**

Cliquer sur un style dans la liste déroulante de la boxe du changement de design.

| Design par défaut    |   |
|----------------------|---|
| Normal               |   |
| Design n°1           |   |
| Océan Pacifique      |   |
| Design n°2           |   |
| Sable et ciel bleu   |   |
| Design n°3           |   |
| Forêt tropicale      |   |
| Design nº4           |   |
| Style CAP CHEVAL     |   |
| Design nº4           |   |
| Similaire CAP CHEVAL |   |
|                      | 1 |

#### Etape 4 :

Tester chacun des styles pour le site afin de pouvoir choisir celui qui convient le mieux.

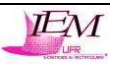

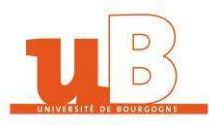

# **TOURNIER Renaud**

Année universitaire 2006-2007

# Manuel de Maintenance

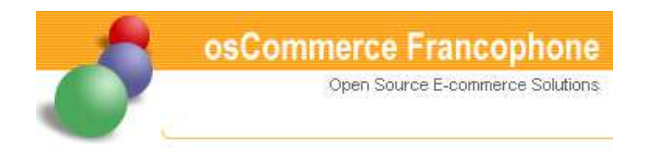

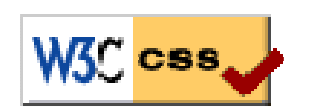

*Mise en place d'un système multi-design à partir d'un site open-source : OSCommerce* 

Enseignant : Mme et M. CHABRIER Jean-Jacques

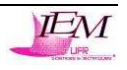

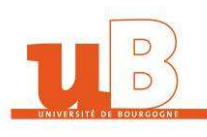

# Le CSS

### Signification et objectif des feuilles de style CSS

Les feuilles de style sont un complément direct à HTML. Il s'agit d'un langage pour définir les propriétés de format de commandes HTML distinctes. À l'aide de feuilles de style vous pouvez par exemple déterminer que les titres N°1 auront une taille de police Helvetica de 18 points, mais pas en caractères gras et avec un espace de 1,75 centimètres les séparant du paragraphe suivant. Des mentions de cette nature ne sont pas possibles avec le HTML courant.

Mais ce n'est que le début. Les feuilles de style offrent beaucoup plus de possibilités. Vous pouvez affecter à des passages de votre choix d'un fichier HTML, une couleur d'arrière plan distincte, une image d'arrière plan (papier peint) distincte ou diverses bordures. Vous pouvez positionner au pixel près dans la fenêtre d'affichage du navigateur WWW, des éléments. Pour la présentation à l'impression, des commandes sont prêtes pour la mise en page et le contrôle du flux de texte. Pour la reproduction acoustique de fichiers HTML, il existe toute une panoplie de commandes pour régler finement des systèmes artificiels de restitution de la parole. Quelques propriétés CSS sont aussi en mesure d'influencer la fenêtre d'affichage du navigateur, comme par exemple l'aspect du curseur. Des filtres spéciaux enfin, qui à l'heure actuelle sont encore cependant spécifiques à Microsoft permettent des effets graphiques pour des textes normaux, effets qui nous sont connus via des programmes graphiques comme PhotoShop.

Une autre particularité importante des performances des feuilles de style est de permettre de mentionner des définitions globales. Ainsi par exemple vous pouvez noter dans l'entête d'un fichier HTML des définitions globales pour l'aspect d'une cellule de tableau. Toutes les cellules de tableau du fichier HTML correspondant reçoivent alors les propriétés de format qui ont été définies une fois de façon globale. Cela économise du travail de codification et réduit la taille des fichiers HTML. Vous pouvez même noter vos définitions de feuilles de style dans des fichiers séparés. Vous pouvez ensuite référencer de tels fichiers de feuilles de style dans autant de fichiers HTML que vous le désirez. De cette façon vous pouvez créer pour de grands projets des présentations uniformes. Avec quelques petits changements dans un fichier de feuilles de style central vous pouvez appliquer une autre présentation à des centaines de fichiers HTML.

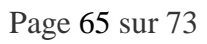

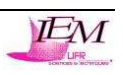

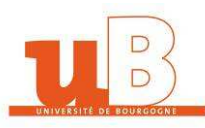

Les feuilles de style soutiennent donc premièrement la présentation professionnelle dans la conception Web et deuxièmement elles contribuent à l'image de marque de la firme pour de grands projets ou pour des présentations spécifiques à la firme.

#### Formats globaux

L'explication des fichiers d'extension .css ne s'étendra pas trop car on a trop peu exploité cette option. Les renseignements suivants sont ceux utilisés pour le projet. On aurait pu écrire ces données CSS à l'intérieur des fichiers HTML, mais il y a beaucoup d'avantage d'écrire le CSS dans des fichiers externes tel la possibilité de pouvoir proposer facilement plusieurs designs différents à nos visiteurs. De plus, le fichier ne sera téléchargé qu'une seule fois pour toutes les pages de notre site, ce qui allègera la taille des fichiers .html et rendra donc notre site plus rapide !

Voici quelques tableaux représentant quelques utilisations du CSS appliquées dans les fichiers du projet.

Remarque : La plupart des fichiers portant l'extension .css se ressemblent beaucoup au niveau du code car les gros titres (balises <h1> par exemple), sont identiques tout le long du parcourt du site. Donc beaucoup de code CSS peuvent apparaître redondants mais le fait d'utiliser un fichier css par fichier php permet une personnalisation de chaque fichier php au niveau du design. Chaque fichier php peut alors changer de design très facilement sans rechercher dans les encombres du code XHTML grâce à chaque fichier externe portant l'extension .css.

| Formats pour | Élément { propriété CSS:valeur;}                                                                                                    |
|--------------|----------------------------------------------------------------------------------------------------|
| les éléments | Pour Élément noter le nom d'un élément HTML comme h1 ou bien td ou encore * ("tous les<br>éléments").<br>Pour propriété CSS noter une propriété telle que font-size ou background-color.<br>Pour valeur noter une valeur respectivement permise.<br>Autant de notations de propriété CSS:valeur: qu'il est souhaité sont permises dans les parenthèses. |
|              | accolades.                                                                                                    |

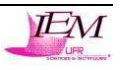

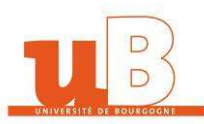

# Propriétés CSS : formatage d'écriture

|                           | font-family:police1,police2,;                                                                                                    |
|---------------------------|----------------------------------------------------------------------------------------------------|
| Famille de police         | Pour police1 noter le nom de la police désirée.<br>Pour police2 et autres, noter les noms des polices en alternative désirées.                                                                                                    |
|                           | font-style:valeur;                                                                                                    |
| Style de police           | Pour valeur noter une des valeurs suivantes:<br>italic = style de police en italique.<br>oblique = style de police en italique.<br>normal = style de police normal.                                                                                                    |
|                           | font-variant:valeur;                                                                                                    |
| Variante de police        | Pour valeur noter une des valeurs suivantes:<br>small-caps = petites capitales.<br>normal = variante de police normale.                                                                                                    |
|                           | font-size:valeur;                                                                                                    |
| Taille de police          | Pour valeur noter une mention numérique comme 12pt, 14px ou bien 1.2em ou encore<br>une des valeurs suivantes:<br>xx-small = minuscule.<br>x-small = très petit.<br>small = petit.<br>medium = moyen.<br>large = grand.<br>x-large = très grand.<br>xx-large = géant.<br>wmaller = visiblement plus petit que normal.<br>larger = visiblement plus grand que normal.                                                                |
|                           | font-weight:valeur;                                                                                                    |
| Poids de police           | Pour valeur noter une des valeurs suivantes:<br>bold = gras.<br>bolder = très gras.<br>lighter = plus fin.<br>100,200,300,400,500,600,700,800,900 = très fin (100) jusqu'à très gras (900).<br>normal = poids normal de police.                                                                                                    |
|                           | font-stretch:valeur;                                                                                                    |
| Étirement de<br>la police | Pour valeur noter une des valeurs suivantes:<br>wider = plus large que normal.<br>narrower = plus serré que normal.<br>condensed = condensé.<br>semi-condensed = à moitié condensé.<br>extra-condensed = très condensé.<br>ultra-condensed = extrêmement condensé.<br>expanded = étendu.<br>semi-expanded = à moitié étendu.<br>extra-expanded = très étendu.<br>ultra-expanded = extrêmement étendu.<br>normal = étirement normal. |
|                           | font:valeur;                                                                                                    |
| Police en général         | Pour valeur noter un mélange des valeurs permises pour font-family, font-style, font-<br>variant, font-size, font-weight et line-height. Séparer les différentes valeurs par des<br>espaces, l'ordre est égal.                                                                                                    |

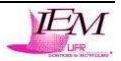

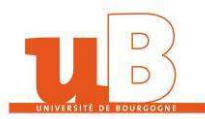

|                         | par exemple font:Times 13px bold;                                                                                                    |
|-------------------------|----------------------------------------------------------------------------------------------------|
|                         | word-spacing:valeur;                                                                                                    |
| Espace des mots         | Pour valeur noter une mention numérique comme 1mm ou bien 2px, mais pas de valeur en pourcentage.                                                                                                    |
|                         | letter-spacing:valeur;                                                                                                    |
| Espace des signes       | Pour valeur noter une mention numérique comme 1mm ou bien 2px, mais pas de valeur en pourcentage.                                                                                                    |
|                         | text-decoration:valeur;                                                                                                    |
| Décoration du texte     | Pour valeur noter une des valeurs suivantes:<br>underline = souligné.<br>overline = ligne au dessus.<br>line-through = barré.<br>blink = clignotant.<br>none = normal (pas de décoration du texte).                 |
|                         | text-transform:valeur;                                                                                                    |
| Transformation du texte | Pour valeur noter une des valeurs suivantes:<br>capitalize = début des mots en majuscules.<br>uppercase = tout en majuscules.<br>lowercase = tout en minuscules.<br>none = normal (pas de transformation du texte). |
| Couleur du texte        | color:valeur;                                                                                                    |
| couleur un texte        | Pour valeur noter une mention de couleur comme #FFCC99, red ou bien rgb(96,255,0).                                                                                                    |

# *Propriétés CSS : alignement/contrôle de paragraphe*

| Retrait du texte         | text-indent:valeur;                                                                                                    |  |
|--------------------------|----------------------------------------------------------------------------------------------------|--|
|                          | Pour valeur noter une mention numérique comme par exemple 20px ou 2.5cm.                                                                                                    |  |
| Interligne               | line-height:valeur;                                                                                                    |  |
|                          | Pour valeur noter une mention numérique comme par exemple 20px ou bien 120%. Les mentions en pourcentage se rapportent à la taille de police.                                                                                                    |  |
| Alignement<br>vertical   | vertical-align:valeur;                                                                                                    |  |
|                          | Pour valeur noter une des valeurs suivantes:<br>top = aligner en haut.<br>middle = aligner au milieu.<br>bottom = aligner en bas.<br>baseline = aligner sur la ligne de base (ou en bas s'il n'y a pas de ligne de base).<br>sub =mettre en indice (sans réduire la taille de la police).<br>super = mettre en exposant (sans réduire la taille de la police).<br>text-top = aligner sur le bord supérieur de l'écriture.<br>text-bottom = aligner sur le bord inférieur de l'écriture. |  |
| Alignement<br>horizontal | text-align:valeur;                                                                                                    |  |
|                          | Pour valeur noter une des valeurs suivantes:<br>left = aligner à gauche (réglage par défaut).<br>center = centrer.<br>right = aligner à droite.<br>justify = justifier.                                                                                                    |  |

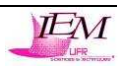

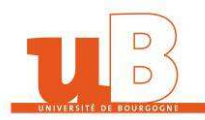

| Césure | white-space:valeur;                                                                                                    |
|--------|----------------------------------------------------------------------------------------------------|
|        | Pour valeur noter une des valeurs suivantes:<br>normal = passage à la ligne automatique (comme pour tous les les repères HTML à l'exception de<br>pre et de nowrap).<br>pre = césure comme la saisie est faite dans l'éditeur (donc comme pour l'élément pre).<br>nowrap = Pas de césure automatique, la césure est possible par les repères HTML correspondants |

# Propriétés CSS : marges extérieures/espace

| Espace/marge<br>du haut    | margin-top:valeur;                                                                                                    |  |
|----------------------------|----------------------------------------------------------------------------------------------------|--|
|                            | Pour valeur noter une valeur numérique comme 2.3cm ou bien 24pt.                                                                                                    |  |
| Espace/marge<br>du bas     | margin-bottom:valeur;                                                                                                    |  |
|                            | Pour valeur noter une valeur numérique comme 30px ou bien 25mm.                                                                                                    |  |
| Espace/marge<br>à gauche   | margin-left:valeur;                                                                                                    |  |
|                            | Pour valeur noter une valeur numérique comme 1.2cm ou bien 40px.                                                                                                    |  |
| Espace/marge<br>à droite   | margin-right:valeur;                                                                                                    |  |
|                            | Pour valeur noter une valeur numérique comme 1.25cm ou bien 65px.                                                                                                    |  |
| Espace/marge<br>en général | margin:valeur;                                                                                                    |  |
|                            | Pour valeur noter une ou plusieurs valeurs pour margin-top, margin-bottom, margin-left et margin-<br>right.<br>Une mention signifie: les quatre bords reçoivent le même espace/ la même marge.<br>Deux mentions = la première pour le haut et le bas, la deuxième pour la droite et la gauche.<br>Trois mentions = la première pour le haut, la deuxième pour la droite et la gauche, la troisième<br>pour le bas.<br>Quatre mentions = la première pour le haut, la deuxième pour la droite, la troisième pour le bas, la<br>quatre mentions = la première pour le haut, la deuxième pour la droite, la troisième pour le bas, la |  |

# Propriétés CSS : couleurs et images d'arrière-plan

| Couleur d'arrière-plan | background-color:valeur;                                                                                                    |
|------------------------|----------------------------------------------------------------------------------------------------|
|                        | Pour valeur noter une mention de couleur comme #0000CC, fuchsia ou rgb(50%,60%,80%).                                                                                                    |
| Image d'arrière-plan   | background-image:url(URI);                                                                                                    |
|                        | Pour <mark>URI</mark> noter une adresse Web ou la cible avec ou sans chemin où se trouve le fichier<br>graphique désiré (GIF ou bien JPEG).                                                                                                    |
| Effet de répétition    | background-image:url(URI); background-repeat:valeur;                                                                                                    |
|                        | Pour valeur noter une des valeurs suivantes.<br>repeat = répéter (réglage par défaut).<br>repeat-x = ne répéter que sur une "ligne" horizontalement.<br>repeat-y = ne répéter que sur une "colonne" verticalement.<br>no-repeat = ne pas répéter, n'afficher que comme image unique. |
| Effet de filigrane     | background-image:url(URI); background-attachment:valeur;                                                                                                    |
|                        | Pour <mark>valeur</mark> noter une des valeurs suivantes:<br>scroll = défile avec le texte (réglage par défaut).                                                                                                    |

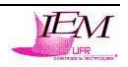

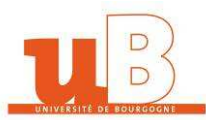

|                | fixed = l'image d'arrière-plan reste fixe.                                                                                                    |
|----------------|----------------------------------------------------------------------------------------------------|
| Position       | background-image:url(URI); background-position:valeur;                                                                                                    |
| d'arrière-plan | Pour valeur noter soit deux mentions numériques pour fixer le coin de départ supérieur<br>gauche du graphique par rapport au coin supérieur gauche de l'élément,<br>par exemple 10px 30px.<br>soit pour valeur noter une des valeurs suivantes:<br>top = aligné en haut verticalement.<br>center = centré horizontalement.<br>middle = au milieu verticalement.<br>bottom = aligné en bas verticalement.<br>left = aligné à gauche horizontalement.<br>right = = aligné à droite horizontalement. |
| Arrière-plan   | background:valeur;                                                                                                    |
| (en général)   | Pour valeur noter une mention réunissant background-image, background-repeat,<br>background-attachment et background-position.<br>par exemple background:url(/images/background.gif) repeat-x fixed;                                                                                                    |

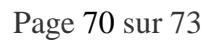

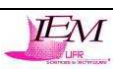

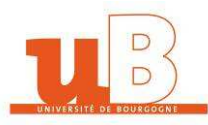

# **TOURNIER Renaud**

Année universitaire 2006-2007

# Carnet de Bord

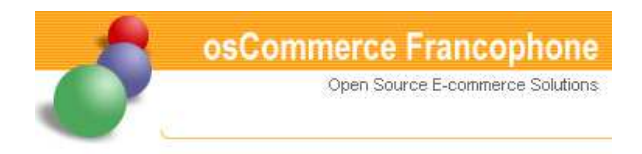

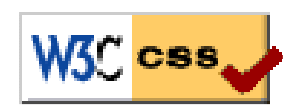

*Mise en place d'un système multi-design à partir d'un site open-source : OSCommerce* 

Enseignant : Mme et M. CHABRIER Jean-Jacques

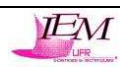

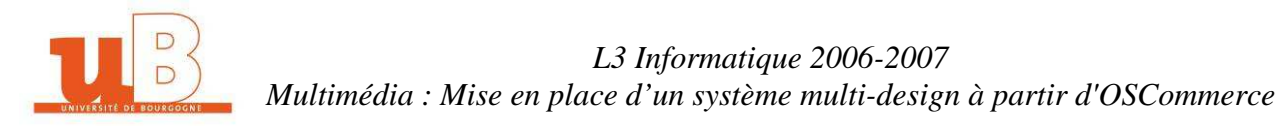

Voici le carnet de bord individuel de ce projet. Comme le groupe graphisme a réparti les tâches, juste avant les vacances d'avril, et que personne ne comptait travailler pendant les vacances, j'ai travaillé à partir du milieu des vacances afin de ne pas être en retard pour la suite du projet. C'est pourquoi j'ai travaillé totalement seul sur ce que j'ai proposé. Voici donc le carnet de bord que j'ai élaboré et qui montre mon évolution au cours du projet Multimédia :

| Date                                                                                                    | Avancement                                                                          |  |  |  |  |
|----------------------------------------------------------------------------------------------------|-------------------------------------------------------------------------------------|--|--|--|--|
| Envoi d'un message le 6 Avril 2007 au responsable Graphisme :                                                                                                    |                                                                                     |  |  |  |  |
| De: RenaudT                                                                                                    |                                                                                     |  |  |  |  |
| A: Oli                                                                                                    | Oli                                                                                 |  |  |  |  |
| Posté<br>le: Ven Avr 06, 2007 11:58 am                                                                                                    |                                                                                     |  |  |  |  |
| Sujet: Compte-rendu de mon travail à venir (Ren                                                                                                    | Sujet: Compte-rendu de mon travail à venir (Renaud TOURNIER)                        |  |  |  |  |
| Salut, je te donne mon adresse mail déjà : hightechlover@hotmail.fr<br>Donc je t'envoi ce que je vais "essayer" de faire d'ici à fin mai lool !!<br>- Trouver un nom pour le site de commerce (je vais poster ça d'ici ce soir)<br>- Créer un logo (que je t'enverrai)<br>- Gestion de skins personnalisables : créer une interface de oscommerce plus conviviale, en ajoutant du code CSS conforme W3C. Faire un site multi-design permettant à la<br>base de choisir via la page d'accueil le thème voulu dans une liste déroulante, puis si il reste encore du temps => Lorsqu'un utilisateur s'inscrit, il choisit son skin et lors de sa<br>reconnexion, le skin qu'il aura choisit apparaît par défaut.<br>- Si il reste encore du temps, après la lecture des fichiers de oscommerce, essayer de trouver les fichiers les plus "populaires" et les rendre ou bien conformes au W3C afin de<br>rendre le site le plus populaire face aux moteurs de recherche, ou bien améliorer le code déjà écrit en externalisant le code CSS par exemple. |                                                                                     |  |  |  |  |
| Voilà mon avenir dans ce projet !!                                                                                                    |                                                                                     |  |  |  |  |
| Bon weekend et à bientôt !                                                                                                    |                                                                                     |  |  |  |  |
| Fnyoi d'un message le 6 Avril 2                                                                                                    | 2007 au responsable Graphisme pour le nom du site à inventer                        |  |  |  |  |
| Envoru un message le o rivin z                                                                                                    | au responsable draphisme pour le nom du site à myenter                              |  |  |  |  |
| De: Renaudi                                                                                                    |                                                                                     |  |  |  |  |
| Posté Ven Avr 06, 2007 12:45 pm                                                                                                    |                                                                                     |  |  |  |  |
| le: Ven AVI 00, 2007 12.45 pm                                                                                                    |                                                                                     |  |  |  |  |
| Sujet: Nom du projet OSCommerce                                                                                                    |                                                                                     |  |  |  |  |
| Voici les noms que je propose :<br>U-commerce (U comme université, et euh commerce comme commerce !!)<br>avenueducommerce (venant de rueducommerce.com)<br>e-commerceandcie (commerce et compagnie)<br>micro-commerce<br>li3dcommerce (incence informatique 3 diion commerce)                                                                                                    |                                                                                     |  |  |  |  |
| Voilà mes idées actuelles<br>à diffuser sur le forum quand il faudra, je te la                                                                                                    | isse le choix de le faire !                                                         |  |  |  |  |
| Voilà                                                                                                    |                                                                                     |  |  |  |  |
| Bonne journée                                                                                                    |                                                                                     |  |  |  |  |
| Renaud TOURNIER                                                                                                    |                                                                                     |  |  |  |  |
| 13 Avril 2007                                                                                                    | - Proposition de mon cahier des charges au responsable graphisme et au              |  |  |  |  |
|                                                                                                    | professeur => Validé                                                                |  |  |  |  |
|                                                                                                    | - Création de logos pour le site "U-Commerce"                                       |  |  |  |  |
| 23 Avril au 26 Avril                                                                                                    | - Visite et recherche de la structure d'OSCommerce sur le site d'OSCommerce         |  |  |  |  |
|                                                                                                    | France                                                                              |  |  |  |  |
|                                                                                                    | - Recherche d'informations sur la programmation CSS                                 |  |  |  |  |
|                                                                                                    | - Recherche et description de la structure du code des fichiers CSS et PHP          |  |  |  |  |
| 27 Avril au 29 Avril                                                                                                    | Recherche d'une solution pour faire fonctionner le multi-design : test du PHP et du |  |  |  |  |
|                                                                                                    | JavaScript                                                                          |  |  |  |  |
|                                                                                                    |                                                                                     |  |  |  |  |

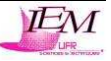
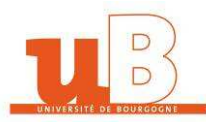

|                                                                                                    |                           | - Implémentation des fichiers CSS et PHP                                          |  |
|----------------------------------------------------------------------------------------------------|---------------------------|-----------------------------------------------------------------------------------|--|
| Envoi d'un message le 28 Avril 2007 au responsable Graphisme pour état d'avancement :                                                                                                    |                           |                                                                                   |  |
| De:                                                                                                    | De: RenaudT               |                                                                                   |  |
| A:                                                                                                    | Oli                       |                                                                                   |  |
| Posté<br>le:                                                                                                    | Sam Avr 28, 2007 10:36 am |                                                                                   |  |
| Sujet:                                                                                                    | Travail en cours          |                                                                                   |  |
| Hello<br>je suis sur mes skins depuis une semaine déjà, tous les jours c'est assez enivrant les codes des fichiers, mais je m'en sors kan même !<br>J'ai implémenté une boxe sur la page d'accueil permettant de changer le design avec une liste déroulante comme prévu !<br>Le changement est immédiat à chaque fois que l'on choist un design différent dans la liste déroulante.<br>Maintenant, je suis en train d'implémenter le code nécessaire permettant de changer le design de chaque boxe indépendamment (une image/texte différent pour chaque<br>boxe) pour chaque design !! C'est long mais c'est faisable !<br>Après je ferai le graphisme de chaque design en espérant que ce ne sera pas trop moche !!<br>Je pense avoir assez de travail pour jusqu'à la fin, je verrai bien mon état d'avancement !! |                           |                                                                                   |  |
| Bonne continuation et bonne fin de vacances !!                                                                                                    |                           |                                                                                   |  |
| Amical                                                                                                    | Amicalement               |                                                                                   |  |
| Renauc                                                                                                    |                           |                                                                                   |  |
| 30 A                                                                                                    | vril au 6 Mai             | - Implémentation des fichiers CSS                                                 |  |
|                                                                                                    |                           | - Recherche de contributions sur le site d'OSCommerce France puis abandon car     |  |
|                                                                                                    |                           | préférence au codage manuel "propre" et individuel                                |  |
|                                                                                                    |                           | - Amélioration de bugs d'affichages dans les fichiers PHP                         |  |
|                                                                                                    |                           | - Création d'images pour les en-têtes avec Photoshop                              |  |
|                                                                                                    |                           | - Commencement du rapport de projet et continuation jusqu'au 30 Mai               |  |
|                                                                                                    |                           | - Ajout de catégories du style de CAP CHEVAL dans la base de données ainsi que de |  |
|                                                                                                    |                           | produits                                                                          |  |
| 7 Ma                                                                                                    | ii au 13 Mai              | - Avancement du rapport                                                           |  |
|                                                                                                    |                           | - Création du site similaire au site de CAP CHEVAL à partir d'OSCommerce          |  |
|                                                                                                    |                           | - Recherche d'un hébergeur capable d'accueillir OSCommerce                        |  |
| 13 Mai au 30 Mai                                                                                                    |                           | - Finition du rapport/manuel utilisateur/manuel de maintenance                    |  |

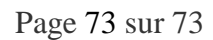

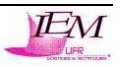